# OMRON

# ZP Series Laser Displacement Sensor

**User's Manual** 

ZP-L

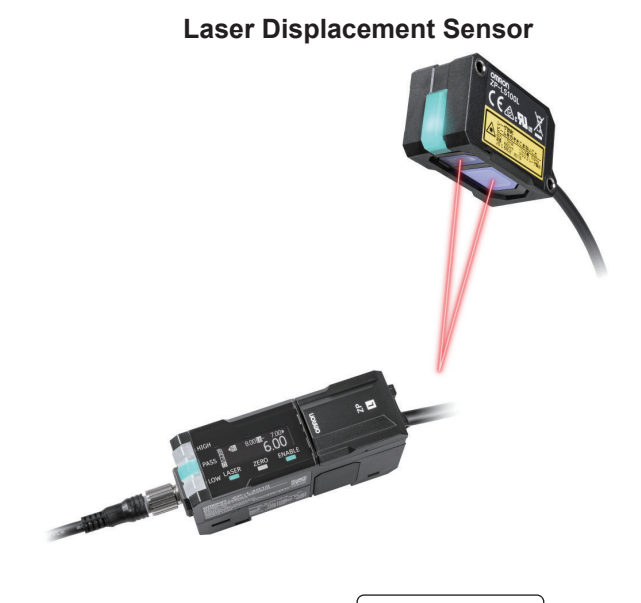

Z495-E1-01

### NOTE -

- All rights reserved. No part of this publication may be reproduced, stored in a retrieval system, or transmitted, in any form, or by any means, mechanical, electronic, photocopying, recording, or otherwise, without the prior written permission of OMRON.
- No patent liability is assumed with respect to the use of the information contained herein.
  Moreover, because OMRON is constantly striving to improve its high-quality products, the information contained in this manual is subject to change without notice.
- Every precaution has been taken in the preparation of this manual. Nevertheless, OMRON assumes no responsibility for errors or omissions.
  Neither is any liability assumed for damages resulting from the use of the information contained in this publication.

### - Trademarks -

- Microsoft, Windows, Excel, Visual Basic, and Microsoft Edge are either registered trademarks or trademarks of Microsoft Corporation in the United States and other countries.
- ODVA, CIP, CompoNet, DeviceNet, and EtherNet/IP are trademarks of ODVA.

Other company names and product names in this document are the trademarks or registered trademarks of their respective companies.

### Copyrights -

- · Microsoft product screen shots used with permission from Microsoft.
- This sensor uses Japanese, Chinese, and Korean bitmap fonts provided by Morisawa Inc. The copyright of the font data belongs to the company.

## Introduction

Thank you for purchasing a ZP-L Laser Displacement Sensor Sensor Head/Amplifier Unit.

This manual contains information that is necessary to use the ZP-L Laser Displacement Sensor Sensor Head/Amplifier Unit. Please read this manual and make sure you understand the functionality and performance of the product before you attempt to build a system.

Keep this manual in a safe place where it will be available for reference during operation.

### **Intended Audience**

This manual is intended for the following personnel, who must also have knowledge of electrical systems (an electrical engineer or the equivalent).

- Personnel in charge of introducing FA systems.
- · Personnel in charge of designing FA systems.
- Personnel in charge of installing and maintaining FA systems.
- Personnel in charge of managing FA systems and facilities.

### **Applicable Products**

This manual covers the following product.

 ZP-L Laser Displacement Sensor ZP-L

# **Manual Structure**

### **Page Structure**

The following page structure is used in this manual.

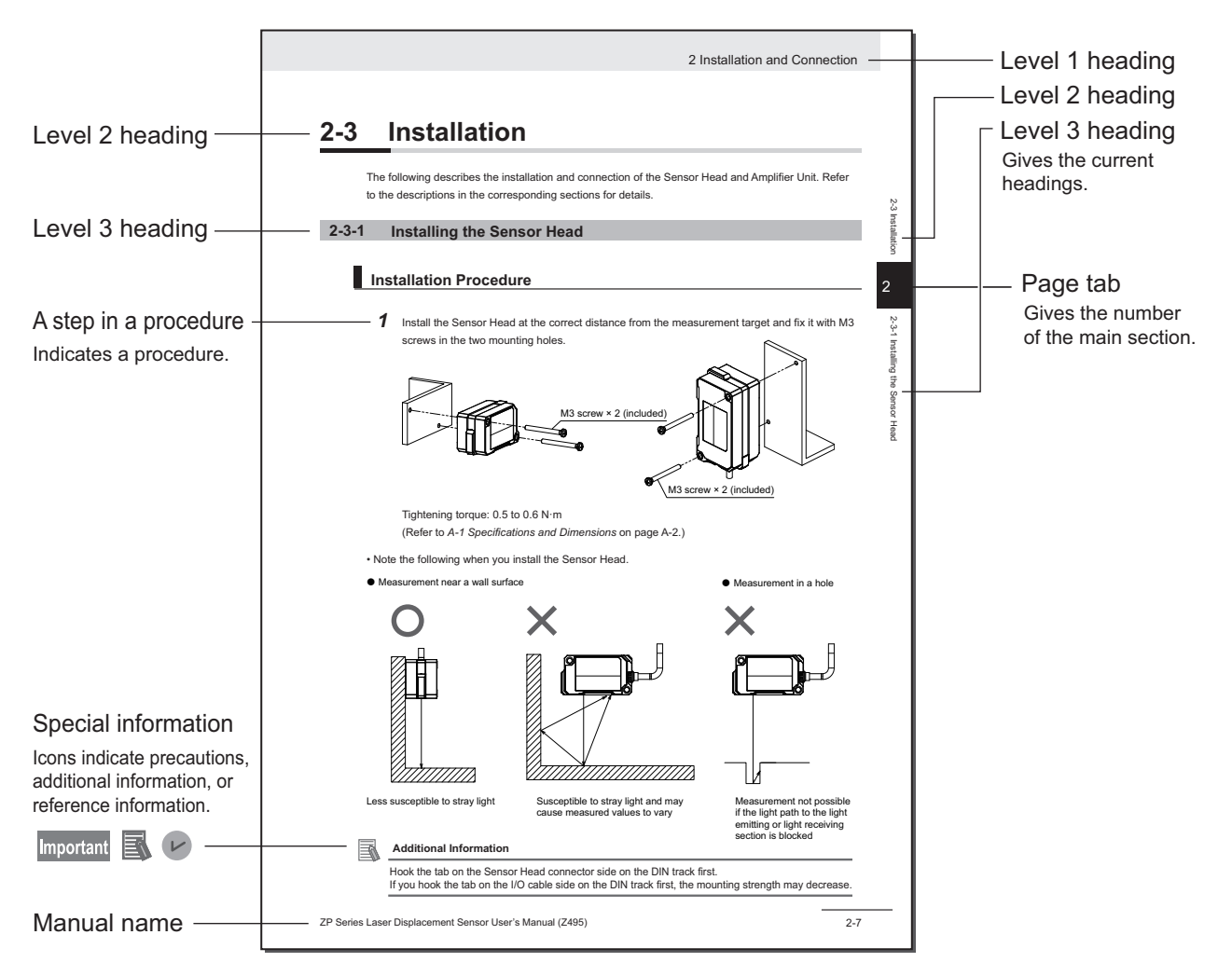

This illustration is provided only as a sample. It may not literally appear in this manual.

### **Special Information**

Special information in this manual is classified as follows:

### Important

L

This summarizes particularly important points about its performance, including the things to be observed during operation and the advice on usage.

# Additional Information

Additional information to read as required. This information is provided to increase understanding or make operation easier.

### Version Information

Information on differences in specifications and functionality for products with different unit versions and for different versions of the Support Software is given.

# **Sections in this Manual**

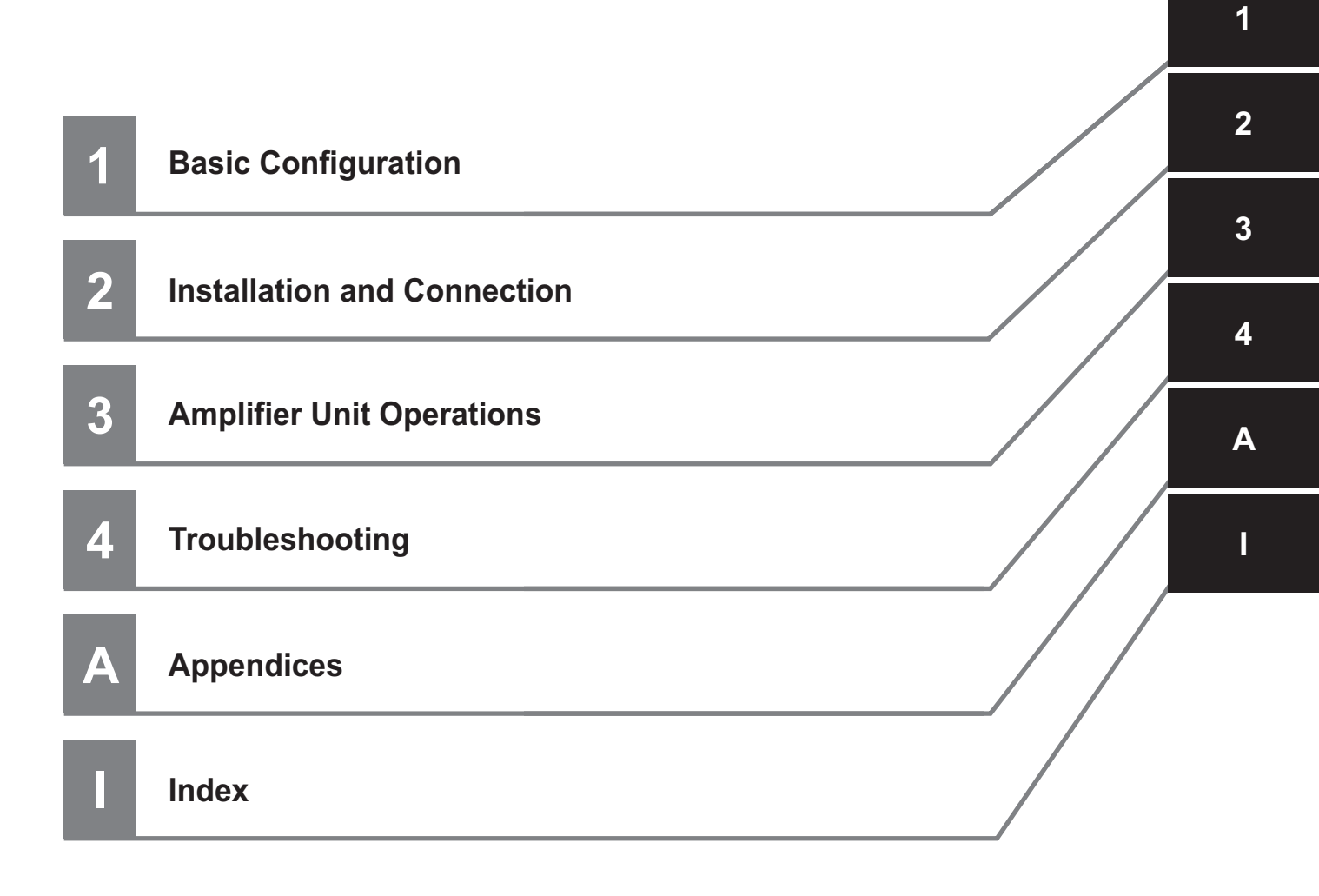

# CONTENTS

| Introduction                                                                     | 1  |
|----------------------------------------------------------------------------------|----|
| Intended Audience                                                                | 1  |
| Applicable Products                                                              | 1  |
| Manual Structure                                                                 | 2  |
| Page Structure                                                                   | 2  |
| Special Information                                                              | 3  |
| Sections in this Manual                                                          | 5  |
| Terms and Conditions Agreement                                                   | 9  |
| Warranty, Limitations of Liability                                               |    |
| Application Considerations                                                       |    |
| Disclaimers                                                                      | 10 |
| Statement of security responsibilities for assumed use cases and against threats | 11 |
| Safety Precautions                                                               | 12 |
| Definition of Precautionary Information                                          | 12 |
| Symbols                                                                          | 12 |
| Warning                                                                          | 13 |
| Precautions for Safe Use                                                         | 18 |
| Precautions for Correct Use                                                      | 19 |
| Regulations and Standards                                                        | 20 |
| Conformance to ELI Directives                                                    | 20 |
| Conformance to UL and CSA Standards                                              | 20 |
| Related Manuals                                                                  | 21 |
| Terminology                                                                      | 22 |
| Revision History                                                                 |    |

### Section 1 Basic Configuration

| 1-1 | What I | s the ZP-L?                       | .1-2 |
|-----|--------|-----------------------------------|------|
|     | 1-1-1  | Measurement Principle of the ZP-L | 1-2  |
| 1-2 | Basic  | Flow of Operations                | .1-3 |

### Section 2 Installation and Connection

| 2-1 Sv  | stem Configuration            |     |
|---------|-------------------------------|-----|
| 2-1-1   | System Configuration Examples | 2-2 |
| 2-2 Pa  | rt Names and Functions        | 2-4 |
| 2-2-1   | Sensor Head                   |     |
| 2-2-2   | Amplifier Unit                |     |
| 2-2-3   | Functions of Indicators       | 2-6 |
| 2-3 Ins | stallation                    | 2-8 |
| 2-3-1   | Installing the Sensor Head    | 2-8 |

|     | 2-3-2  | Connecting the Amplifier Unit and Sensor Head | 2-9  |
|-----|--------|-----------------------------------------------|------|
|     | 2-3-3  | Installing the Amplifier Unit                 | 2-11 |
| 2-4 | Wiring |                                               | 2-14 |
|     | 2-4-1  | Wiring I/O Lines                              | 2-14 |
|     | 2-4-2  | I/O Circuit Diagrams                          | 2-16 |

### Section 3 Amplifier Unit Operations

| 3-1 Bas  | ic Operations                                          | 3-3  |
|----------|--------------------------------------------------------|------|
| 3-1-1    | Functions of Operation Buttons                         |      |
| 3-1-2    | Functions of Displays                                  |      |
| 3-1-3    | Operation at the First Power ON                        |      |
| 3-1-4    | Operations in the Operation Display                    |      |
| 3-2 Hier | archy of the Setting Display                           |      |
| 3-2-1    | Basic Setting Mode                                     |      |
| 3-2-2    | Advanced Setting Mode                                  |      |
| 3-3 Bas  | ic Setting                                             | 3-21 |
| 3-3-1    | Setting the Measurement Cycle                          |      |
| 3-3-2    | Setting the Thresholds                                 |      |
| 3-3-3    | Setting the Calculation                                |      |
| 3-3-4    | Setting the Analog Output                              |      |
| 3-3-5    | Initializing the Settings                              |      |
| 3-4 Adv  | anced Setting (Measurement)                            |      |
| 3-4-1    | Setting the Average Rate                               |      |
| 3-4-2    | Setting the Appleg Output Scoling                      |      |
| 3-4-3    | Setting the Seeling                                    |      |
| 3-4-4    | Setting the Measurement Surface Selection              |      |
| 3-4-6    | Setting the Measurement Increase/Decrease Direction    | 3-30 |
| 3-4-7    | Setting the Differential Calculation                   |      |
| 3-5 Adv  | anced Setting (I/O)                                    | 3-32 |
| 3-5-1    | Setting the Output Logic                               | 3-32 |
| 3-5-2    | Setting the Hold Trigger Level                         | 3-32 |
| 3-5-3    | Setting the Timer Hysteresis                           |      |
| 3-5-4    | Setting the Input Selection and External Inputs        |      |
| 3-5-5    | Setting the Zero Memory                                |      |
| 3-5-6    | Setting the Synchronization                            |      |
| 3-5-7    | Setting the Keep Function and Keep Count               |      |
| 3-5-8    | Setting the Initial Output                             | 3-42 |
| 3-6 Adv  | anced Setting (Display)                                | 3-44 |
| 3-6-1    | Setting the Reverse Display                            |      |
| 3-6-2    | Setting the Brightness                                 |      |
| 3-6-3    | Setting the Number of Digits                           |      |
| 3-6-4    | Setting the Sensor Head Indicator                      | 3-45 |
| 3-6-5    | Setting the Startup Operation Display (Display Select) |      |
| 3-7 Adv  | anced Setting (BANK)                                   | 3-47 |
| 3-7-1    | Changing the Bank                                      |      |
| 3-8 Adv  | anced Setting (Language)                               | 3-50 |
| 3-8-1    | Setting the Language                                   |      |
| 3-9 Adv  | anced Setting (System)                                 | 3-51 |
| 3-9-1    | Checking the Sensor Head and Amplifier Unit Versions   |      |
| 3-9-2    | Checking the Response Time                             | 3-51 |
|          |                                                        |      |

### Section 4 Troubleshooting

| 4-1 | Error Messages4 | -2 |
|-----|-----------------|----|
|-----|-----------------|----|

| 4-1-1 Errors Common to All Communications States |        | Errors Common to All Communications States | .4-2 |
|--------------------------------------------------|--------|--------------------------------------------|------|
| 4-2                                              | Troubl | eshooting                                  | 4-5  |
|                                                  | 4-2-1  | Frequently Asked Questions                 | .4-5 |

### Appendices

| A-1 | Specif       | ications and Dimensions | . A-2 |
|-----|--------------|-------------------------|-------|
| A   | -1-1         | Sensor Head             | A-2   |
| A   | A-1-2        | Amplifier Unit          | A-10  |
| A   | <b>\-1-3</b> | Accessories             | A-14  |
|     |              |                         |       |

### Index

# **Terms and Conditions Agreement**

### Warranty, Limitations of Liability

### Warranties

### Exclusive Warranty

Omron's exclusive warranty is that the Products will be free from defects in materials and workmanship for a period of twelve months from the date of sale by Omron (or such other period expressed in writing by Omron). Omron disclaims all other warranties, express or implied.

### Limitations

OMRON MAKES NO WARRANTY OR REPRESENTATION, EXPRESS OR IMPLIED, ABOUT NON-INFRINGEMENT, MERCHANTABILITY OR FITNESS FOR A PARTICULAR PURPOSE OF THE PRODUCTS. BUYER ACKNOWLEDGES THAT IT ALONE HAS DETERMINED THAT THE PRODUCTS WILL SUITABLY MEET THE REQUIREMENTS OF THEIR INTENDED USE.

Omron further disclaims all warranties and responsibility of any type for claims or expenses based on infringement by the Products or otherwise of any intellectual property right.

### Buyer Remedy

Omron's sole obligation hereunder shall be, at Omron's election, to (i) replace (in the form originally shipped with Buyer responsible for labor charges for removal or replacement thereof) the non-complying Product, (ii) repair the non-complying Product, or (iii) repay or credit Buyer an amount equal to the purchase price of the non-complying Product; provided that in no event shall Omron be responsible for warranty, repair, indemnity or any other claims or expenses regarding the Products unless Omron's analysis confirms that the Products were properly handled, stored, installed and maintained and not subject to contamination, abuse, misuse or inappropriate modification. Return of any Products by Buyer must be approved in writing by Omron before shipment. Omron Companies shall not be liable for the suitability or unsuitability or the results from the use of Products in combination with any electrical or electronic components, circuits, system assemblies or any other materials or substances or environments. Any advice, recommendations or information given orally or in writing, are not to be construed as an amendment or addition to the above warranty.

See https://www.omron.com/global/ or contact your Omron representative for published information.

### Limitation on Liability; Etc

OMRON COMPANIES SHALL NOT BE LIABLE FOR SPECIAL, INDIRECT, INCIDENTAL, OR CON-SEQUENTIAL DAMAGES, LOSS OF PROFITS OR PRODUCTION OR COMMERCIAL LOSS IN ANY WAY CONNECTED WITH THE PRODUCTS, WHETHER SUCH CLAIM IS BASED IN CONTRACT, WARRANTY, NEGLIGENCE OR STRICT LIABILITY.

Further, in no event shall liability of Omron Companies exceed the individual price of the Product on which liability is asserted.

### **Application Considerations**

### Suitability of Use

Omron Companies shall not be responsible for conformity with any standards, codes or regulations which apply to the combination of the Product in the Buyer's application or use of the Product. At Buyer's request, Omron will provide applicable third party certification documents identifying ratings and limitations of use which apply to the Product. This information by itself is not sufficient for a complete determination of the suitability of the Product in combination with the end product, machine, system, or other application or use. Buyer shall be solely responsible for determining appropriateness of the particular Product with respect to Buyer's application, product or system. Buyer shall take application responsibility in all cases.

NEVER USE THE PRODUCT FOR AN APPLICATION INVOLVING SERIOUS RISK TO LIFE OR PROPERTY OR IN LARGE QUANTITIES WITHOUT ENSURING THAT THE SYSTEM AS A WHOLE HAS BEEN DESIGNED TO ADDRESS THE RISKS, AND THAT THE OMRON PRODUCT(S) IS PROPERLY RATED AND INSTALLED FOR THE INTENDED USE WITHIN THE OVERALL EQUIP-MENT OR SYSTEM.

### **Programmable Products**

Omron Companies shall not be responsible for the user's programming of a programmable Product, or any consequence thereof.

### **Disclaimers**

### **Performance Data**

Data presented in Omron Company websites, catalogs and other materials is provided as a guide for the user in determining suitability and does not constitute a warranty. It may represent the result of Omron's test conditions, and the user must correlate it to actual application requirements. Actual performance is subject to the Omron's Warranty and Limitations of Liability.

### Change in Specifications

Product specifications and accessories may be changed at any time based on improvements and other reasons. It is our practice to change part numbers when published ratings or features are changed, or when significant construction changes are made. However, some specifications of the Product may be changed without any notice. When in doubt, special part numbers may be assigned to fix or establish key specifications for your application. Please consult with your Omron's representative at any time to confirm actual specifications of purchased Product.

### **Errors and Omissions**

Information presented by Omron Companies has been checked and is believed to be accurate; however, no responsibility is assumed for clerical, typographical or proofreading errors or omissions.

# Statement of security responsibilities for assumed use cases and against threats

OMRON SHALL NOT BE RESPONSIBLE AND/OR LIABLE FOR ANY LOSS, DAMAGE, OR EX-PENSES DIRECTLY OR INDIRECTLY RESULTING FROM THE INFECTION OF OMRON PROD-UCTS, ANY SOFTWARE INSTALLED THEREON OR ANY COMPUTER EQUIPMENT, COMPUTER PROGRAMS, NETWORKS, DATABASES OR OTHER PROPRIETARY MATERIAL CONNECTED THERETO BY DISTRIBUTED DENIAL OF SERVICE ATTACK, COMPUTER VIRUSES, OTHER TECHNOLOGICALLY HARMFUL MATERIAL AND/OR UNAUTHORIZED ACCESS.

It shall be the users sole responsibility to determine and use adequate measures and checkpoints to satisfy the users particular requirements for (i) antivirus protection, (ii) data input and output, (iii) maintaining a means for reconstruction of lost data, (iv) preventing Omron Products and/or software installed thereon from being infected with computer viruses and (v) protecting Omron Products from unauthorized access.

# **Safety Precautions**

### **Definition of Precautionary Information**

The following notation is used in this manual to provide precautions required to ensure safe usage of the ZP-L Laser Displacement Sensor Sensor Head/Amplifier Unit.

The safety precautions that are provided are extremely important to safety. Always read and heed the information provided in all safety precautions.

The following notation is used.

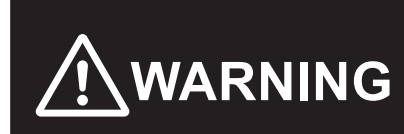

Indicates a potentially hazardous situation which, if not avoided, could result in death or serious injury. Additionally, there may be severe property damage.

### **Symbols**

|            | The O with slash symbol indicates operations that you must not do.<br>The specific operation is shown in the O and explained in text.<br>This example indicates a prohibition of disassembly.                             |
|------------|----------------------------------------------------------------------------------------------------|
|            | The $\triangle$ symbol indicates a caution (including warning).<br>The specific operation is shown in the $\triangle$ and explained in text.<br>This example indicates a caution for laser beam exposure.                 |
| $\bigcirc$ | The O with slash symbol indicates operations that you must not do.<br>The specific operation is shown in the O and explained in text.<br>This example indicates a general prohibition for something that you must not do. |
| 0          | The ● symbol indicates operations that you must do.<br>The specific operation is shown in the ● and explained in text.<br>This example shows a general precaution for something that you must do.                         |

### Warning

# 

### Virus protection

Install and maintain the latest commercially available antivirus software on computers connected to control systems.

### Prevention of unauthorized access

To prevent unauthorized access to OMRON products, implement the following measures.

- Introduction of physical controls that allow only authorized users to access control systems and equipment
- Prevention of access from untrusted devices by minimizing network connections to control systems and equipment
- Separation from IT networks through introduction of firewalls (blocking unused communications ports, restricting communications hosts)
- Use of virtual private networks (VPNs) when remote access to control systems and equipment is necessary
- Introduction of multi-factor authentication for remote access to control systems and equipment
- Use and frequent change of strong passwords
- Preliminary virus scanning for use of external storage devices such as USB memory sticks in control systems and equipment

### Protection of I/O data

Confirm the validity of backup, range check, etc. in case of unintended modification of I/O data to control systems and equipment.

- · Data range check
- Validation and preparation of backup and restore processes in case of data tampering or errors
- Safety design such as emergency stop and fallback operation in anticipation of data tampering and errors

### **Restoration of lost data**

Periodically back up and maintain setting data as a measure against data loss.

When an intranet environment is used via a global address, connecting to an unauthorized terminal or server, such as SCADA or HMI, may result in network security issues such as spoofing or tampering. Take adequate measures on your own, such as restricting access to terminals, using terminals with secure functions, and locking the installation area.

When building an intranet, communications problems may occur due to cable disconnection or unauthorized network equipment.

Take adequate measures to restrict physical access to network equipment, for example, by locking the installation area.

Equipment with SD Memory Card functionality poses a security risk that a third party may remove or illegally unmount removable media to illegally acquire, tamper with, or replace files and data contained in them.

Take adequate measures on your own to restrict physical access to the Controller, for example, by locking the installation area, controlling entry to the room, or taking appropriate control measures for the removable media.

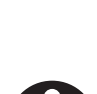

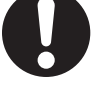

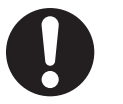

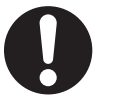

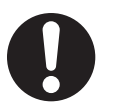

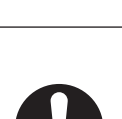

This product is not intended for applications that directly or indirectly measure the human body for the purpose of ensuring safety. Do not use the product for measurement systems for human body protection.

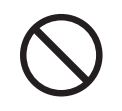

### To safely use laser products

# 🕂 WARNING

- Class 2 laser product Do not directly look into the laser. Be careful not allow reflected laser beams to enter your eyes. Laser beams emitted from the laser have a high power density and can cause blindness if they enter the eyes.
- Class 1 laser product Do not directly look into the laser. Be careful not allow reflected laser beams to enter your eyes. Staring at laser beams emitted from the laser may cause damage to your eyes.
- **Note** Use of control and adjustment procedures other than those specified herein may result in hazardous exposure to laser radiation.

Do not disassemble this product.

There is a risk of leakage of laser beams, which may cause visual impairment.

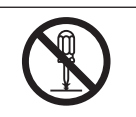

Laser safety measures for laser equipment are stipulated by the country of use. Follow the instructions described below categorized in six cases.

1. Sensor Head

 $\mathsf{ZP}\text{-}\mathsf{LS}025\Box, \, \mathsf{ZP}\text{-}\mathsf{LS}050\Box, \, \mathsf{ZP}\text{-}\mathsf{LS}100\Box, \, \mathsf{ZP}\text{-}\mathsf{LS}300\Box, \, \mathsf{ZP}\text{-}\mathsf{LS}600\Box \text{: Class 2}$ 

• Usage in Japan

The JIS C6802:2018 standard stipulates the safety precautions that users must take according to the class of the laser product.

This product is classified into class 2 defined by this standard. A JIS C 6802:2018 warning label is attached to the side of this product.

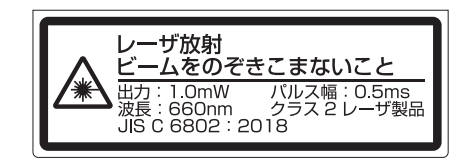

• Usage in U.S.

This product is subjected to the U.S. FDA (Food and Drug Administration) laser regulations. This product is classified into Class 2 by the IEC 60825-1:2014 standard according to the regulations of Laser Notice No.56 of the FDA standard. This product is already reported to CDRH (Center for Devices and Radiological Health).

Accession Number: 2420972-000

When using a device equipped with the product in the U.S., attach an FDA certification label and a Warning label near the sensor mounted on customer equipment.

This laser product complies with 21 CFR 104, 10 and 1040.11 except for conformance with IEC 60825-1 Ed. 3, as described In Laser Notice No.56, dated May 8, 2019. OMRON Corporation Shickgi Horkawa, Shimogyo-ku, Kyoto 600-8530 JAPAN Place of maufacture: AYABE Factory, OMRON Corporation Manufactured :

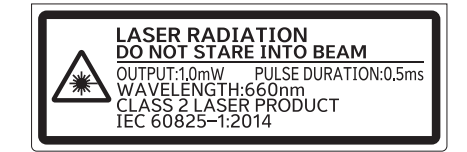

Usage in Canada

This product is classified into Class 2 by the IEC60825-1:2014 standard.

When using a device equipped with the product in Canada, attach Warning labels near the sensor mounted on customer equipment.

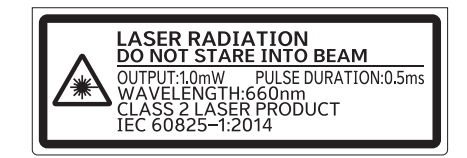

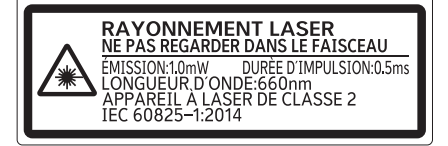

• Usage in China

This product is classified into Class 2 by the GB7247.1:2012 (IEC60825-1:2007) standard. When using a device equipped with the product in China, attach a Warning label near the sensor mounted on customer equipment.

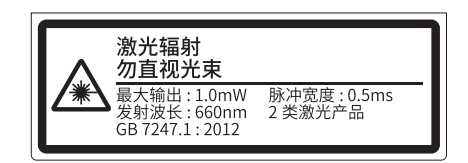

Usage in Europe

This product is classified into Class 2 by the EN60825-1:2014+A11:2021 standard. When using a device equipped with the product in these countries, attach a Warning label near the sensor mounted on customer equipment.

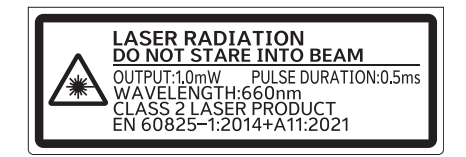

• Usage in countries other than U.S., Canada, China and Europe

This product is classified into Class 2 by the IEC60825-1:2014 standard. When using a device equipped with the product in these countries, attach a Warning label near the sensor mounted on customer equipment.

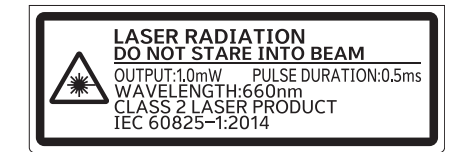

2. Sensor Head

ZP-LS025 C, ZP-LS050 C, ZP-LS100 C, ZP-LS300 C, ZP-LS600 C: Class 1

A JIS C 6802:2018 or IEC 60825-1:2014 laser notice label is attached to the side of this product.

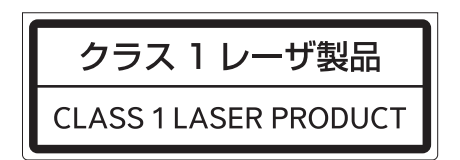

Usage in Japan

The JIS C6802:2018 standard stipulates the safety precautions that users must take according to the class of the laser product.

This product is classified into class 1 defined by this standard.

Usage in U.S.

This product is subjected to the U.S. FDA (Food and Drug Administration) laser regulations. This product is classified into Class 1 by the IEC 60825-1:2014 standard according to the regulations of Laser Notice No.56 of the FDA standard. This product is already reported to CDRH (Center for Devices and Radiological Health).

Accession Number: 2420973-000

When using a device equipped with the product in the U.S., attach an FDA certification label and a Warning label near the sensor mounted on customer equipment.

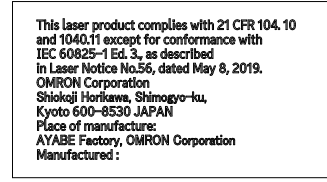

Usage in Canada

This product is classified into Class 1 by the IEC60825-1:2014 standard.

Usage in China

This product is classified into Class 1 by the GB7247.1:2012 (IEC60825-1:2007) standard.

· Usage in Europe

This product is classified into Class 1 by the EN60825-1:2014+A11:2021 standard.

• Usage in countries other than U.S., Canada, China and Europe This product is classified into Class 1 by the IEC60825-1:2014 standard.

# **Precautions for Safe Use**

- · Never use this product with AC power supply. Otherwise it may explode.
- Before turning on the product's power, make sure that the supply voltage does not exceed the maximum power supply voltage.
- Unnecessary input/output wires should be securely insulated one by one to prevent short-circuiting.
- When attaching or detaching the sensor head, amplifier slave unit, or Communication Unit, be sure to turn off the power to the amplifier master unit. If you do this while the power is on, it may cause a malfunction.
- Do not connect to any amplifier unit other than the dedicated Amplifier Unit ZP-L3
- Do not connect products other than Sensor Head ZP-LS
- Do not use the product if the case is damaged.
- When using the amplifier unit without connecting side, do not remove the connector cover on the side of the case.
- If you notice an abnormal condition such as a strange odor, extreme heating of the unit, or smoke, immediately stop using the product, turn off the power, and consult your dealer.
- Always turn off the power of the unit before connecting or disconnecting cables.
- Burn injury may occur. The product surface temperature rises depending on application conditions, such as the ambient temperature and the power supply voltage. Attention must be paid during operation or cleaning.

# **Precautions for Correct Use**

| • | Do not install in the following locations:                                                                     |
|---|----------------------------------------------------------------------------------------------------|
|   | Locations where the ambient temperature exceeds the rated temperature range.                                   |
|   | Locations subject to sudden temperature changes (where condensation will form).                                |
|   | Locations where the relative humidity is below or above 35% to 85%.                                            |
|   | Locations where there are corrosive or flammable gases.                                                        |
|   | Locations where there is dust, salt, or iron powder.                                                           |
|   | Locations where there is strong scattered light (laser light, arc welding light, ultraviolet light, etc.)      |
|   | Locations where the device will be subject to direct vibration or shock.                                       |
|   | Locations exposed to direct sunlight or next to a heater.                                                      |
|   | Locations where there is splashing or spraying of water, oil, or chemicals.                                    |
|   | Locations where there is a strong electrical or magnetic field.                                                |
| • | Be sure to mount the unit to the DIN track until it <i>clicks</i> . Always use optional two end plates to keep |
|   | certainly connection side by side.                                                                             |
| • | Do not pull the cord too hard.                                                                                 |

- Tightening torque for the mounting hole is 0.5 N·m (M3 screw).
- Do not attempt to disassemble, deform by pressure, incinerate, repair, or modify this product.
- After wiring and before turning on the power, check whether the power supply is correct, whether there are any incorrect connections such as load short circuits, and whether the load current is appropriate. There is a risk of malfunction due to incorrect wiring, etc.
- When changing settings, please check safety by stopping the device, etc.
- The total length of the pull-out cable for the amplifier unit should be less than 30 m. Please use the same type of shield cord for wiring.
- To extend the cable from the sensor head, an optional extension cable (XS3W-M4□-R/XS3W-M4□-PR) must be used. It is not allowed to connect more than one extension cable.
- After turning on the power supply, allow to stand for at least 10 minutes before use. The internal temperature are unstable immediately after the power supply is turned on and attempting measurement may result in inconsistent measurement values.
- Do not use organic solvents (e.g. paint thinner and alcohol) for cleaning. Otherwise optical properties and protective structure may deteriorate.
- Do not exceed 100,000 writing operations of the EEPROM (non-volatile memory). Setting information is written to the EEPROM when a threshold value change, teaching, or zero reset is executed.
- Dispose in accordance with applicable regulations.

# **Regulations and Standards**

### **Conformance to EU Directives**

This sensor complies with the following EN standards.

- EN61326-1
- Electromagnetic environment: Industrial electromagnetic environment (EN/IEC 61326-1 Table 2)
- While under electro-magnetic interference, the voltage and current outputs may fluctuate within ±3% F.S.

### Important

The ZP-series products comply with EU Directives. To ensure that the machine or device in which the ZP-series products are used complies with EU Directives, the following precautions must be observed.

- You must use SELV power supply for the DC power supplies that are connected as the Unit/input power supplies and output power supplies for the ZP-series products.
   We recommend that you use the OMRON S8VK-S/S8VK-G-series Power Supplies. EMC standard compliance was confirmed for the recommended Power Supplies.
- ZP-series products that comply with EU Directives also conform to the Common Emission Standard. Radiated emission characteristics (10-m regulations) may vary depending on the configuration of the control panel used, other devices connected to the control panel, wiring, and other conditions. You must therefore confirm that the overall machine or equipment in which the ZP-series products are used complies with EU Directives.
- You must use power supplies with an output hold time of 10 ms or longer for the DC power supplies that are connected as the Unit/input power supplies and output power supplies for the ZP-series products.
- This is a Class A product (for industrial environments). In a residential environment, it may cause radio interference. If radio interference occurs, the user may be required to take appropriate measures.
- Conformance to EU Directives was confirmed using power supply cables and I/O cables with a cable length of shorter than 30 m.

### **Conformance to UL and CSA Standards**

Some ZP-series products comply with UL and CSA standards. If you use a product that complies with UL or CSA standards and must apply those standards to your machinery or devices, pay attention to the following requirements during use.

- Installation environment Ambient operating temperature: -10 to 50°C Ambient humidity range: 35% to 85% (with no condensation) For indoor use only Altitude: 2,000 m max. Pollution degree: 3
- Use a Class 2 power supply with 10 to 30 VDC.

# **Related Manuals**

The following table shows related manuals. Use these manuals for reference.

| Manual name                            | Cat. No. | Models | Application           | Contents                         |
|----------------------------------------|----------|--------|-----------------------|----------------------------------|
| ZP-series                              | Z496     | ZP-EIP | Learning how to use a | The hardware, setup methods, and |
| EtherNet/IP <sup>™</sup> Communication |          |        | ZP-series EtherNet/IP | functions of the ZP-series       |
| Unit                                   |          |        | Communication Unit.   | EtherNet/IP Communication Unit   |
| User's Manual                          |          |        |                       | are described.                   |

# Terminology

| Term               | Abbre-<br>viation | Description                                                               |
|--------------------|-------------------|---------------------------------------------------------------------------|
| Measured value     | MV                | As opposed to RV, MV refers to the measured value after calculation,      |
|                    |                   | hold, differential, zero reset, and keep processing.                      |
| PLC                |                   | PLC (Programmable Logic Controller) is a computer used for automa-        |
|                    |                   | tion control in factories and plants. It processes inputs from sensors,   |
|                    |                   | gives instructions to actuators, and controls machines and processes      |
|                    |                   | based on a program. It features high environmental resistance, flexible   |
|                    |                   | programming, and real-time control.                                       |
| Real value         | RV                | RV refers to the measured value after averaging, measurement direc-       |
|                    |                   | tion processing, and scaling.                                             |
| Wave Inspire ZP    |                   | Configuration Support Software for the ZP-EIP. It enables the user to     |
|                    |                   | configure the Amplifier Unit adjacent to the Communication Unit, moni-    |
|                    |                   | tor measured values, and display and save time-series data.               |
| Amplifier Unit     |                   | A ZP-series Amplifier Unit.                                               |
| Controller         |                   | An OMRON CPU Unit or a Controller from another company connected          |
|                    |                   | to the Communication Unit through EtherNet/IP.                            |
| Ethernet switch    |                   | A device that efficiently transfers data between devices in a network. It |
|                    |                   | sends data only to specific destinations, thus improving the network's    |
|                    |                   | performance.                                                              |
| Communication Unit |                   | A ZP-series Communication Unit. In this manual, it refers to the ZP-EIP.  |

# **Revision History**

A manual revision code appears as a suffix to the catalog number on the front and back covers of the manual.

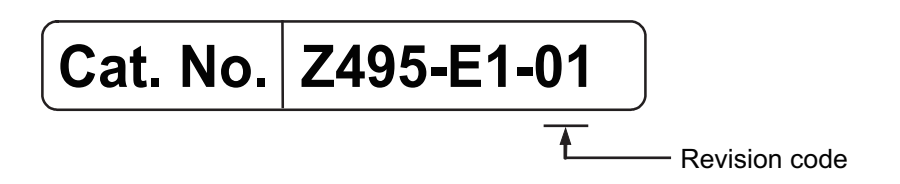

| Revision<br>code | Date          | Revised content     |
|------------------|---------------|---------------------|
| 01               | December 2024 | Original production |

# 1

# **Basic Configuration**

This section describes the features and system configuration of ZP-L Laser Displacement Sensor Sensor Head/Amplifier Units.

| 1-1 | What Is the ZP-L? |                                   |       |
|-----|-------------------|-----------------------------------|-------|
|     | 1-1-1             | Measurement Principle of the ZP-L | . 1-2 |
| 1-2 | Basic             | Flow of Operations                | . 1-3 |

# 1-1 What Is the ZP-L?

The ZP-L is an optical reflective displacement sensor.

It consists of a Sensor Head, an Amplifier Unit, a Communication Unit, and a dedicated configuration support software on a computer that the user operates for configuration and monitoring.

Amplifier Unit

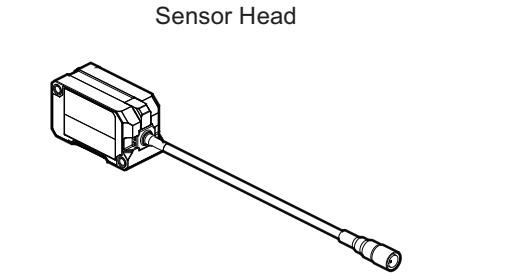

Measures the measurement targets.

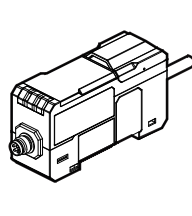

Performs measurement and outputs the results.

Communication Unit and Support Software

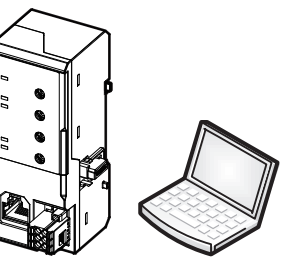

Communicates measurement results and setting data to external devices.

### 1-1-1 Measurement Principle of the ZP-L

The ZP-L measures the change in position (i.e., distance) to a workpiece based on the principle of triangular distance measurement. Laser light emitted from the light source is reflected by the workpiece and focused as a spot on the light-receiving element. When the position of the workpiece changes, the position of the spot on the light-receiving element changes accordingly. Thus, by measuring the position of the spot, it is possible to determine the change in position to the workpiece.

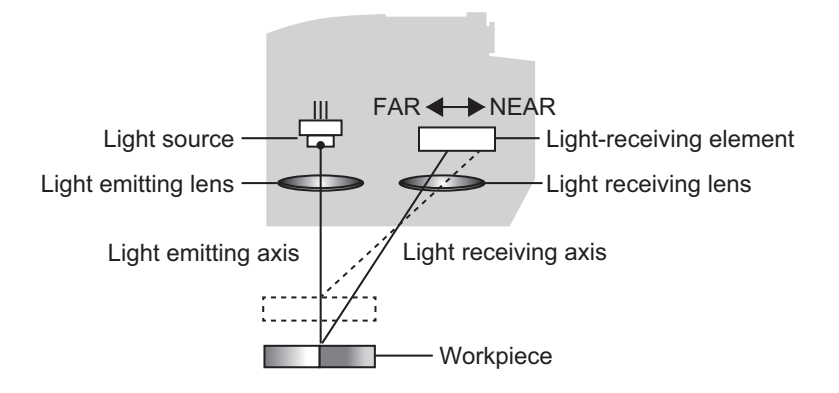

**Note** The light-receiving element is a device that recognizes light (laser beam) as a signal. The ZP-L uses a CMOS (Complementary Metal Oxide Semiconductor) image sensor.

ZP Series Laser Displacement Sensor User's Manual (Z495)

1

# **1-2 Basic Flow of Operations**

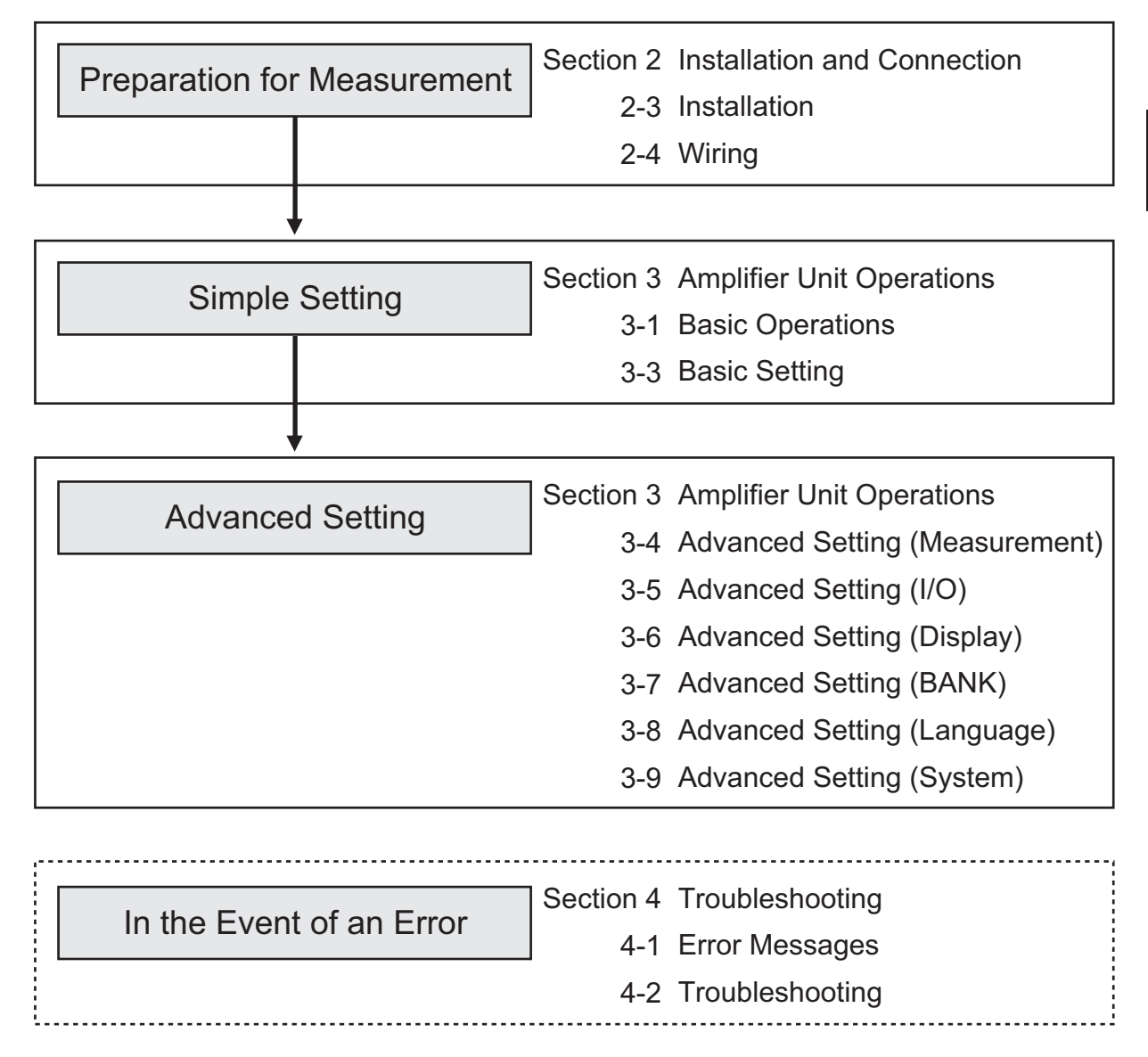

# 2

# **Installation and Connection**

This section describes the installation and connection procedures for the Amplifier Unit.

| 2-1 | Svste  | em Configuration                              |      |
|-----|--------|-----------------------------------------------|------|
|     | 2-1-1  | System Configuration Examples                 |      |
| 2-2 | Part I | Names and Functions                           | 2-4  |
|     | 2-2-1  | Sensor Head                                   |      |
|     | 2-2-2  | Amplifier Unit                                |      |
|     | 2-2-3  | Functions of Indicators                       |      |
| 2-3 | Insta  | llation                                       |      |
|     | 2-3-1  | Installing the Sensor Head                    |      |
|     | 2-3-2  | Connecting the Amplifier Unit and Sensor Head |      |
|     | 2-3-3  | Installing the Amplifier Unit                 | 2-11 |
| 2-4 | Wirin  | ld                                            | 2-14 |
|     | 2-4-1  | Wiring I/O Lines                              |      |
|     | 2-4-2  | I/O Circuit Diagrams                          |      |

# 2-1 System Configuration

### 2-1-1 System Configuration Examples

• Configuration for Using Analog Output and Control I/O

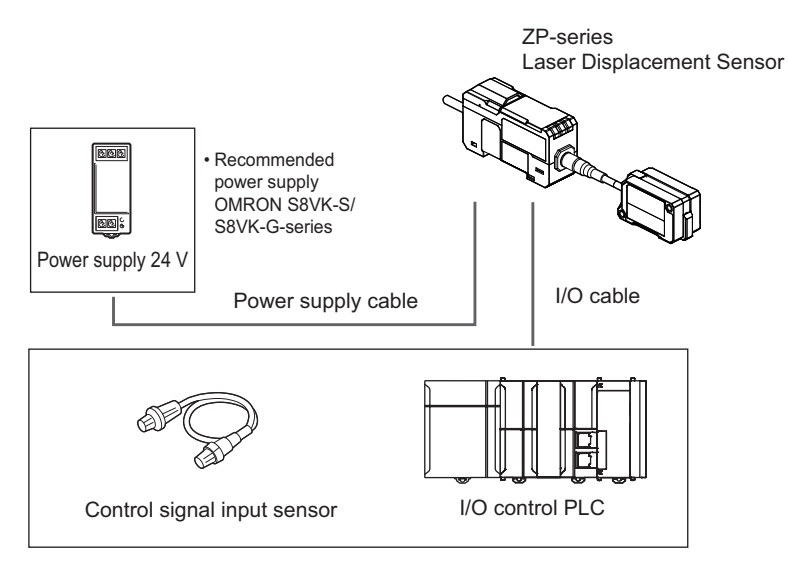

 Configuration for Connecting Devices via EtherNet/IP and Ethernet (Noprotocol)

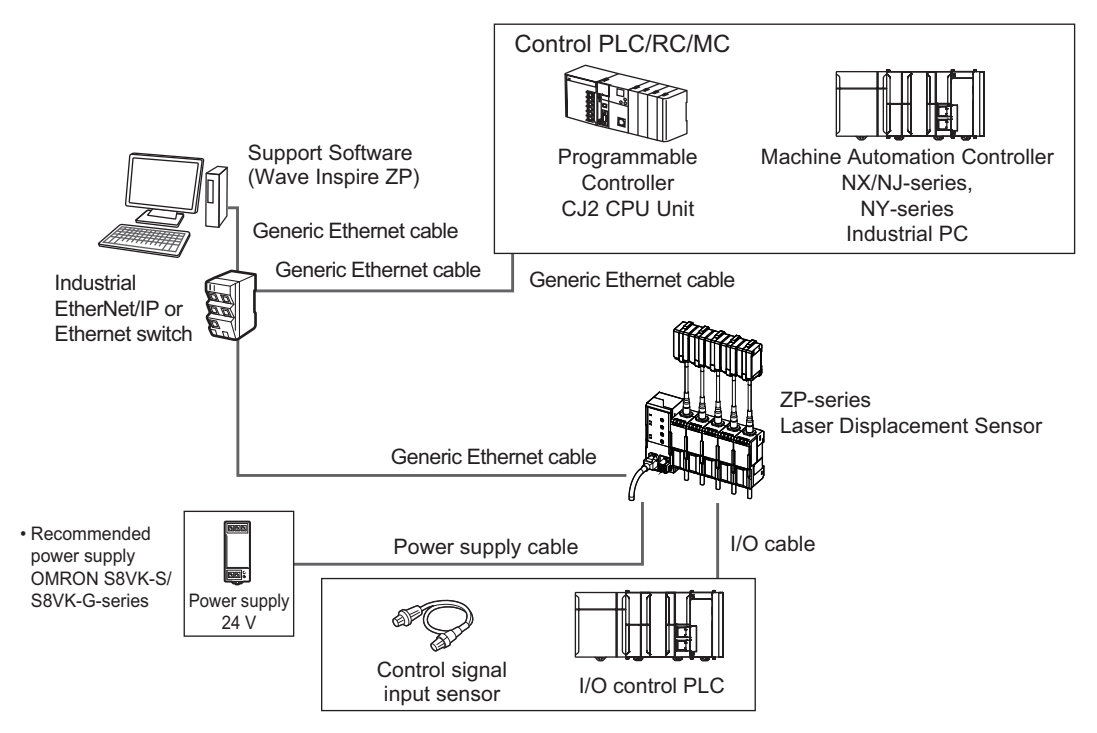

• Minimum Connection Configuration with a Computer with Wave Inspire ZP Installed

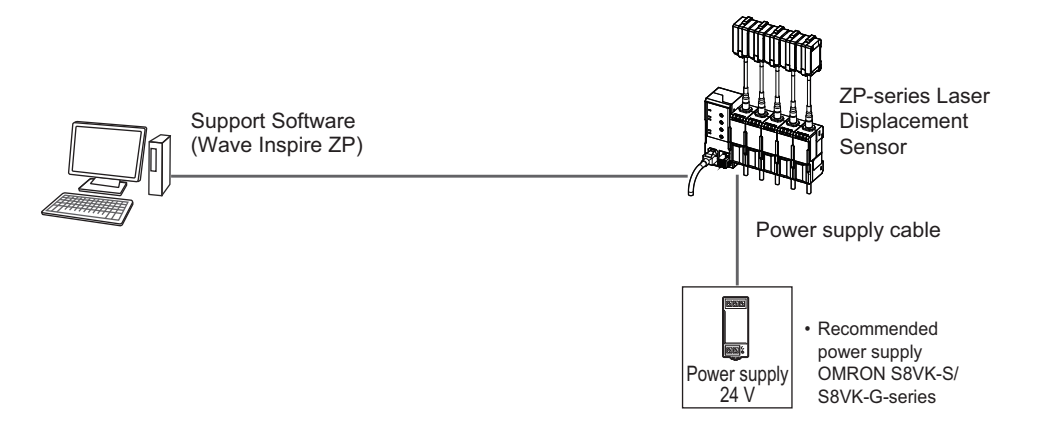

# 2-2 Part Names and Functions

The following describes the name and function of each part of the Sensor Head and Amplifier Unit.

### 2-2-1 Sensor Head

• ZP-LS025□/ZP-LS050□/ZP-LS100□

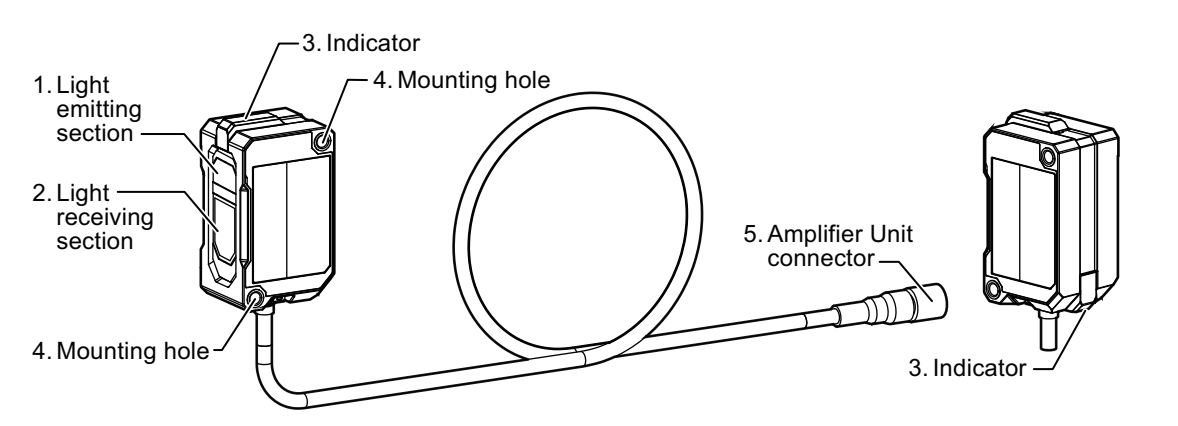

• ZP-LS300□/ZP-LS600□

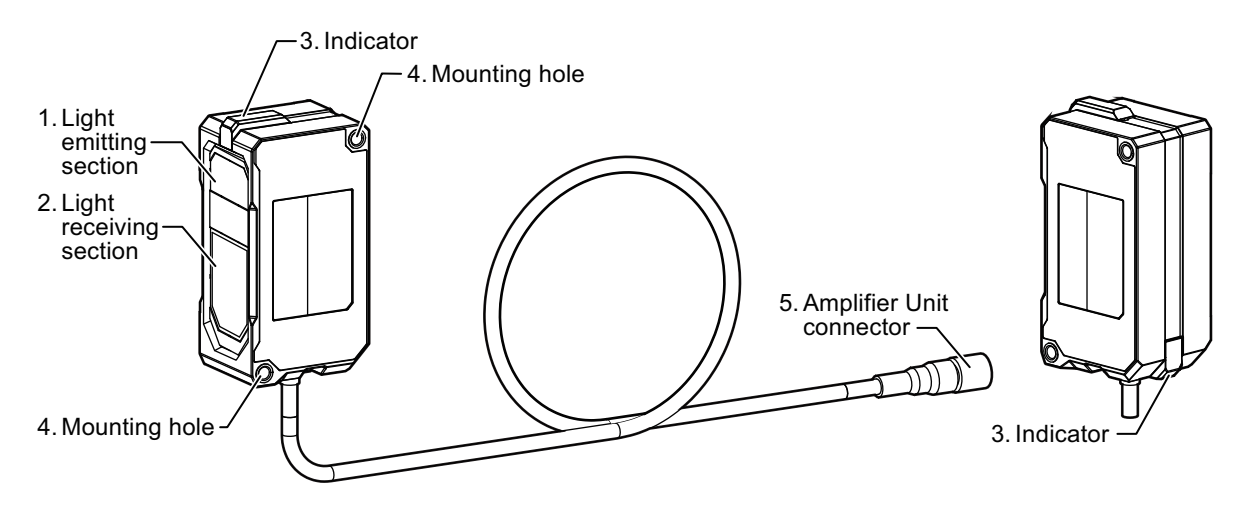

| No. | Name                     | Function                                                                                                    |  |  |  |
|-----|--------------------------|----------------------------------------------------------------------------------------------------|--|--|--|
| 1   | Light emitting section   | Emits a laser beam.                                                                                                    |  |  |  |
| 2   | Light receiving section  | Receives reflected light from the measurement target.                                                                                                    |  |  |  |
| 3   | Indicator                | Lights in orange, green, blue, white, and red in conjunction with the Amplifier<br>Unit.<br>(Refer to <i>2-2-3 Functions of Indicators</i> on page 2-6 for details.) |  |  |  |
| 4   | Mounting hole            | Fixes the mounting bracket, etc. with screws.                                                                                                    |  |  |  |
| 5   | Amplifier Unit connector | Connects to the Amplifier Unit (ZP-L3 $\Box\Box\Box$ ) or Extension Cable (XS3W-M42 $\Box$ ).                                                                        |  |  |  |

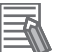

### **Additional Information**

- Available extension cable lengths are 1 m, 2 m, 3 m, 5 m, 10 m, and 20 m.
- For extension cable connectors, straight and L-shaped types are available for use in different installation environments.
- For extension cables, robot cables are also available (XS3W-M42□-40□-PR).
- The pull-out cable of the Sensor Head is a standard cable. When the cable needs to be bent, connect a robot cable as an extension cable and then bend the extension cable. For the Sensor Head, it is convenient to use one with a pull-out cable length of 0.2 m.

### 2-2-2 Amplifier Unit

This Amplifier Unit offers master and slave models, which differ in terms of power supply, control I/O, and analog output availability. Refer to *2-4-1 Wiring I/O Lines* on page 2-14 for differences between master and slave units.

• ZP-L30□0 (Master unit)

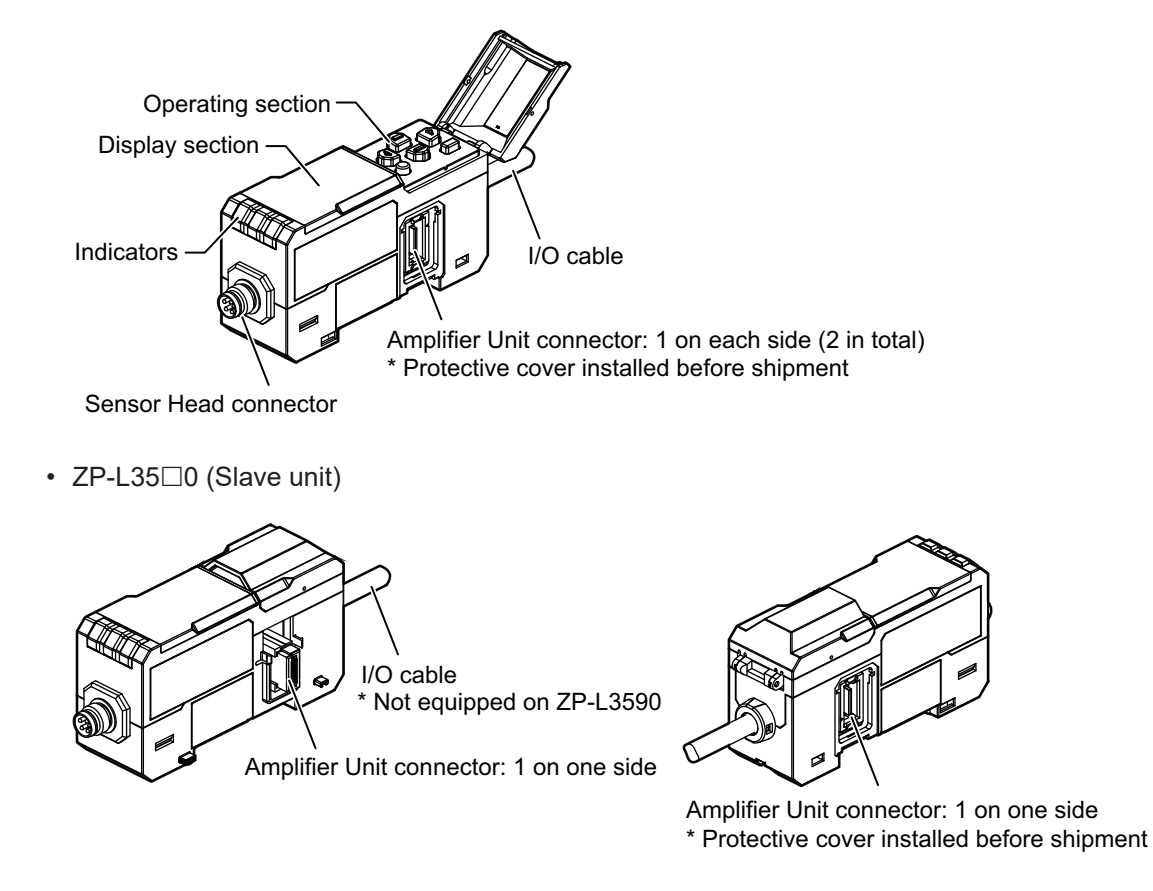

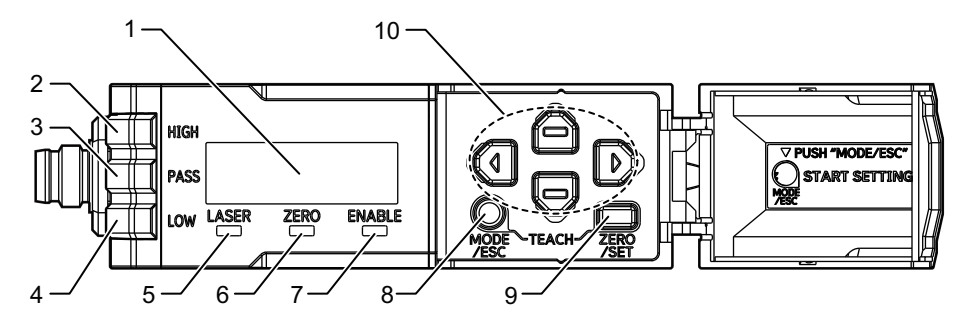

2-2-2 Amplifier Unit

| No. | Name                            | Function                                                                                                    |  |  |  |  |
|-----|---------------------------------|----------------------------------------------------------------------------------------------------|--|--|--|--|
| 1   | Display section                 | Displays the measured value, function name, auxiliary information, and set value during measurement.                                                                                                    |  |  |  |  |
| 2   | HIGH indicator (orange/<br>red) | <ul><li>Lights orange when the judgment result is HIGH.</li><li>Flashes red when an error is output.</li></ul>                                                                                                    |  |  |  |  |
| 3   | PASS indicator (green/<br>red)  | <ul><li>Lights green when the judgment result is PASS.</li><li>Flashes red when an error is output.</li></ul>                                                                                                    |  |  |  |  |
| 4   | LOW indicator (orange/<br>red)  | <ul><li>Lights orange when the judgment result is LOW.</li><li>Flashes red when an error is output.</li></ul>                                                                                                    |  |  |  |  |
| 5   | LASER indicator<br>(green)      | Lights when the Sensor Head is emitting a laser beam.                                                                                                    |  |  |  |  |
| 6   | Zero reset indicator<br>(green) | Lights when the zero reset function is enabled.                                                                                                    |  |  |  |  |
| 7   | ENABLE indicator<br>(green)     | Lights while the Sensor Head is ready for measurement. It goes out when measurement is not possible (e.g. when the amount of received light is excessive or insufficient, when the measurement range is exceeded, or when the Sensor Head is not connected). |  |  |  |  |
| 8   | MODE/ESC button                 | Starts/ends the setting, moves between items, etc. in various settings.                                                                                                    |  |  |  |  |
| 9   | ZERO/SET button                 | In the RUN mode: Sets the zero reset display value in <i>3-4-2 Setting the Zero Reset Display Value</i> on page 3-27.<br>In the SETTING mode: Determines each setting.                                                                                       |  |  |  |  |
| 10  | Cursor buttons                  | Switch the display or set measurement conditions.                                                                                                    |  |  |  |  |

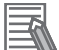

### Additional Information

- For standalone use, use the master unit.
- When installing additional Amplifier Units, add slave units to the master unit.
- Use an extension cable with an L-shape connector on the Amplifier Unit side to secure space for pulling out the cable from the Amplifier Unit.

### 2-2-3 Functions of Indicators

The indicator on the Sensor Head and the HIGH/PASS/LOW indicators on the Amplifier Unit are interlocked and change their color depending on the status.

|                 |                      | Sensor Head                                         | Amplifier Unit          |                     |                     |                    |
|-----------------|----------------------|-----------------------------------------------------|-------------------------|---------------------|---------------------|--------------------|
| Status          |                      |                                                     | Indicator <sup>*1</sup> | HIGH indi-<br>cator | PASS indi-<br>cator | LOW indica-<br>tor |
| In RUN          | Judgment sta-        | HIGH                                                | Orange                  | Orange              | Not lit             | Not lit            |
| mode            | tus                  | PASS                                                | Green                   | Not lit             | Green               | Not lit            |
|                 |                      | LOW                                                 | Orange                  | Not lit             | Not lit             | Orange             |
|                 |                      | Measured Val-<br>ue Undeter-<br>mined <sup>*2</sup> | White                   | Not lit             | Not lit             | Not lit            |
|                 | Laser emission OFF*3 |                                                     | Not lit                 | Not lit             | Not lit             | Not lit            |
| In SETTING mode |                      |                                                     | Blue (Flash-<br>ing)    | Not lit             | Not lit             | Not lit            |
|                  | Sensor Head             | Amplifier Unit |             |             |  |
|------------------|-------------------------|----------------|-------------|-------------|--|
| Status           | Indicator <sup>*1</sup> | HIGH indi-     | PASS indi-  | LOW indica- |  |
|                  | maneator                | cator          | cator       | tor         |  |
| In case of error | *4                      | Red (Flash-    | Red (Flash- | Red (Flash- |  |
|                  |                         | ing)           | ing)        | ing)        |  |

\*1. The indicators on both Units light, flash, and go out in conjunction with each other. When the Head Disp setting is OFF, the Sensor Head indicator will be always unlit at all times, in the RUN mode, in the SETTING mode, or in the event of an error.

- \*2. This indicates that the measured value is not determined due to no workpiece measured, averaging in progress, etc.
- \*3. This indicates that the laser emission is OFF due to LD-OFF input, etc.
- \*4. The indicator status is unstable when a communications error occurs between the Sensor Head and the Amplifier Unit.

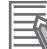

# **Additional Information**

The Find-me function is always enabled in the SETTING mode. The Sensor Head indicator flashes in blue, so you can recognize at a glance which Sensor Head is connected.

# 2-3 Installation

The following describes the installation and connection of the Sensor Head and Amplifier Unit. Refer to the descriptions in the corresponding sections for details.

# 2-3-1 Installing the Sensor Head

# Installation Procedure

**1** Install the Sensor Head at the correct distance from the measurement target and fix it with M3 screws in the two mounting holes.

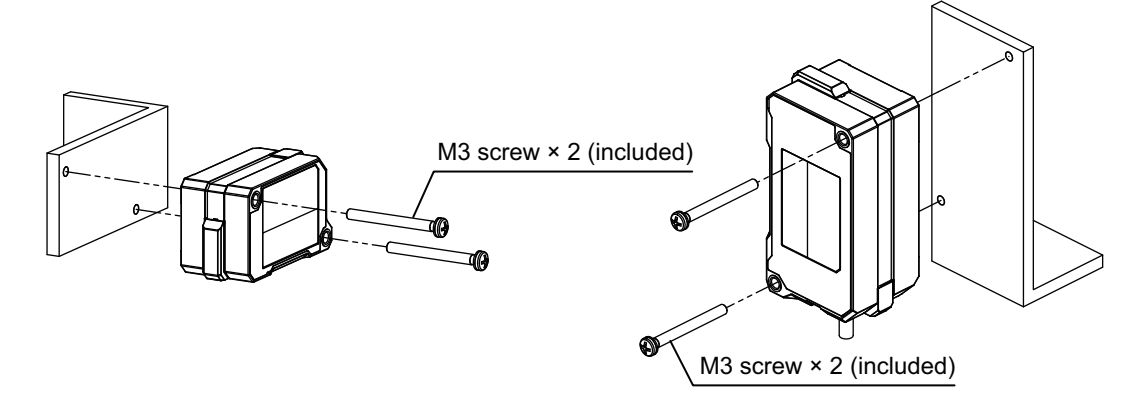

Tightening torque: 0.5 to 0.6 N·m (Refer to A-1 Specifications and Dimensions on page A-2.)

• Note the following when you install the Sensor Head.

Measurement in a hole

- Measurement near a wall surface

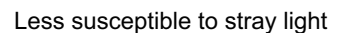

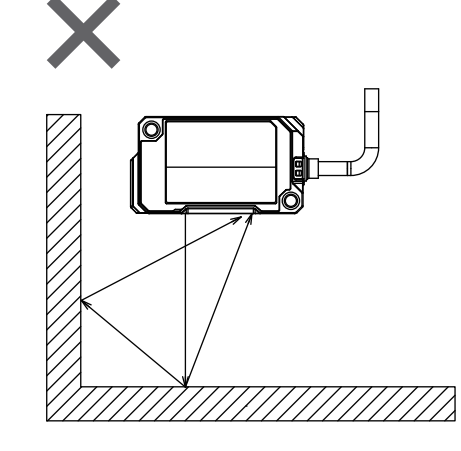

Susceptible to stray light and may cause measured values to vary

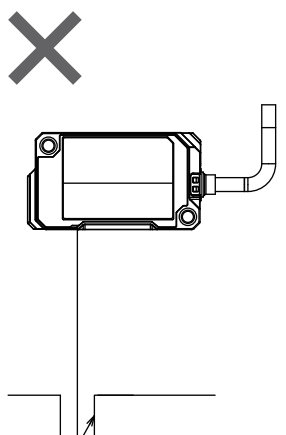

Measurement not possible if the light path to the light emitting or light receiving section is blocked

O: Measurement possible/×: Measurement not possible

Measurement of workpieces with steps

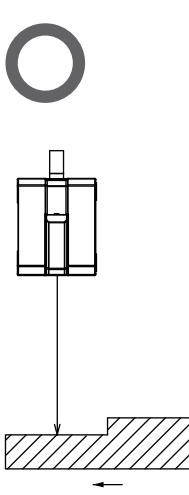

Stable measurement is possible even at a step.

\* Measurement will be unstable if the measurement spot spans a step.

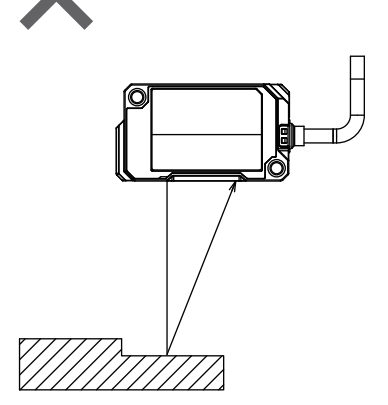

Abnormal values may be measured at steps.

O: Measurement possible/×: Measurement not possible

# 2-3-2 Connecting the Amplifier Unit and Sensor Head

**1** Align the connector holes of the Sensor Head connector cable with the Amplifier Unit connector pins, and insert the Sensor Head connector cable all the way into the Amplifier Unit connector.

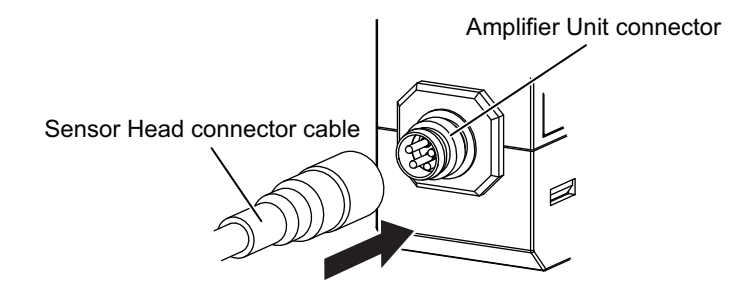

**2** Tighten the Sensor Head connector fixture by holding it by hand.

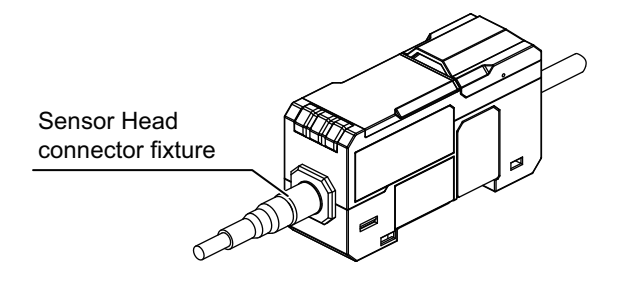

The appropriate tightening torque is 0.2 N·m.

Insufficient tightening may result in inability to maintain the protective structure or loosening due to vibration.

Important

- Be sure to turn OFF the power before inserting and removing the connector.
- Always hold the connector when inserting or removing a connector. Do not pull it out by grasping the cable.
- Do not touch the joint surface with wet hands. When inserting or removing the connector, wipe off any moisture on the connector or its surrounding area. The moisture may cause a short-circuit inside the connector and insulation failure.
- Make sure that no metal pieces or powder are caught in the joint.
- When tightening or loosening the fixture, hold the fixture only. Holding the cover or cable may cause excessive rotational force to be applied to the connector, resulting in damage to the connector.

# 2-3-3 Installing the Amplifier Unit

You can quickly install the Amplifier Unit on a 35 mm DIN track.

# Master Unit

# • Installation Procedure

**1** Hook the tab on the Sensor Head connector side on the DIN track and push the Amplifier Unit in until it is locked in place.

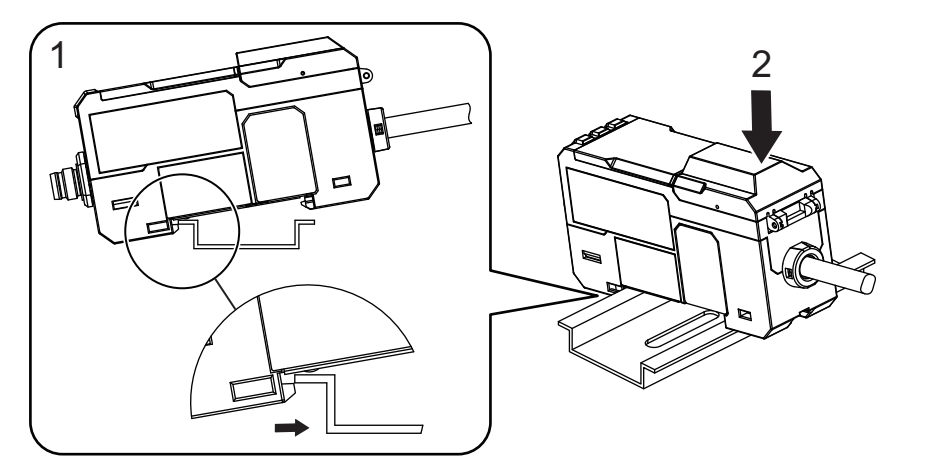

If necessary, use optional End Plates (PFP-M) to fix the Amplifier Unit in place.

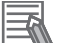

# **Additional Information**

Hook the tab on the Sensor Head connector side on the DIN track first. If you hook the tab on the I/O cable side on the DIN track first, the mounting strength may decrease.

# Removal Procedure

**1** Raise the Amplifier Unit in the direction of arrow 2 while pushing it in the direction of arrow 1.

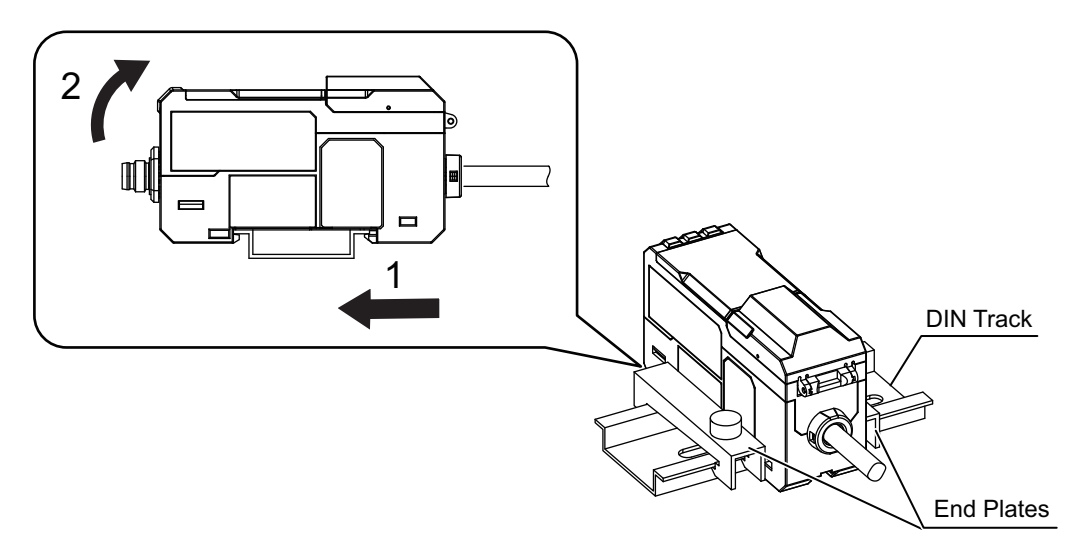

# Slave Unit

# • Installation Procedure

**1** Remove the connector cover from the Amplifier Unit (master unit).

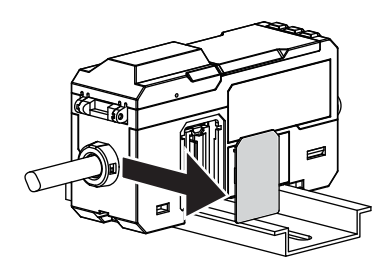

**2** Hook the tab on the Sensor Head connector side on the DIN track and push the Amplifier Unit in until it is locked in place.

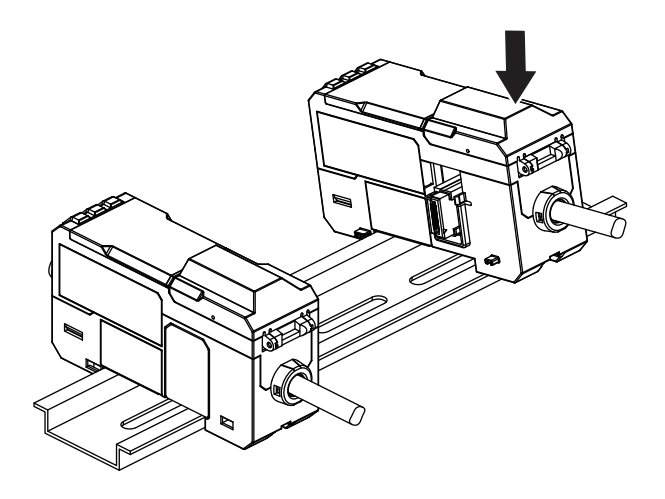

**3** Slide the Amplifier Unit (slave unit) into the connector of the master unit until it *clicks* into place.

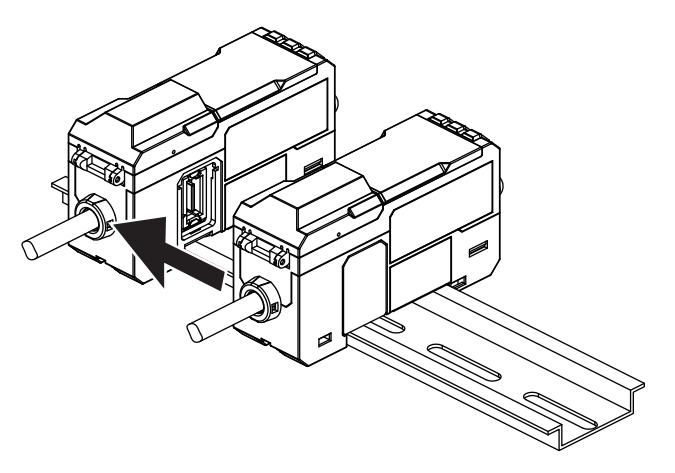

4 Place the optional End Plates (PFP-M) on both ends of the Amplifier Units (master unit and slave units to added) and fix them by tightening the screws on the End Plates (two End Plates per location).

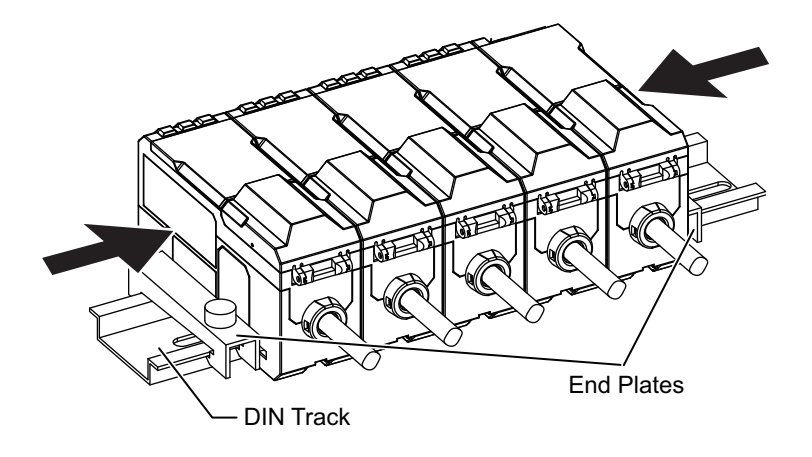

# Additional Information

- To remove the slave units, follow the above procedure in the reverse order.
- When multiple Amplifier Units are connected together, the channel numbers are as shown below.

CH1: Master unit, CH2 to CH5: Slave units

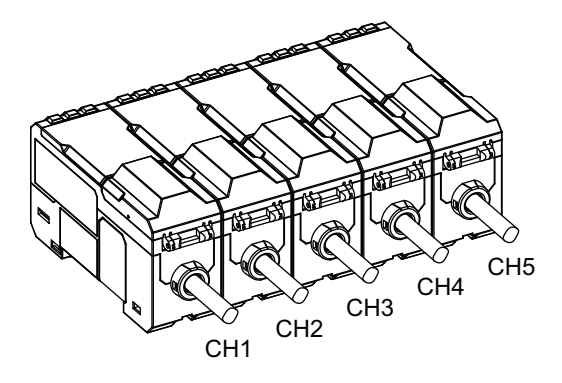

# 2-4 Wiring

This section describes the wiring of the Amplifier Unit and the function of each line.

# 2-4-1 Wiring I/O Lines

The I/O cable consists of lines as described below.

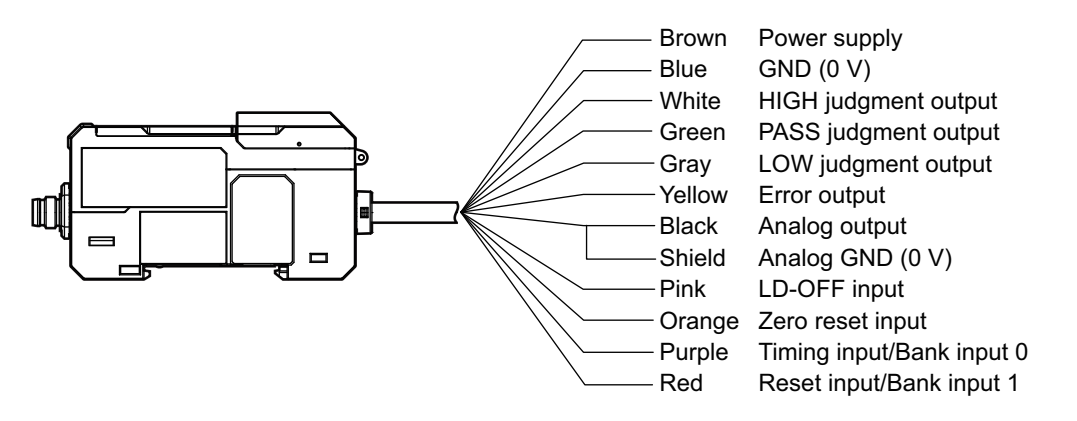

O: Supported/X: Not supported

| Supported model |                           |                |       |        |                      |                                                                                                    |
|-----------------|---------------------------|----------------|-------|--------|----------------------|----------------------------------------------------------------------------------------------------|
| Mas<br>ur       | Master<br>unit Slave unit |                | Wire  | Name   | Function             |                                                                                                    |
| L3000<br>L3050  | L3010<br>L3060            | L3510<br>L3560 | L3590 | 000    |                      |                                                                                                    |
| 0               | 0                         | ×              | ×     | Brown  | Power supply         | Connects a power supply of 10 to 30 VDC (including 10% ripple (p-p)).<br>For PNP type Amplifier Units, the power supply terminal is the com-<br>mon I/O terminal for all I/Os except for analog output.                                                                                                    |
| 0               | 0                         | ×              | ×     | Blue   | GND (0 V)            | Connects the power supply to 0 V. For NPN Type Amplifier Units, the GND (0 V) terminal is the common I/O terminal for all I/Os except for analog output.                                                                                                    |
| 0               | 0                         | 0              | ×     | White  | HIGH judgment output | Outputs the judgment result (HIGH).                                                                                                    |
| 0               | 0                         | 0              | ×     | Green  | PASS judgment output | Outputs the judgment result (PASS).                                                                                                    |
| 0               | 0                         | 0              | ×     | Gray   | LOW judgment output  | Outputs the judgment result (LOW).                                                                                                    |
| 0               | 0                         | 0              | ×     | Yellow | Error output         | Turns OFF if a system error is detected.<br>(Refer to <i>4-1-1 Errors Common to All Communications States</i> on page 4-2 for details on error messages.)                                                                                                    |
| 0               | ×                         | ×              | ×     | Black  | Analog output        | Outputs a current or voltage according to the measurement result.<br>(Refer to 3-3-4 Setting the Analog Output on page 3-26 for the set-<br>ting procedure.)                                                                                                    |
| 0               | ×                         | ×              | ×     | Shield | Analog output (0 V)  | <ul> <li>Connects the power output to 0 V.</li> <li>Note 1. Use the shield line for analog output separately from the blue line (0 V) for power supply.</li> <li>Note 2. When analog output is not used, be sure to connect this line to the blue line (0 V).</li> </ul>                                                                                                    |
| 0               | 0                         | 0              | ×     | Pink   | LD-OFF input         | Stops the laser emission if the LD-OFF input signal is turned ON, causing a light amount error. In this state, the analog output, judgment output, and judgment output indicator signals are output according to the non-measurement setting.<br>The Laser ON indicator goes out and the display shows <i>Laser OFF</i> in the measured value display area.<br>(Refer to 3-5-8 Setting the Initial Output on page 3-42 for details on non-measurement output.) |

| Supported model   |                |                        |                                                       |             |                                                                                                    |                                                       |                                                                                                    |            |  |                 |  |      |      |  |          |
|-------------------|----------------|------------------------|-------------------------------------------------------|-------------|----------------------------------------------------------------------------------------------------|-------------------------------------------------------|----------------------------------------------------------------------------------------------------|------------|--|-----------------|--|------|------|--|----------|
| Master<br>unit SI |                | Slave unit             |                                                       | Slave unit  |                                                                                                    | Slave unit                                            |                                                                                                    | Slave unit |  | Init Slave unit |  | Wire | Name |  | Function |
| L3000<br>L3050    | L3010<br>L3060 | L3510<br>L3560         | L3590                                                 | COIOI       |                                                                                                    |                                                       |                                                                                                    |            |  |                 |  |      |      |  |          |
| 0                 | 0              | 0                      | ×                                                     | Orange      | Zero reset input                                                                                          | Executes or can<br>(Refer to 3-4-2 S<br>for details.) | cels zero reset.<br>Setting the Zero Reset Display Value on page 3-27                                                                                                    |            |  |                 |  |      |      |  |          |
| 0                 | 0              | 0                      | × Purple                                              |             | Timing input/Bank input<br>0 (switched by External<br>Input setting)                                      | Timing input                                          | Inputs a timing signal for the hold function. While timing input is being executed with the hold function set to other than OFF, the display shows the                                                                                              |            |  |                 |  |      |      |  |          |
|                   |                |                        |                                                       |             | icon. Refer to <i>3-5-2 Setting the Hold Trigger Level</i> on page 3-32 for details on the hold function. |                                                       |                                                                                                    |            |  |                 |  |      |      |  |          |
|                   |                |                        |                                                       |             |                                                                                                    | Bank input 0                                          | Inputs the bank change signal. You can change the<br>bank according to the combination of the Input Se-<br>lect and the External Input settings.<br>(Refer to 3-7 Advanced Setting (BANK) on page<br>3-47 for details on bank change input.)        |            |  |                 |  |      |      |  |          |
| 0                 | 0 0 0 × Red    | D × Red Rese<br>(swite | Reset input/Bank input 1<br>(switched by External In- | Reset input | While reset input is in progress, the display shows in the measured value display area.                   |                                                       |                                                                                                    |            |  |                 |  |      |      |  |          |
|                   |                |                        |                                                       |             | put setting)                                                                                              | Bank input 1                                          | Inputs the bank change signal. You can change the<br>bank according to the combination of the Input Se-<br>lect and the External Input settings.<br>(Refer to <i>3-7 Advanced Setting (BANK)</i> on page<br>3-47 for details on bank change input.) |            |  |                 |  |      |      |  |          |

2

# 2-4-2 I/O Circuit Diagrams

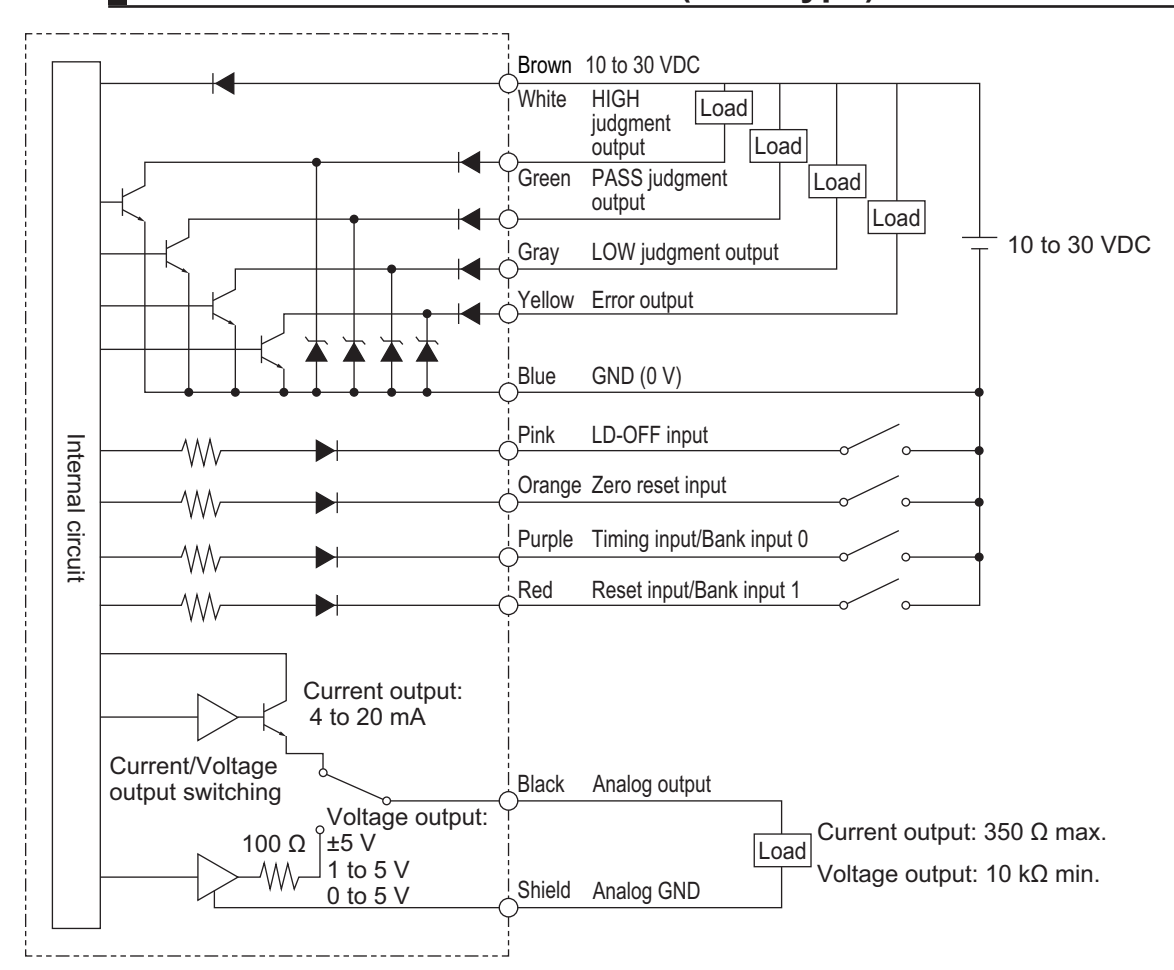

# ZP-L3000/ZP-L3010/ZP-L3510 (NPN Type)

| Item                   | ZP-L3000                                               | ZP-L3010/ZP-L3510                |  |  |  |  |  |  |
|------------------------|--------------------------------------------------------|----------------------------------|--|--|--|--|--|--|
| Power con-             | 2,300 mW max.                                          | 2,000 mW max.                    |  |  |  |  |  |  |
| sumption <sup>*1</sup> |                                                        |                                  |  |  |  |  |  |  |
| Control output         | Open collector output: 30 VDC, 50 mA max. (20 mA per c | hannel when 5 or more additional |  |  |  |  |  |  |
|                        | slave units are installed)                             |                                  |  |  |  |  |  |  |
|                        | Residual voltage: 2 V max.                             |                                  |  |  |  |  |  |  |
| External input         | When ON: 0 V short-circuit or 1.2 V max.               |                                  |  |  |  |  |  |  |
|                        | When OFF: Open (Leakage current: 0.1 mA max.)          |                                  |  |  |  |  |  |  |
| Analog output          | Current output: 4 to 20 mA (Maximum load resistance:   | No analog output                 |  |  |  |  |  |  |
|                        | 350 Ω)                                                 |                                  |  |  |  |  |  |  |
|                        | Voltage output: 5 V, 1 to 5 V, 0 to 5 V (Output impe-  |                                  |  |  |  |  |  |  |
|                        | dance: 100 Ω)                                          |                                  |  |  |  |  |  |  |

\*1. This includes the power consumption of the Sensor Head. It does not include the load current of each output. The power consumption of the ZP-L3590 is 2,000 mW max.

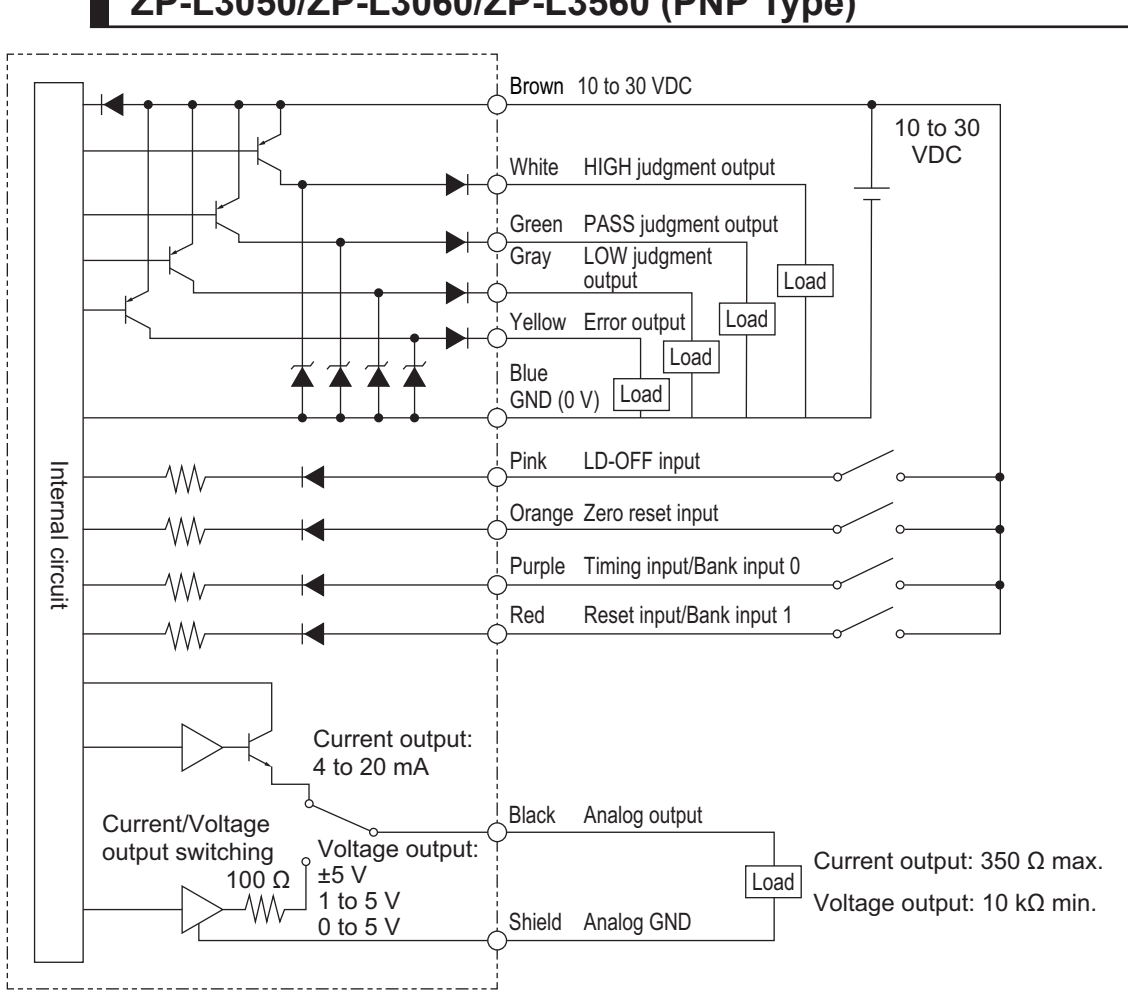

# ZP-L3050/ZP-L3060/ZP-L3560 (PNP Type)

| ltem                   | ZP-L3050                                                                             | ZP-L3060/ZP-L3560               |  |  |  |  |  |  |  |
|------------------------|--------------------------------------------------------------------------------------|---------------------------------|--|--|--|--|--|--|--|
| Power con-             | 2,300 mW max.                                                                        | 2,000 mW max.                   |  |  |  |  |  |  |  |
| sumption <sup>*1</sup> |                                                                                      |                                 |  |  |  |  |  |  |  |
| Control out-           | Open collector output: 30 VDC, 50 mA max. (20 mA per ch                              | annel when 5 or more additional |  |  |  |  |  |  |  |
| put                    | slave units are installed)                                                           |                                 |  |  |  |  |  |  |  |
|                        | Residual voltage: 2 V max.                                                           |                                 |  |  |  |  |  |  |  |
| External input         | When ON: Power supply voltage short-circuit or within -1.2 V of power supply voltage |                                 |  |  |  |  |  |  |  |
|                        | When OFF: Open (Leakage current: 0.1 mA max.)                                        |                                 |  |  |  |  |  |  |  |
| Analog output          | t Current output: 4 to 20 mA (Maximum load resistance: No analog output              |                                 |  |  |  |  |  |  |  |
|                        | 350 Ω)                                                                               |                                 |  |  |  |  |  |  |  |
|                        | Voltage output: 5 V, 1 to 5 V, 0 to 5 V (Output impedance:                           |                                 |  |  |  |  |  |  |  |
|                        | 100 Ω)                                                                               |                                 |  |  |  |  |  |  |  |

This includes the power consumption of the Sensor Head. It does not include the load current of each out-\*1. put. The power consumption of the ZP-L3590 is 2,000 mW max.

# 3

# **Amplifier Unit Operations**

This section describes the operations of the Amplifier Unit.

| 3-1 | Basic | Operations                                             |      |
|-----|-------|--------------------------------------------------------|------|
|     | 3-1-1 | Functions of Operation Buttons                         |      |
|     | 3-1-2 | Functions of Displays                                  |      |
|     | 3-1-3 | Operation at the First Power ON                        |      |
|     | 3-1-4 | Operations in the Operation Display                    |      |
| 3-2 | Hiera | rchy of the Setting Display                            | 3-15 |
|     | 3-2-1 | Basic Setting Mode                                     | 3-15 |
|     | 3-2-2 | Advanced Setting Mode                                  | 3-16 |
| 3-3 | Basic | Setting                                                |      |
|     | 3-3-1 | Setting the Measurement Cycle                          |      |
|     | 3-3-2 | Setting the Thresholds                                 |      |
|     | 3-3-3 | Setting the Calculation                                | 3-23 |
|     | 3-3-4 | Setting the Analog Output                              | 3-26 |
|     | 3-3-5 | Initializing the Settings                              |      |
| 3-4 | Advar | nced Setting (Measurement)                             | 3-27 |
|     | 3-4-1 | Setting the Average Rate                               |      |
|     | 3-4-2 | Setting the Zero Reset Display Value                   | 3-27 |
|     | 3-4-3 | Setting the Analog Output Scaling                      | 3-27 |
|     | 3-4-4 | Setting the Scaling                                    | 3-29 |
|     | 3-4-5 | Setting the Measurement Surface Selection              |      |
|     | 3-4-6 | Setting the Measurement Increase/Decrease Direction    |      |
|     | 3-4-7 | Setting the Differential Calculation                   | 3-30 |
| 3-5 | Advar | nced Setting (I/O)                                     |      |
|     | 3-5-1 | Setting the Output Logic                               |      |
|     | 3-5-2 | Setting the Hold Trigger Level                         | 3-32 |
|     | 3-5-3 | Setting the Timer Hysteresis                           | 3-34 |
|     | 3-5-4 | Setting the Input Selection and External Inputs        | 3-35 |
|     | 3-5-5 | Setting the Zero Memory                                |      |
|     | 3-5-6 | Setting the Synchronization                            | 3-40 |
|     | 3-5-7 | Setting the Keep Function and Keep Count               | 3-41 |
|     | 3-5-8 | Setting the Initial Output                             | 3-42 |
| 3-6 | Advar | nced Setting (Display)                                 | 3-44 |
|     | 3-6-1 | Setting the Reverse Display                            | 3-44 |
|     | 3-6-2 | Setting the Brightness                                 | 3-44 |
|     | 3-6-3 | Setting the Number of Digits                           | 3-44 |
|     | 3-6-4 | Setting the Sensor Head Indicator                      | 3-45 |
|     | 3-6-5 | Setting the Startup Operation Display (Display Select) | 3-45 |

| 3-7 | Advar | nced Setting (BANK)                                  |      |
|-----|-------|------------------------------------------------------|------|
|     | 3-7-1 | Changing the Bank                                    | 3-47 |
| 3-8 | Advar | nced Setting (Language)                              | 3-50 |
|     | 3-8-1 | Setting the Language                                 | 3-50 |
| 3-9 | Advar | nced Setting (System)                                | 3-51 |
|     | 3-9-1 | Checking the Sensor Head and Amplifier Unit Versions | 3-51 |
|     | 3-9-2 | Checking the Response Time                           | 3-51 |
|     |       |                                                      |      |

# **3-1 Basic Operations**

The main unit of ZP-series Amplifier Unit has two operating modes: RUN mode and SETTING mode. The RUN mode is used for normal operations. The SETTING mode is used for setting and adjusting various functions of the main unit.

To switch between the operating modes, use the **MSS** button on the Amplifier Unit. You can also check the present operating mode with the Sensor Head indicator. Refer to *2-2-3 Functions of Indicators* on page 2-6 for details.

# **3-1-1** Functions of Operation Buttons

| Nomo                                             |                   |              |   | Function                                                                                                    |                                                                                                    |  |  |
|--------------------------------------------------|-------------------|--------------|---|----------------------------------------------------------------------------------------------------|----------------------------------------------------------------------------------------------------|--|--|
| Name                                             |                   |              |   | RUN mode (Shortcut operation)                                                                                                    | SETTING mode                                                                                                    |  |  |
| LEFT button<br>RIGHT button                      | Q                 |              | D | Switches the display in the RUN mode.                                                                                                    | <ul><li>The function changes depending on<br/>the present display.</li><li>Switches the selection menu.</li><li>Changes the set value.</li><li>Selects digits of numerical values.</li></ul>                                                               |  |  |
| UP button<br>DOWN button                         |                   | 0            |   | Switches to the Threshold setting dis-<br>play.<br>Note The key can be used only in the<br>High threshold display or Low<br>threshold display.                                           | <ul><li>The function changes depending on<br/>the present display.</li><li>Switches the selection menu.</li><li>Change numerical values.</li></ul>                                                                                                    |  |  |
| MODE/ESC button                                  |                   | Mode<br>/esc |   | Shifts to the SETTING mode.                                                                                                    | <ul> <li>The function changes depending on<br/>the present display.</li> <li>Switches between the RUN mode<br/>and the SETTING mode.</li> <li>Switches to the upper-level menu.</li> <li>Cancels the selected condition or<br/>numerical value.</li> </ul> |  |  |
| ZERO/SET button                                  |                   | ZERO         |   | <ul> <li>Executes zero reset.</li> <li>Cancels zero reset when held<br/>down for 2 seconds or more.</li> </ul>                                                                           | <ul> <li>The function changes depending on<br/>the present display.</li> <li>Switches to the Advanced Setting<br/>mode.</li> <li>Determines the setting category.</li> <li>Determines the selected condition<br/>or numerical value.</li> </ul>            |  |  |
| LEFT button + RIGHT<br>button                    | 0                 | +            | D | Enables the key lock function when<br>held down for 2 seconds or more.<br><b>Note</b> Disables the key lock function when<br>held down for 2 seconds or more in<br>the key locked state. |                                                                                                    |  |  |
| UP button + DOWN but-<br>ton                     | 0                 | +            | 0 | Executes timing input.<br>Note The function is enabled when Hold<br>Function is set to Peak, Bottom,<br>Sample, or Peak to Peak                                                          |                                                                                                    |  |  |
| MODE/ESC button<br>+<br>UP button<br>DOWN button | O<br>MODE<br>/ESC | +            |   | Shifts to the BANK Change display and executes BANK Change.                                                                                                    |                                                                                                    |  |  |

3

| Nama            |      |   |      | Function                              |              |  |
|-----------------|------|---|------|---------------------------------------|--------------|--|
| Name            |      |   |      | RUN mode (Shortcut operation)         | SETTING mode |  |
| MODE/ESC button | 0    |   |      | Shifts to the Threshold teaching dis- |              |  |
| +               | MODE | + | ZERO | play.                                 |              |  |
| ZERO/SET button | /ESC |   | 7361 |                                       |              |  |

# 3-1-2 Functions of Displays

# • Configuration of the Operation Display

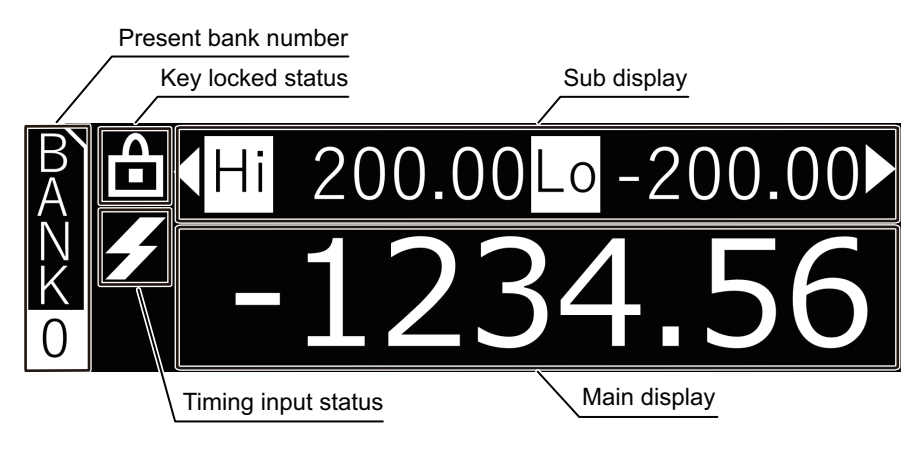

| Configuration<br>element | Description                                                                                                    |
|--------------------------|----------------------------------------------------------------------------------------------------|
| Main display             | <ul> <li>This area shows the measured value (MV value). It may show the following information instead of the measured value.</li> <li><i>Light Shortage</i>: The light amount is insufficient. Or the workpiece is located outside of the measurement range.</li> <li><i>Light Excess</i>: The light receiving section is exposed to strong external light such as laser beams.</li> <li>: The measured value is not determined because timing input is not turned ON when the hold function is set, or measurement for the number of samples to average</li> </ul> |
|                          | <ul> <li>set in Average Rate is not completed.</li> <li><i>Laser OFF</i>: Laser emission is turned OFF by an external input or command. Refer to 4-2 Troubleshooting on page 4-5 for the countermeasure.</li> </ul>                                                                                                    |
| Sub display              | The information shown in this area is changed by LEFT/RIGHT button operation. Refer to <i>Transition Diagram of the Operation Display and Simple Settings</i> on page 3-7 for de-tails.                                                                                                    |
| Present bank<br>number   | This is the bank number presently in use.                                                                                                    |
| Key locked sta-<br>tus   | This area shows an icon that indicates whether the keys are locked. The icon appears when the keys are locked.                                                                                                    |
| Timing input<br>status   | This area shows an icon that indicates whether timing input is ON. The icon appears when timing input is ON.                                                                                                    |

# • Configuration of the Setting Display

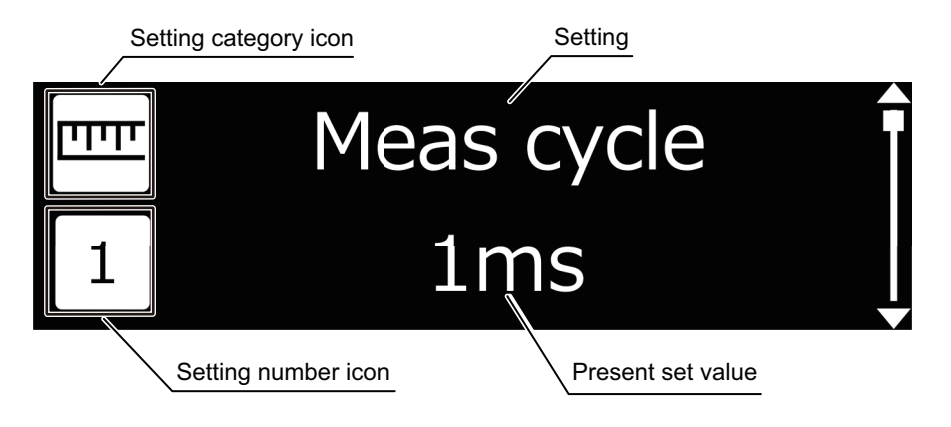

| Configuration element | Description                                                  |
|-----------------------|--------------------------------------------------------------|
| Setting category icon | This area shows an icon that indicates the setting category. |
| Setting number icon   | This area shows an icon that indicates the setting number.   |
| Setting               | The area shows the setting name.                             |
| Present set value     | This area shows the present set value.                       |

# Setting Category Icons

| Setting category icon | Icon name                | Description                                                                                                    |
|-----------------------|--------------------------|----------------------------------------------------------------------------------------------------|
|                       | Measurement setting icon | This icon represents a measurement-related setting.                                                                                                  |
|                       | I/O setting icon         | This icon represents an I/O related setting.                                                                                                    |
| 123                   | Display setting icon     | This icon represents a display-related setting.                                                                                                    |
| B                     | Bank setting icon        | This icon represents the BANK Change setting, or a bank change target setting.<br>Settings with this icon at the lower left are bank change targets. |
|                       | Language setting icon    | This icon represents a Language/Initialize setting.                                                                                                  |
|                       | System setting icon      | This icon represents a system setting.                                                                                                    |

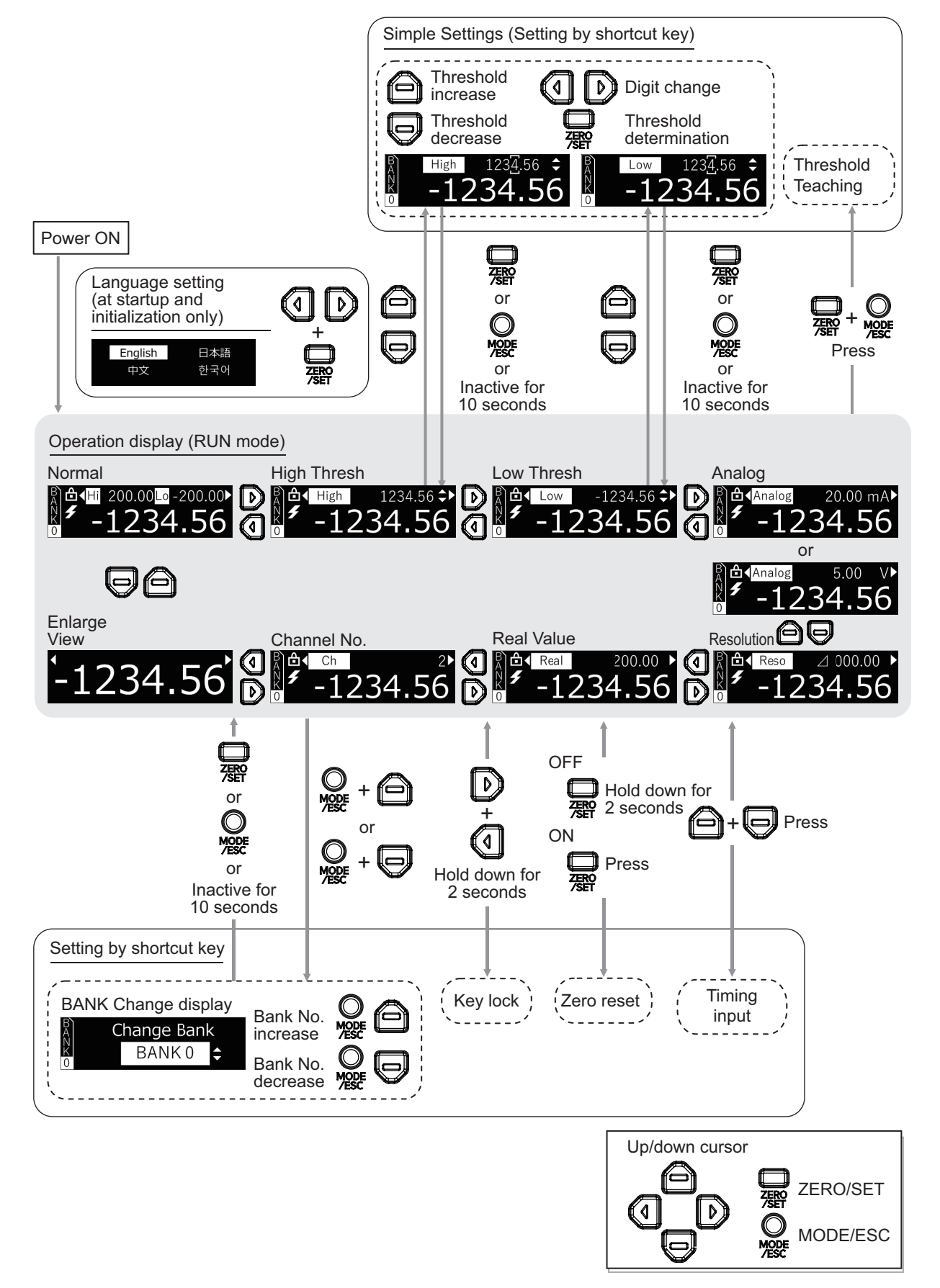

# • Transition Diagram of the Operation Display and Simple Settings

Note The measured value will not be updated on the simple settings displays.

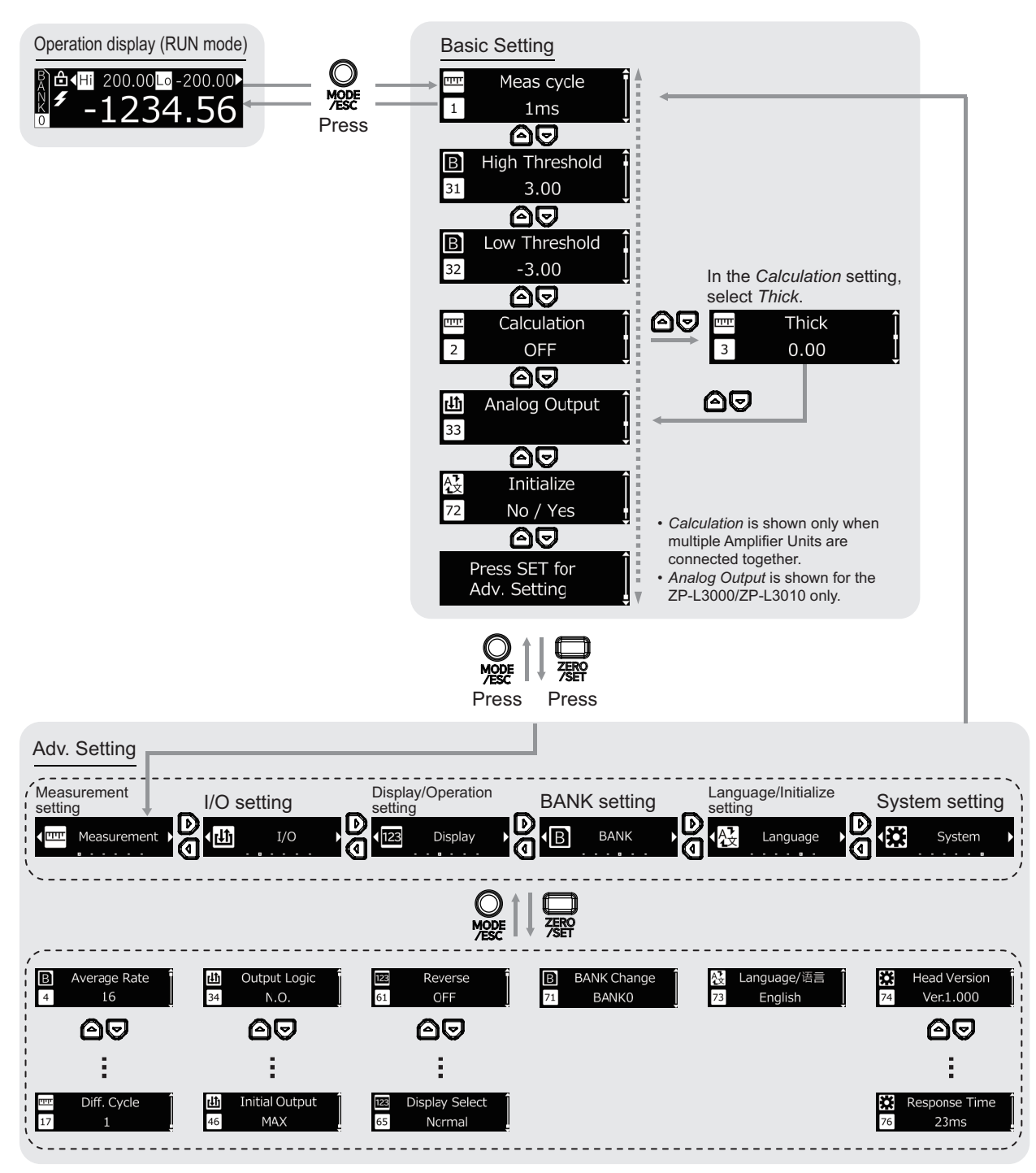

# • Transition Diagram of the Setting Display

**Note** Refer to 3-2 *Hierarchy of the Setting Display* on page 3-15 for the structure of the entire advanced setting display.

# 3-1-3 Operation at the First Power ON

When you turn ON the power for the first time after the equipment is shipped from the factory or initialized, perform the following operation.

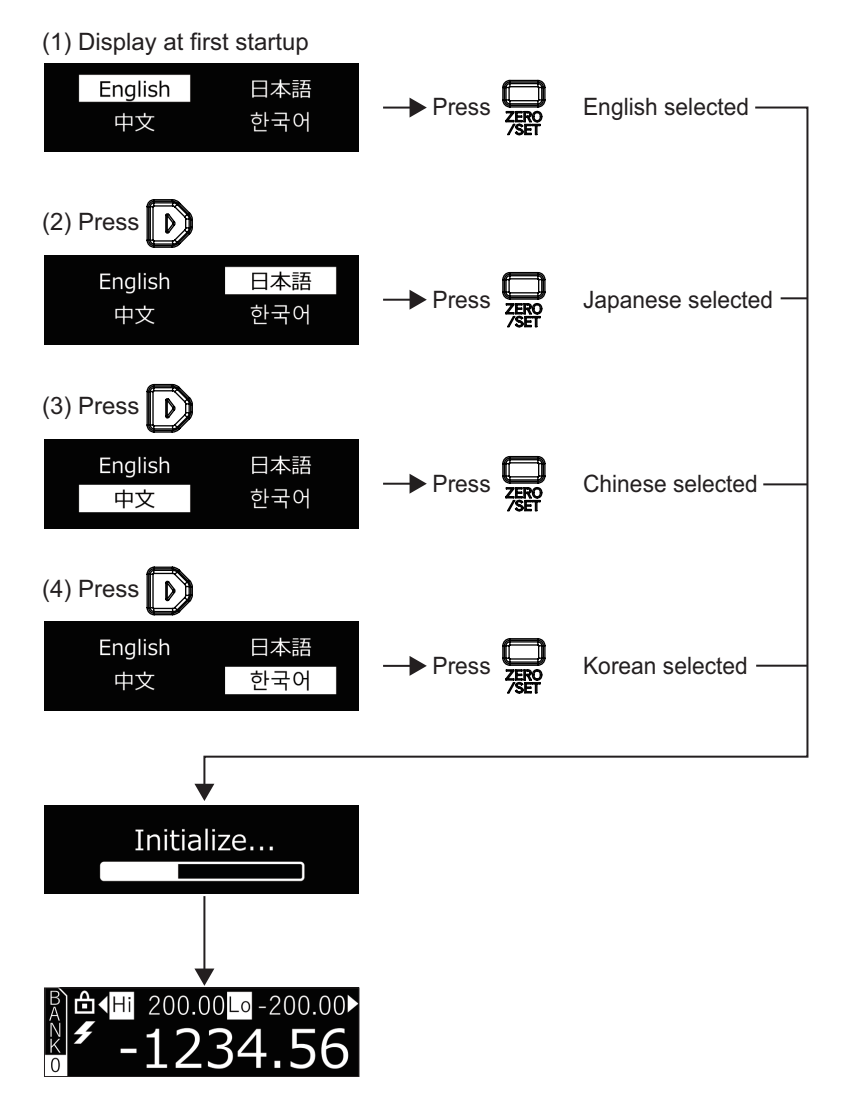

# 3-1-4 Operations in the Operation Display

In the RUN mode, press the O / D button to switch the display.

You can check the threshold values, analog output value, etc. while displaying the measured value.

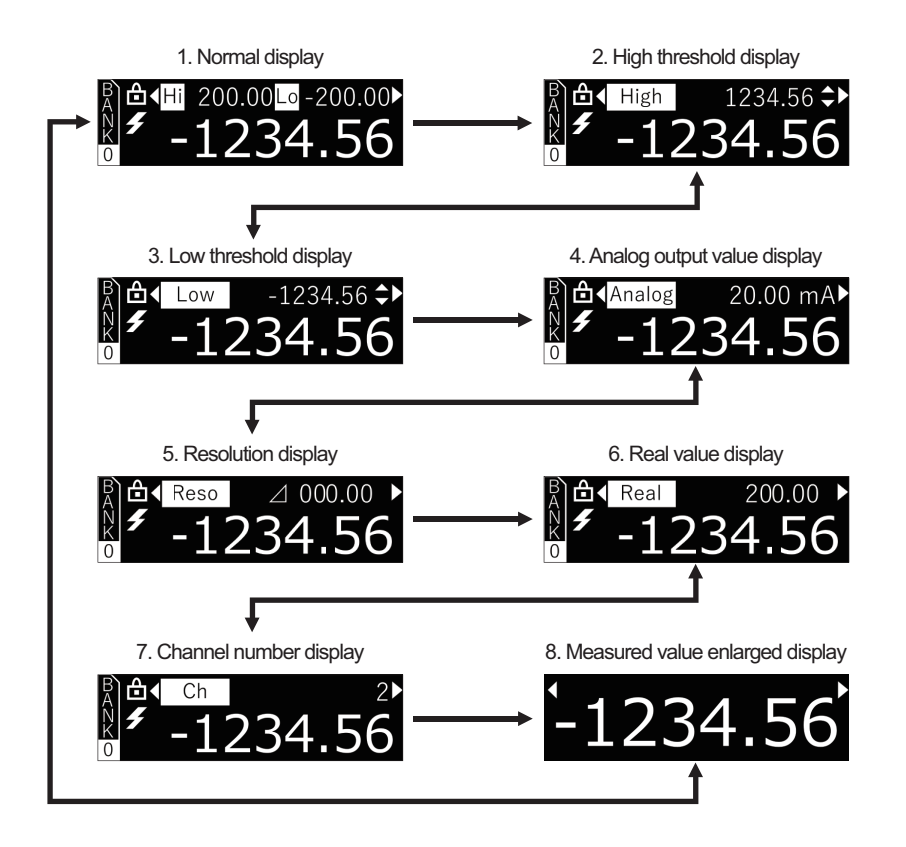

| Display |                        | Description                                                                       |
|---------|------------------------|-----------------------------------------------------------------------------------|
| 1       | Normal display         | This display appears during startup. It shows both the High and Low threshold     |
|         |                        | values.                                                                           |
| 2       | High threshold display |                                                                                   |
|         |                        | This display shows the High threshold value. You can also press the 💷 / 😪         |
|         |                        | button to change the High threshold value.                                        |
| 3       | Low threshold display  |                                                                                   |
|         |                        | This display shows the Low threshold value. You can also press the 📖 / 😒          |
|         |                        | button to change the Low threshold value.                                         |
| 4       | Analog output value    | This display shows the analog voltage value (unit: V) or current value (unit: mA) |
|         | display                | being output.                                                                     |
|         |                        | Note Displayed only for the master unit with analog output.                       |
| 5       | Resolution display     | This display shows the width of fluctuation of the measured value in one second   |
|         |                        | (Peak to Peak).                                                                   |
| 6       | Real value display     | This display shows the present value, to which only the measurement direction     |
|         |                        | and scaling have been applied.                                                    |
| 7       | Channel number dis-    | This display shows the channel number of the Amplifier Unit in use.               |
|         | play                   |                                                                                   |
| 8       | Measured value en-     | This display shows only the measured value in an enlarged view.                   |
|         | larged display         |                                                                                   |

# **Measured Value Indication**

The default setting for the measurement value is as follows.

(Refer to 3-4-6 Setting the Measurement Increase/Decrease Direction on page 3-30 for details.)

- Reference value 0: Reference distance
- +: NEAR side
- -: FAR side

However, the measured value will not be displayed in the following cases.

- *Light Shortage* will be displayed if the amount of light received is insufficient. *Light Excess* is shown if the amount of received light is saturated.
- --- will be displayed if the measured value is undetermined. The conditions under which the measured value is undetermined are as follows.
  - a) When the hold function is set, the hold value does not meet the conditions to be determined.
  - b) When the average rate is set, the number of measurements does not meet the average rate.
  - c) When the differential function is set, the number of measurements does not meet the differential rate.

# Changing the Thresholds

When the High threshold display or the Low threshold display is displayed, you can change the threshold value.

| Step | Button opera-<br>tion | Display                      | Description of operation                                                                                                    |
|------|-----------------------|------------------------------|----------------------------------------------------------------------------------------------------|
| 1    |                       | B ← High 3.00 ↔<br>NK 0 0.56 | In the Operation display, press the () / )<br>button several times to display the High<br>threshold display.                                                          |
| 2    | Ø                     | B High 3.00 €<br>0 0.56      | Press the  ,                                                                                                    |
|      |                       |                              | You can press the () button to select<br>the number of digits of the set value. You can<br>toggle between positive and negative by se-<br>lecting the leftmost digit. |
| 3    | ZER                   | B                            | Press the RUN mode.                                                                                                    |

# **Teaching the Thresholds**

Follow the procedure below to automatically calculate threshold values based on the measured value and the set tolerance.

3

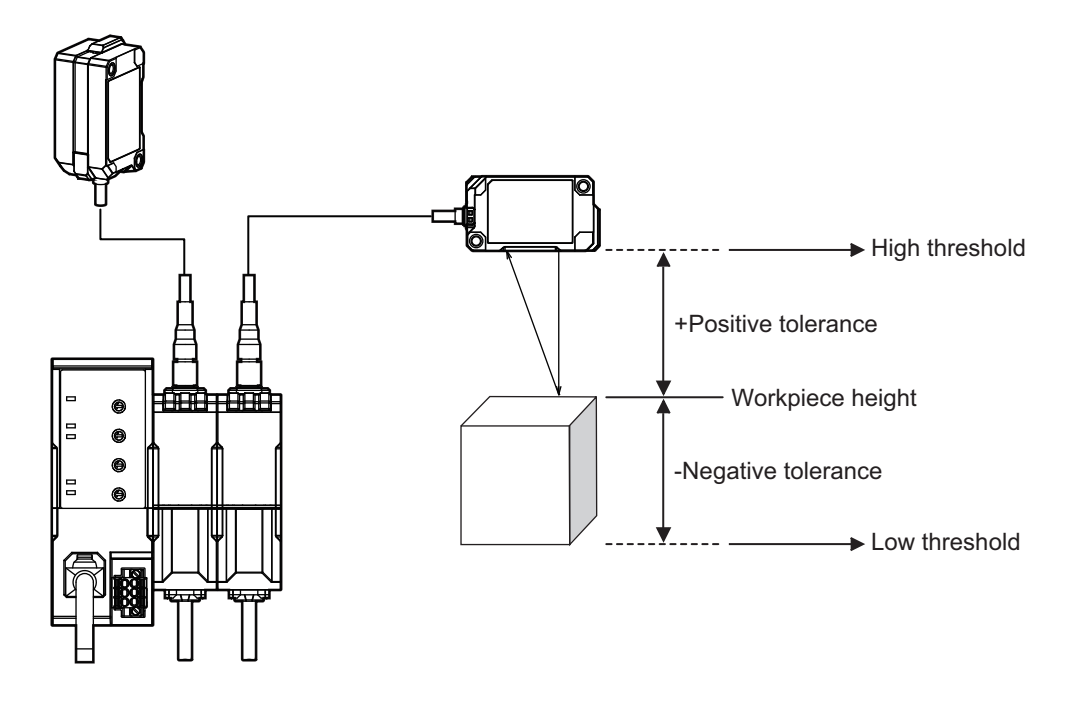

# • Setting Procedure

| Step | Button oper-<br>ation | Display                                                                                                    | Description of operation                                                                                                    |  |
|------|-----------------------|----------------------------------------------------------------------------------------------------|----------------------------------------------------------------------------------------------------|--|
| 1    | 口<br>孫的<br>+ Mose     | High 3.00<br>0 3.00<br>0 0.56 0.56 0.56 0.56 0.00 0.00 0.00 0.0                                                                                                    | With the measured value displayed on the<br>Operation display, simultaneously press the<br>Comparison of the simultaneously press the<br>Comparison of the simulation of the simulation |  |
| 2    | 0                     | $\begin{array}{c} \begin{array}{c} B\\ A\\ N\\ K\\ 0\end{array} \end{array}  \begin{array}{c} \hline 3.00\\ 0 \\ \hline 0 \\ \hline 0 \\ \end{array} \\ \begin{array}{c} \hline 3.00\\ \hline 0 \\ \hline 0 \\ \hline 0 \\ \hline \end{array} \\ \begin{array}{c} \hline 3.00\\ \hline 0 \\ \hline 0 \\ \hline \end{array} \\ \begin{array}{c} \hline 3.00\\ \hline 0 \\ \hline \end{array} \\ \begin{array}{c} \hline 3.00\\ \hline 0 \\ \hline \end{array} \\ \begin{array}{c} \hline 3.00\\ \hline 0 \\ \hline \end{array} \\ \begin{array}{c} \hline 3.00\\ \hline \end{array} \\ \begin{array}{c} \hline 0 \\ \hline \end{array} \\ \begin{array}{c} \hline 3.00\\ \hline \end{array} \\ \begin{array}{c} \hline 0 \\ \hline \end{array} \\ \begin{array}{c} \hline 3.00\\ \hline \end{array} \\ \begin{array}{c} \hline 0 \\ \hline \end{array} \\ \begin{array}{c} \hline 3.00\\ \hline \end{array} \\ \begin{array}{c} \hline 0 \\ \hline \end{array} \\ \begin{array}{c} \hline 3.00\\ \hline \end{array} \\ \begin{array}{c} \hline 0 \\ \hline \end{array} \\ \begin{array}{c} \hline 3.00\\ \hline \end{array} \\ \begin{array}{c} \hline 0 \\ \hline \end{array} \\ \begin{array}{c} \hline 1 \\ \hline 0 \\ \hline \end{array} \\ \begin{array}{c} \hline 0 \\ \hline \end{array} \\ \begin{array}{c} \hline 1 \\ \hline \end{array} \\ \begin{array}{c} \hline 1 \\ \hline \end{array} \\ \begin{array}{c} \hline 1 \\ \hline \end{array} \\ \begin{array}{c} \hline 1 \\ \hline \end{array} \\ \begin{array}{c} \hline 1 \\ \hline \end{array} \\ \begin{array}{c} \hline 1 \\ \hline \end{array} \\ \begin{array}{c} \hline 1 \\ \hline \end{array} \\ \end{array} \\ \begin{array}{c} \hline 1 \\ \hline \end{array} \\ \end{array} \\ \begin{array}{c} \hline 1 \\ \hline \end{array} \\ \end{array} \\ \begin{array}{c} \hline 1 \\ \hline \end{array} \\ \end{array} \\ \begin{array}{c} \hline 1 \\ \hline \end{array} \\ \end{array} \\ \begin{array}{c} \hline 1 \\ \hline \end{array} \\ \end{array} \\ \begin{array}{c} \hline 1 \\ \hline \end{array} \\ \end{array} \\ \end{array} \\ \begin{array}{c} \hline 1 \\ \hline \end{array} \\ \end{array} \\ \end{array} \\ \begin{array}{c} \hline 1 \\ \hline \end{array} \\ \end{array} \\ \end{array} \\ \end{array} \\ \begin{array}{c} \hline 1 \\ \hline \end{array} \\ \end{array} \\ \end{array} \\ \end{array} \\ \end{array} \\ \end{array} \\ \end{array} \\ \end{array} \\ \end{array} \\$ | Press the  /                                                                                                    |  |
|      |                       |                                                                                                    | You can press the ()/ button to se-<br>lect the number of digits of the set value.                                                                                                    |  |
| 3    | C<br>ZEN<br>ZSN       | Success display          Success         ✓         Failure display         Failure         ×                                                                                                    | Pressing the set button determines the set tolerance and automatically returns to the Operation display.<br>If "measured value shown ± set tolerance" is within the measurement range, the Success screen appears and the threshold value is reset to the calculated value.<br>If "measured value shown ± set tolerance" is not within the measurement range, the Failure screen appears and the threshold value remains unchanged.                                                                                                    |  |

# 3-1 Basic Operations

# **Key Lock Function**

The key lock function prevents accidental button operation on the measured value.

While the key lock function is enabled, all shortcut operations are disabled, except for switching to the SETTING mode and unlocking the keys. However, you can change settings by executing commands via the Communication Unit.

# • Enabling and Disabling the Key Lock Function

In a basic setting display, hold down the and b buttons simultaneously for 2 seconds or more.

The icon lights at the upper left of the Operation display to indicate that the keys are locked.

While the 🖻 icon is lit, hold down the 🕥 and Ď buttons simultaneously for 2 seconds or more on the basic setting display to disable (unlock) the key lock function.

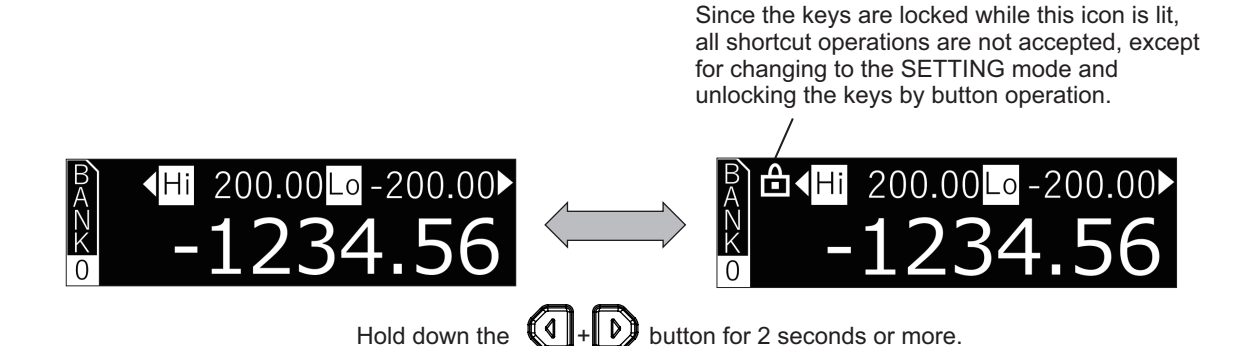

# **Executing Zero Reset**

By executing zero reset, you can set the measured value to *0* in any timing during measurement in the RUN mode.

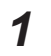

Set the measurement target to use as the reference.

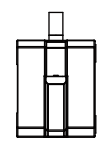

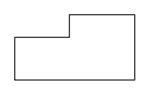

2 Press the Ref button.

The ZERO indicator lights and the present measured value is registered as 0.

To cancel the zero reset status, hold down the 🐺 button for 2 seconds.

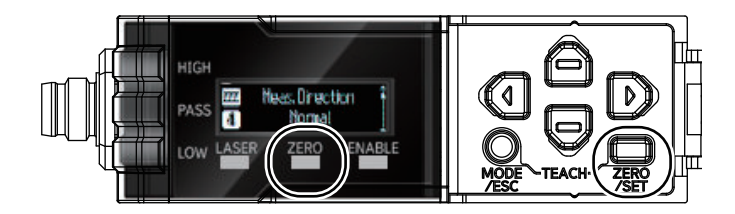

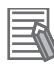

### **Additional Information**

- For the analog output range, the analog value corresponding to the *Zero Display* value will be output at the distance point where the zero reset is executed (e.g., 3 V for 1 to 5 V, 0 V for -5 to 5 V, and 12 mA for 4 to 20 mA when Zero Display is 0 mm and Meas. Scaling is OFF).
- You can also execute zero reset through external input lines. Refer to *3-5-4 Setting the Input Selection and External Inputs* on page 3-35 for details.
- You can also use the Zero Display function to set the reference value to a value other than 0. Refer to 3-4-2 Setting the Zero Reset Display Value on page 3-27 for details.

3-2 Hierarchy of the Setting Display

3

3-2-1 Basic Setting Mode

# **3-2** Hierarchy of the Setting Display

# 3-2-1 Basic Setting Mode

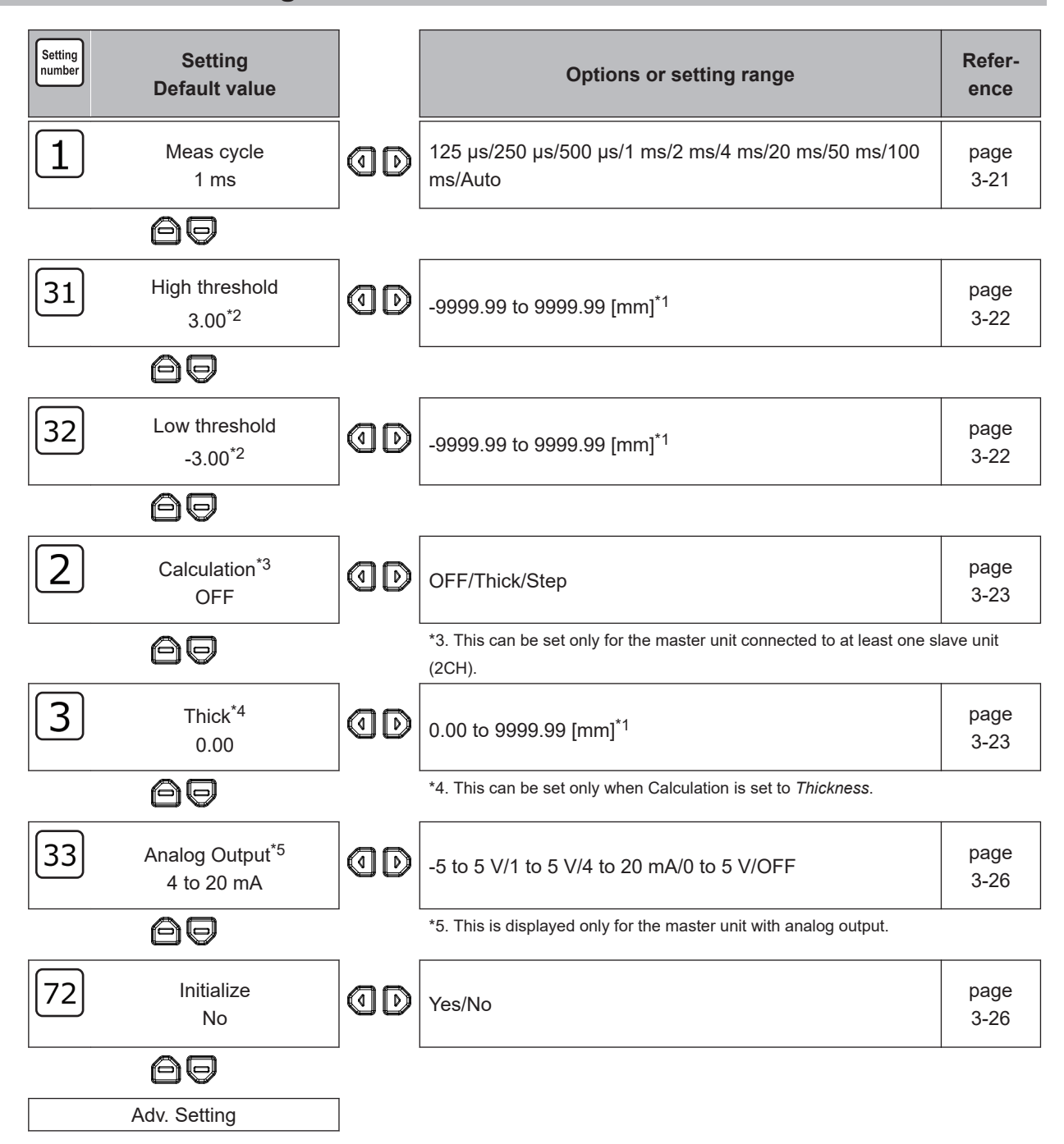

- \*1. The number of digits that can be set varies depending on the connected Sensor Head. Refer to 3-6-3 Setting the Number of Digits on page 3-44 for details.
- \*2. The default value varies depending on the connected Sensor Head. Refer to Setting Method on page 3-22 for details.

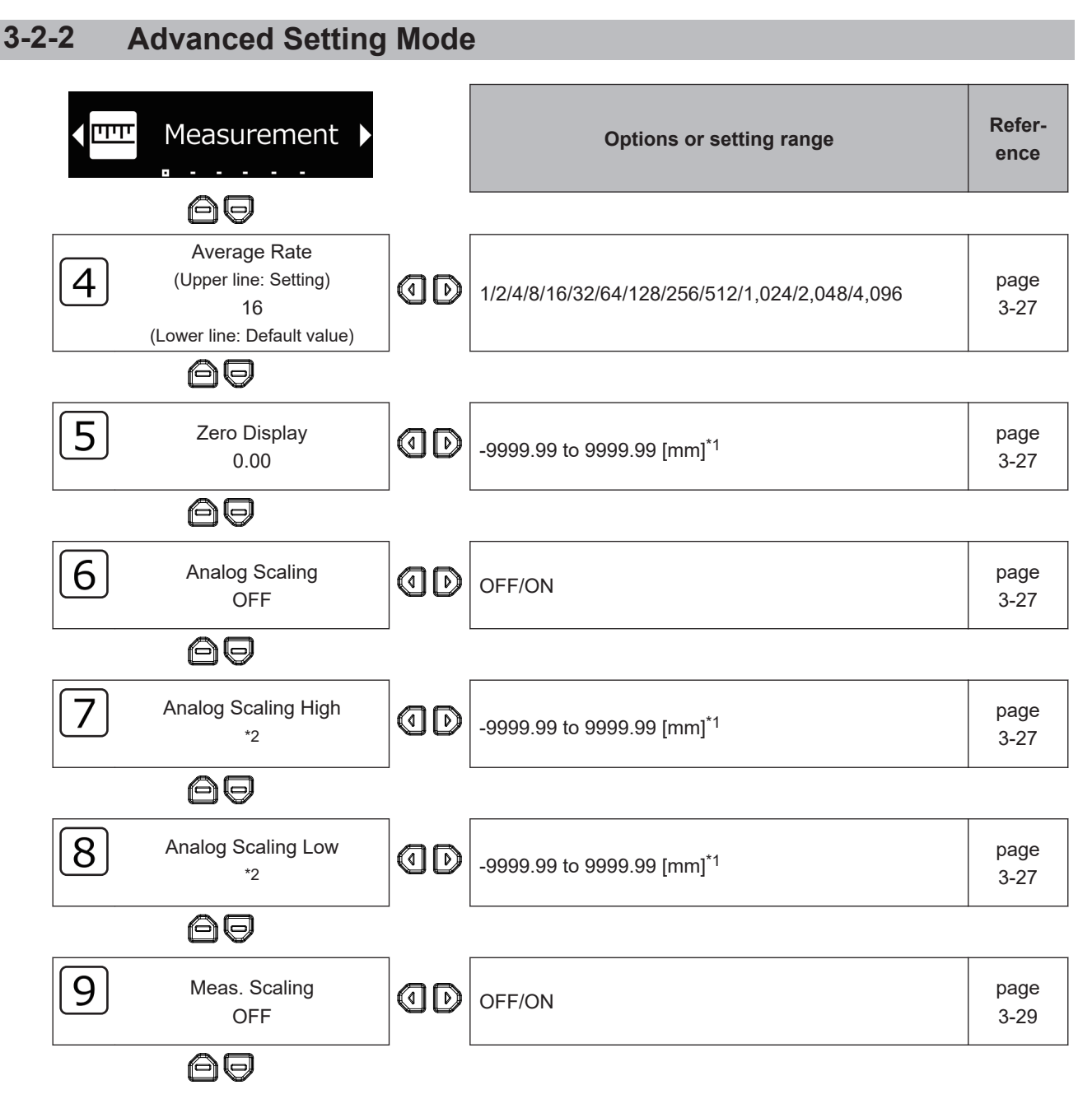

- \*1. The number of digits that can be set varies depending on the connected Sensor Head. Refer to 3-6-3 Setting the Number of Digits on page 3-44 for details.
- \*2. The default value varies depending on the connected Sensor Head. Refer to *3-4-3 Setting the Analog Output Scaling* on page 3-27 for details.

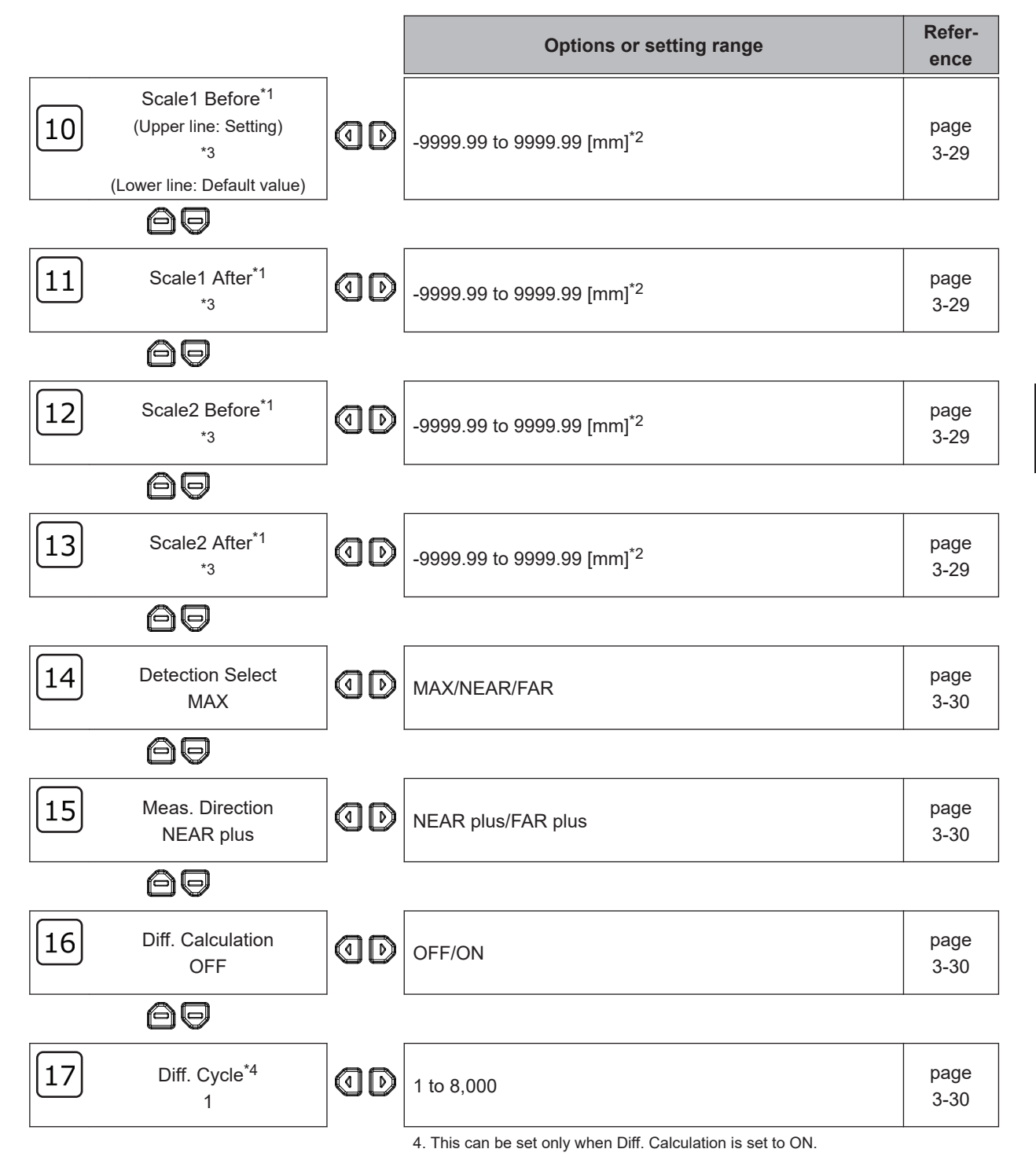

- \*1. This can be set only when Meas. Scaling is set to ON.
- \*2. The number of digits that can be set varies depending on the connected Sensor Head. Refer to 3-6-3 Setting the Number of Digits on page 3-44 for details.
- \*3. The default value varies depending on the connected Sensor Head. Refer to 3-4-4 Setting the Scaling on page 3-29 for details.

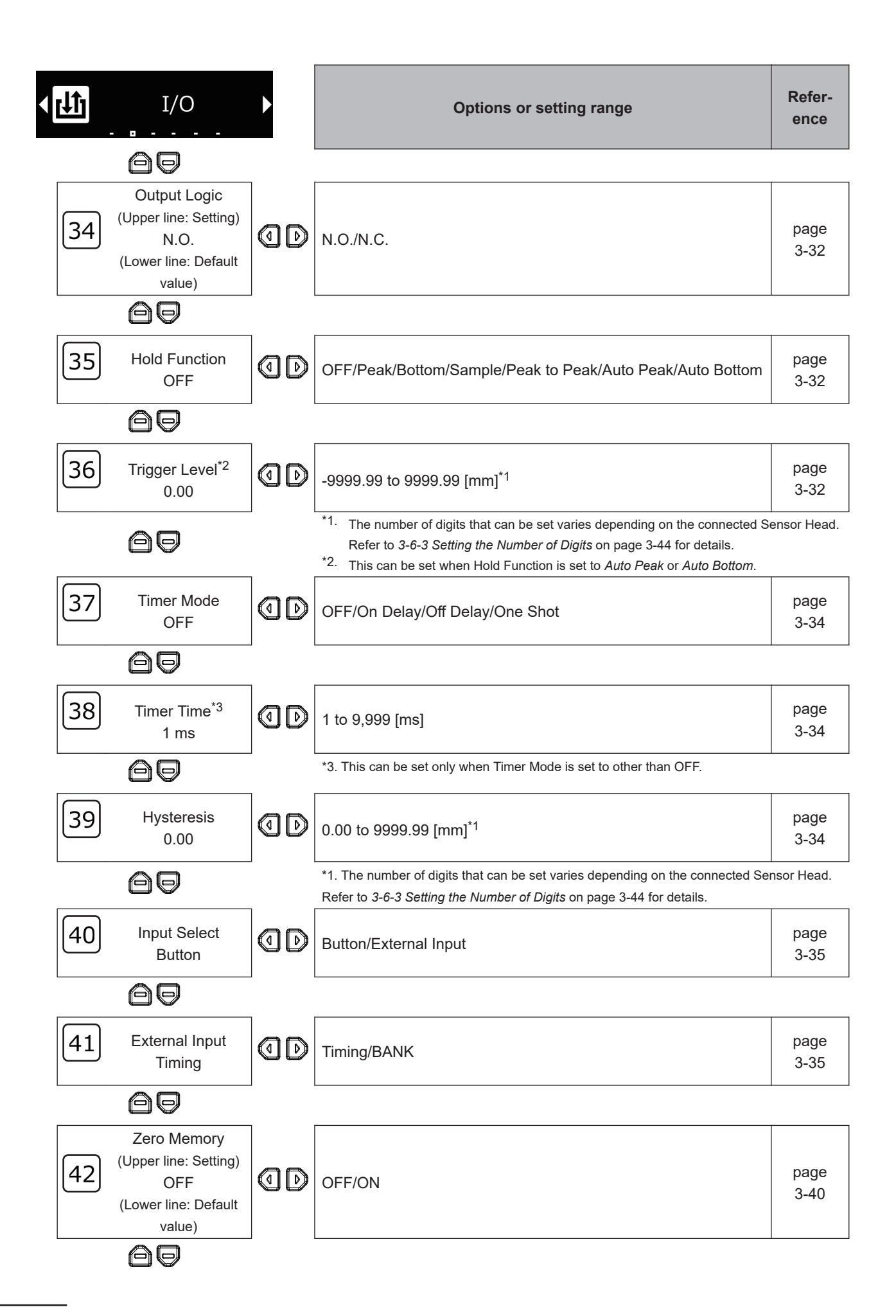

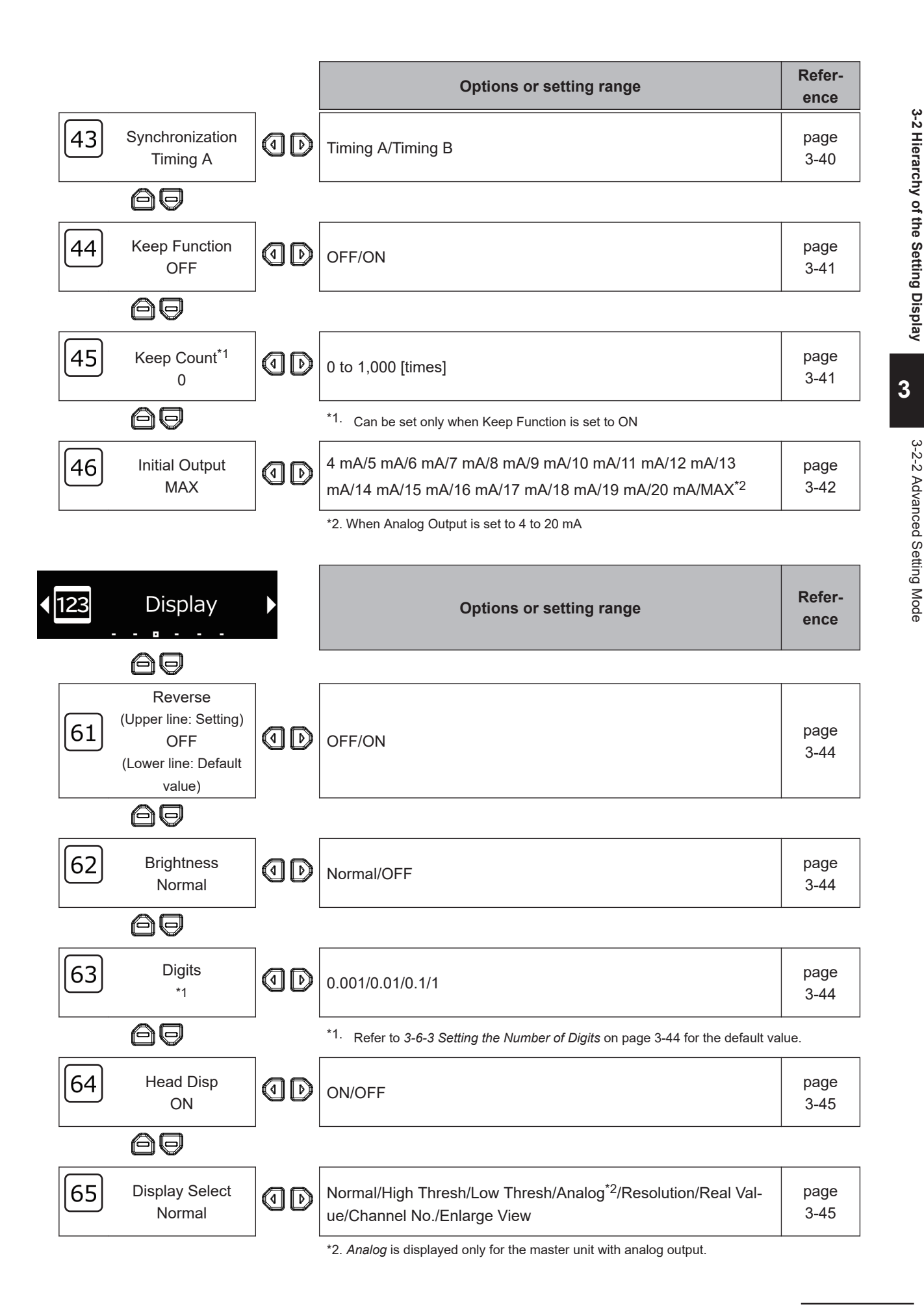

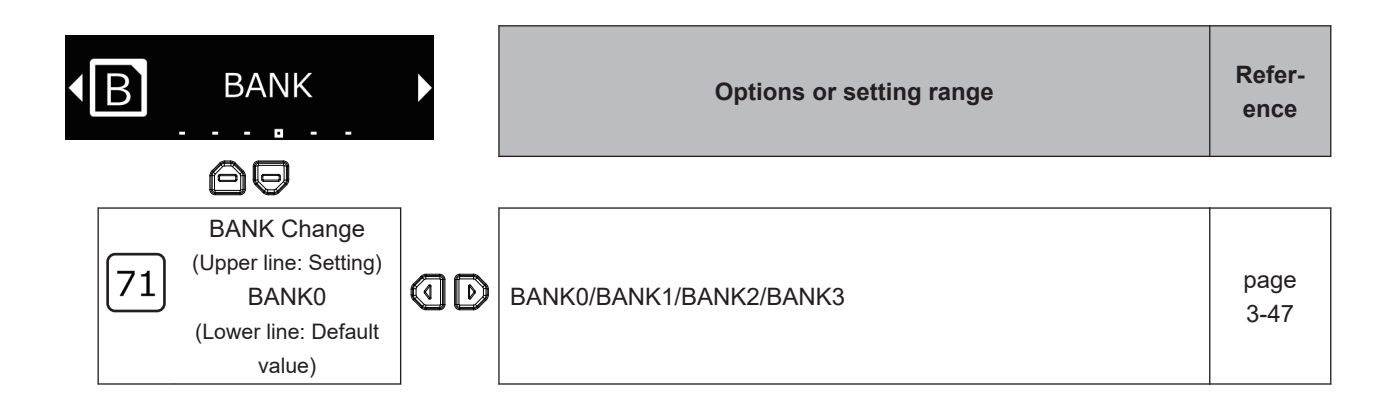

|    | Language                       |    | Options or setting range | Refer-<br>ence |
|----|--------------------------------|----|--------------------------|----------------|
|    | 60                             |    |                          |                |
|    | Language/言語                    |    |                          |                |
| 73 | (Upper line: Setting)<br>日本語   | 00 | English/日本語/中文/한국어       | page<br>3-50   |
|    | (Lower line: Default<br>value) |    |                          |                |

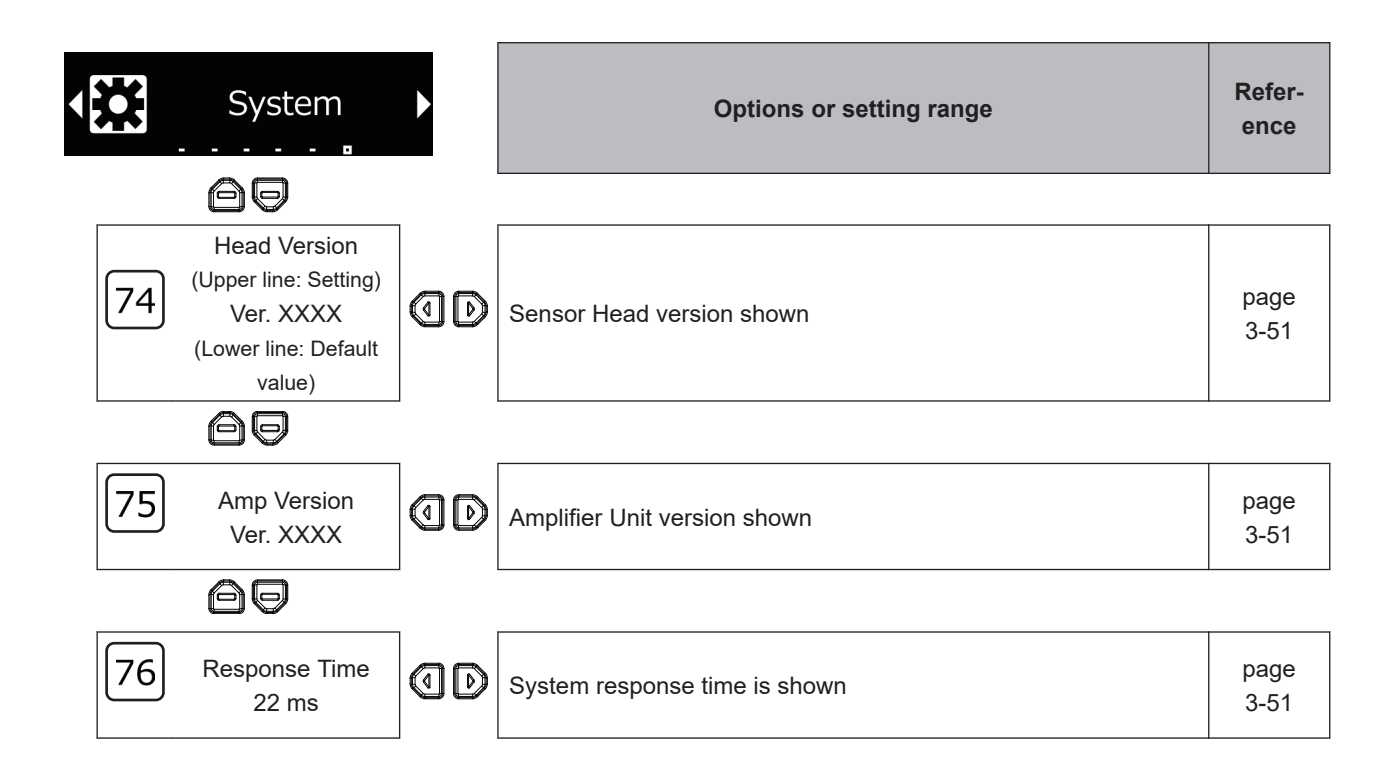

ZP Series Laser Displacement Sensor User's Manual (Z495)

# 3-3 **Basic Setting**

#### 3-3-1 Setting the Measurement Cycle

Set the measurement cycle. Setting a longer measurement cycle allows for measurement of targets with lower reflectance.

Select AUTO to automatically set the measurement cycle that provides the most stable measurement of the target currently being measured.

| Setting    | Setting value                                               | Description                |
|------------|-------------------------------------------------------------|----------------------------|
| Meas cycle | 125 μs/250 μs/500 μs/1 ms/2 ms/4 ms/20 ms/50 ms/100 ms/Auto | Set the measurement cycle. |

#### Setting the Measurement Cycle to AUTO Step Display **Description of operation** 1 O Meas cycle пп Press the MODE button to switch to the SETTING mode. 1ms 2 Make sure that the Sensor Head is in the measurement Meas cycle range of the measurement target, and set Meas cycle to AUTO. 3 The Amplifier Unit shifts to the measurement cycle ad-Meas cycle justing state. Adjusting ... The measurement cycle is automatically set according 4 When successful (set to 100 ms) to the amount of light received by the Sensor Head. The following cases can be considered when the ad-Meas cycl justment fails. set to 100ms • The workpiece is out of the measurement range. • The reflectance of the workpiece is too low. · The angle between the workpiece and the Sensor When failed Head is too large. Meas cycl Adjust Fail ... 5 $\bigcirc$ Press the **MODE** button to switch to RUN mode.

3-3-1 Setting the Measurement Cycle

# 3-3-2 Setting the Thresholds

Set the range of measured values to be judged as PASS. Set the two thresholds: High Threshold and Low Threshold. As a judgment result, *HIGH*, *PASS*, or *LOW* will be output.

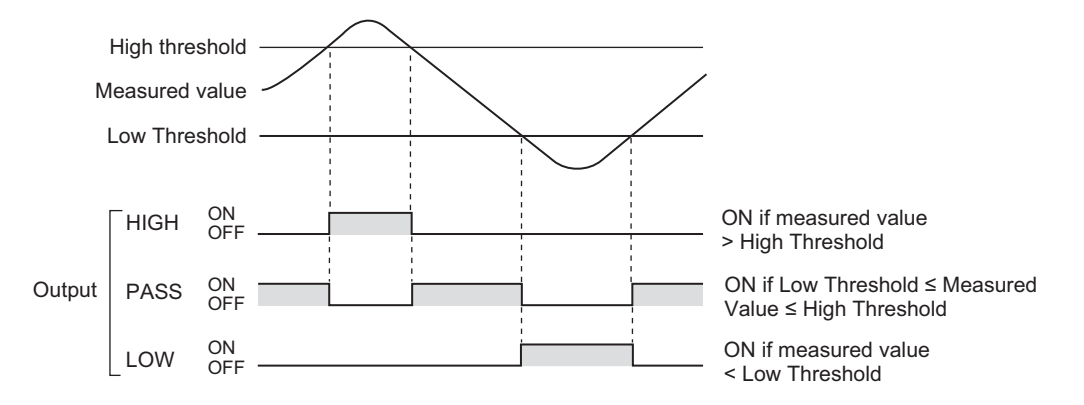

The judgment result is displayed on the Sensor Controller as shown below.

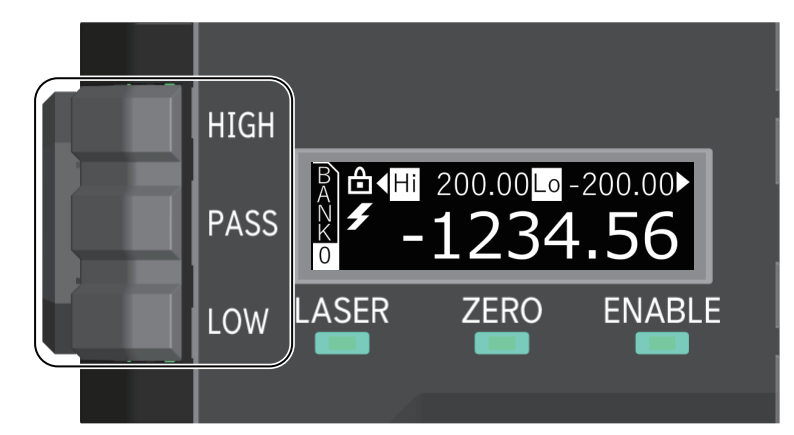

- When the judgment result is HIGH: The HIGH indicator lights.
- When the judgment result is PASS: The PASS indicator lights.
- When the judgment result is *LOW*: The LOW indicator lights.

| Setting        | Setting value            | Description             |
|----------------|--------------------------|-------------------------|
| Low Threshold  | -9999.99 to 9999.99 [mm] | Set the Low threshold.  |
| High Threshold | -9999.99 to 9999.99 [mm] | Set the High threshold. |

The default values of the thresholds depend on the model of the connected Sensor Head.

| Model of Sensor Hood  | Default value [mm] |               |  |
|-----------------------|--------------------|---------------|--|
| would of Selisor Head | High Threshold     | Low Threshold |  |
| ZP-LS025              | 1.0                | -1.0          |  |
| ZP-LS050              | 2.0                | -2.0          |  |
| ZP-LS100              | 7.0                | -7.0          |  |
| ZP-LS300              | 30.0               | -30.0         |  |
| ZP-LS600              | 80.0               | -80.0         |  |

# Setting Method

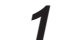

Enter the thresholds in Low Threshold and High Threshold.

| Threshold setting method |                                  |  |
|--------------------------|----------------------------------|--|
| RUN mode                 | Setting from Threshold display   |  |
|                          | Command (via Communication Unit) |  |
| SETTING mode             | Threshold setting                |  |

# Additional Information

If High Threshold is set to less than Low Threshold, the High and Low thresholds will operate independently.

- Example: When High Threshold is -1.0 mm and Low Threshold is 1.0 mm
- If the measured value is -2, only LOW output is ON and HIGH and PASS outputs are OFF.
- If the measured value is 0, LOW and HIGH outputs are ON and PASS output is OFF.

# 3-3-3 Setting the Calculation

You can perform calculations (addition or subtraction) on the real values (RV values) of the *master unit* and a *slave unit mounted next to the master unit (called "slave unit 1")*.

When there are two or more Amplifier Units connected, the calculation function can be used only between the *master unit* and *slave unit* 1.

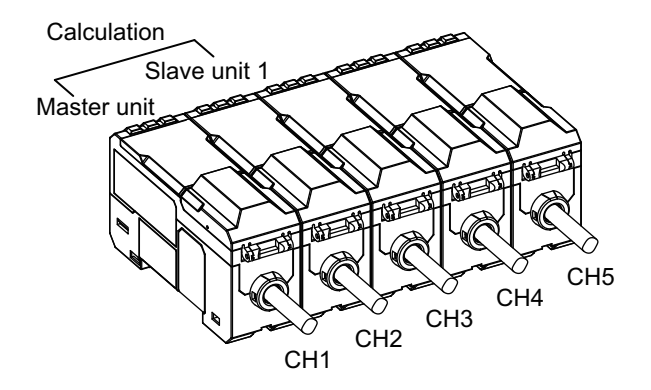

The calculation function has the following two calculation modes.

- Thickness mode (for addition)
- Step mode (for subtraction)

# Additional Information

When the mutual interference prevention function is turned ON, the update timing of the internal data does not match between the master unit and the slave unit. As a result, when using the Calculation mode to measure a moving measurement target, the measured value may deviate from the actual value.

# Thickness Mode

In the Thickness mode, the value obtained by adding the real value (RV value) of the master unit (A), the RV value of slave unit 1 (B), and the calculation reference value is used as the measured value (MV value) of the master unit.

Measured value (MV value) = (RV value of A) + (RV value of B) + Calculation reference value

This allows for measuring the outside diameter and width of large measurement targets that cannot be measured within the measurement range of a single Sensor Head.

#### Setting Example

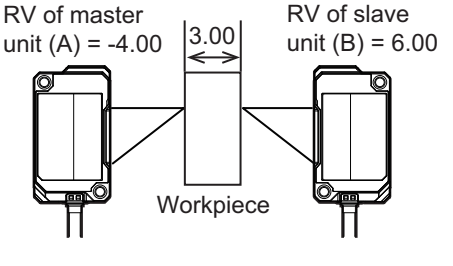

 Assuming that (RV value of A) = -4.00 and (RV value of B) = 6.00 in the installation condition, enter 3.00 for the set value of Thick.

(2) The master unit internally determines the thickness reference value.
 Calculation reference value = (Set value of Thick) - (RV value of A) - (RV value of B)

= 1.00

(3) After completion of the setting, the master unit calculates the measured value (MV value) as follows.
 Measured value (MV value) = (RV value of A) + (RV value of A)

B) + Calculation reference value = 3.00

## **Cases of Operation**

· Case where the workpiece moved horizontally

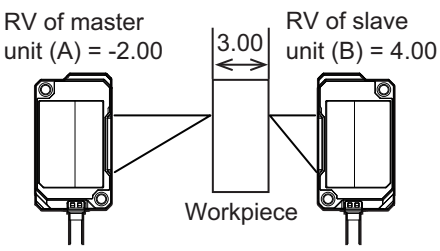

Assuming that RV of master unit (A) = -2.00 and RV of slave unit (B) = 4.00, (RV value of A) + (RV value of B) + Calculation reference value = -2.00 + 4.00 + 1.00

· Case where the workpiece thickness changed

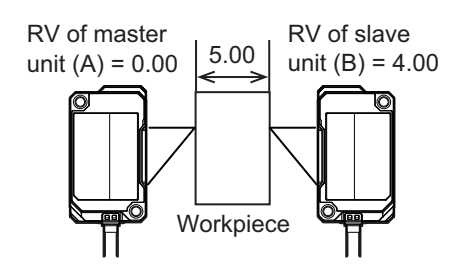

Assuming that RV of master unit (A) = 0.00 and RV of slave unit (B) = 4.00, (RV value of A) + (RV value of B) + Calculation reference value =0.00 + 4.00 + 1.00 = 5.00

# Measurement Thickness Setting

After changing the *Calculation* setting to *Thick*, press the button to go to the *Thick* display.

= 3.00

In the *Thick* display, press the 🖉 button, change the target thickness using the 🖾 / 🛡 button,

and then press the EP button to complete the setting.

After completion of the setting, the calculation reference value is internally determined so that the measured value is the set value of Thick.

Note If you do not select Thick in Calculation, Thick will not be shown in the basic setting display.
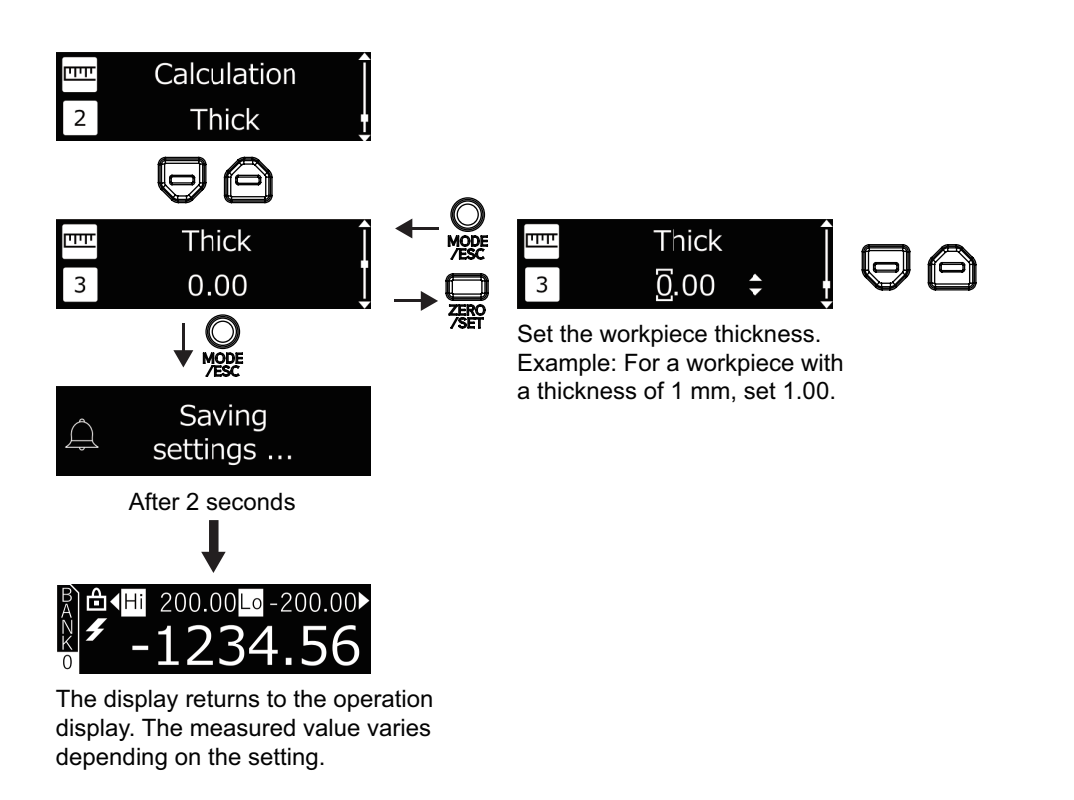

# Setting the Thickness

| Setting value        | Description                                                                            |
|----------------------|----------------------------------------------------------------------------------------|
| 0.00 to 9999.99 [mm] | Corrects the calculated value so that it is the set value of Thick after completion of |
|                      | the setting.                                                                           |

# Step Mode

In the Step mode, the value obtained by subtracting the real value (RV value) of slave unit 1 (B) from the real value (RV value) of the master unit (A) is used as the measured value (MV value) of the master unit.

```
Measured value (MV value) = (RV value of A) - (RV value of B)
```

#### Setting Example 1

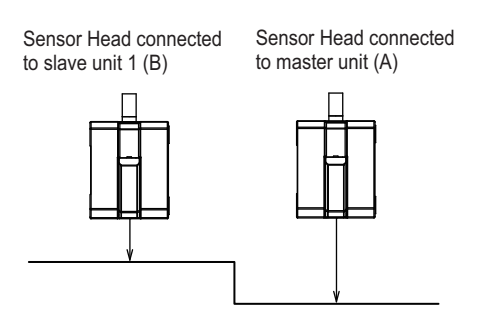

# Mutual Interference Prevention Setting

You can prevent mutual interference between two sensors by switching the laser emission timing of each sensor. Refer to *Mutual Interference Prevention Function* on page 3-41 for details.

# 3-3-4 Setting the Analog Output

Set how to convert the measured value (MV value) into an analog output value for output.

| Setting value | Setting description                                                     |
|---------------|-------------------------------------------------------------------------|
| -5 to 5 V     | Converts the measured value (MV value) to -5 to 5 V for analog output.  |
| 1 to 5 V      | Converts the measured value (MV value) to 1 to 5 V for analog output.   |
| 4 to 20 mA    | Converts the measured value (MV value) to 4 to 20 mA for analog output. |
| 0 to 5 V      | Converts the measured value (MV value) to 0 to 5 V for analog output.   |
| OFF           | No output                                                               |

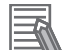

#### **Additional Information**

The setting is possible only for the master unit with analog output.

# 3-3-5 Initializing the Settings

Initialize the settings and return to the factory defaults. Executing Initialize by button operation brings up the same display as when you turned ON the power for the first time. (Refer to 3-1-3 Operation at the First Power ON on page 3-9.)

# **3-4 Advanced Setting (Measurement)**

# 3-4-1 Setting the Average Rate

The average rate function outputs the measured data as the average of a set number of measurements.

Set this function to reduce variation in measured values and improve static resolution.

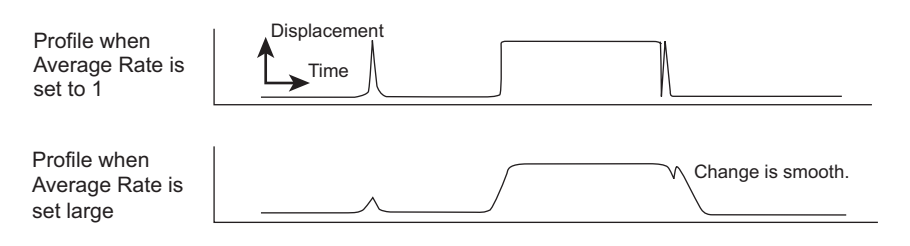

| Setting value                                  | Description                      |  |  |  |
|------------------------------------------------|----------------------------------|--|--|--|
| 1/2/4/8/16/32/64/128/256/512/1,024/2,048/4,096 | The average rate can be changed. |  |  |  |

# 3-4-2 Setting the Zero Reset Display Value

By setting Zero Display, you can set the display value when zero reset is executed to a value other than *0*.

| Setting value       | Description                                                     |
|---------------------|-----------------------------------------------------------------|
| -9999.99 to 9999.99 | The display value when zero reset is executed can be specified. |

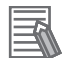

#### Additional Information

- The number of digits that can be set varies depending on the connected Sensor Head. Refer to 3-6-3 Setting the Number of Digits on page 3-44 for details.
- If you execute zero reset with the Zero Display value of 0.00 (default), the present measured value will be 0.00.

If you execute zero reset with the Zero Display value set to 10.00, the present measured value will be 10.00.

# 3-4-3 Setting the Analog Output Scaling

Analog output scaling is the processing to correct the analog output value with respect to two points: slope (span) and intercept (offset).

Enter the following two points.

- Measured value for the maximum current/voltage value (upper limit of analog output scaling)
- Measured value for the minimum current/voltage value (lower limit of analog output scaling)

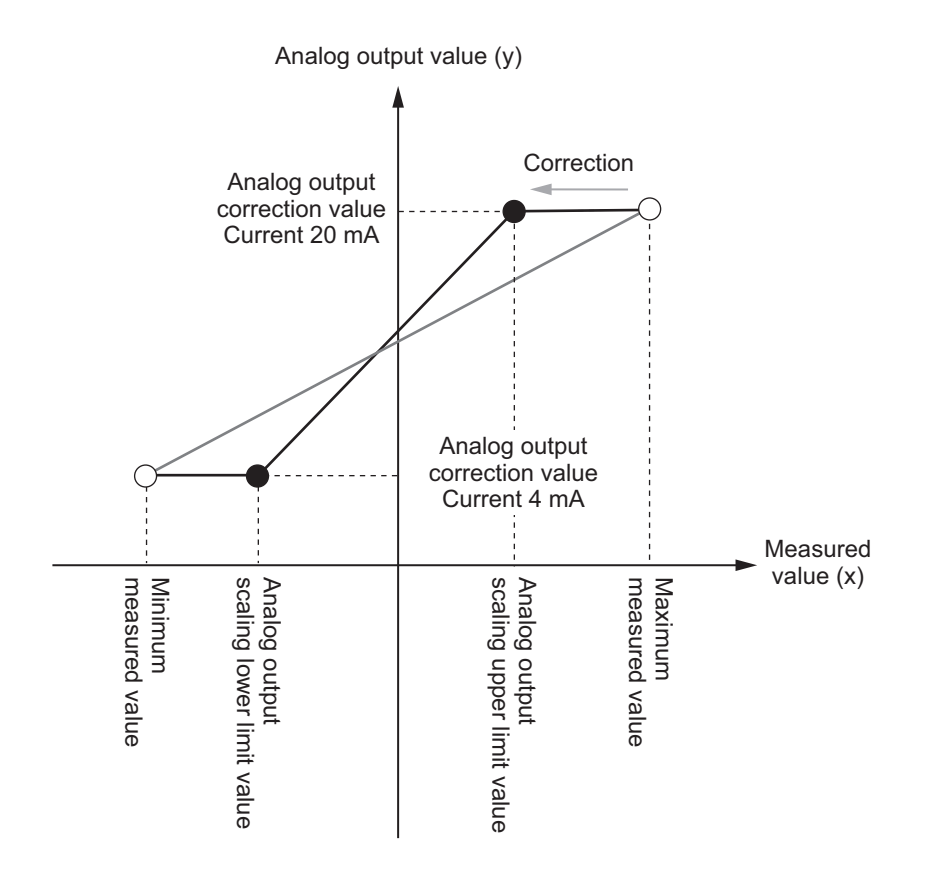

#### Additional Information

• If the measured value is less than the maximum measurement value and greater than the upper limit of analog output scaling, the analog output value at the maximum measurement value will be output.

If the measured value is greater than the minimum measurement value and less than the lower limit of analog output scaling, the analog output value at the minimum measurement value will be output.

| • | Setting        | Setting value       | Description                                                |  |  |  |  |
|---|----------------|---------------------|------------------------------------------------------------|--|--|--|--|
|   | Analog Scaling | ON/OFF              | Turn ON/OFF the Analog Scaling function.                   |  |  |  |  |
|   | Analog Scaling | -9999.99 to 9999.99 | Set the upper limit of analog output scaling used for ana- |  |  |  |  |
|   | High           | [mm]                | log output correction.                                     |  |  |  |  |
|   | Analog Scaling | -9999.99 to 9999.99 | Set the lower limit of analog output scaling used for ana- |  |  |  |  |
|   | Low            | [mm]                | log output correction.                                     |  |  |  |  |

The default values of the upper and lower limits of analog output scaling depend on the model of the connected Sensor Head.

| Model of Sensor Hood  | Default value [mm]  |                    |  |  |  |  |  |
|-----------------------|---------------------|--------------------|--|--|--|--|--|
| Wodel of Selisor Head | Analog Scaling High | Analog Scaling Low |  |  |  |  |  |
| ZP-LS025              | 5.0                 | -5.0               |  |  |  |  |  |
| ZP-LS050              | 10.0                | -10.0              |  |  |  |  |  |
| ZP-LS100              | 35.0                | -35.0              |  |  |  |  |  |
| ZP-LS300              | 150.0               | -150.0             |  |  |  |  |  |
| ZP-LS600              | 400.0               | -400.0             |  |  |  |  |  |

# 3-4-4 Setting the Scaling

Use the scaling function to display the measured value after correcting an error caused by the installation condition of the Sensor Head.

Enter the present measured value (Scale Before value) and the measured value after correction (Scale After value) for two points.

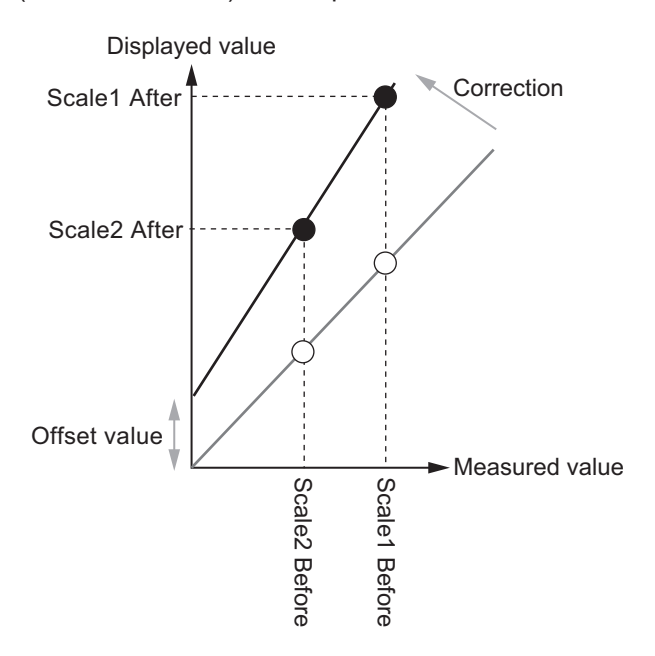

| Setting       | Setting value            | Description                                                   |  |  |  |  |
|---------------|--------------------------|---------------------------------------------------------------|--|--|--|--|
| Meas. Scaling | OFF/ON                   | Turn ON/OFF the scaling function.                             |  |  |  |  |
| Scale1 Before | -9999.99 to 9999.99 [mm] | Set the measured value for the first point.                   |  |  |  |  |
| Scale1 After  | -9999.99 to 9999.99 [mm] | Set the measured value after correction for the first point.  |  |  |  |  |
| Scale2 Before | -9999.99 to 9999.99 [mm] | Set the measured value for the second point.                  |  |  |  |  |
| Scale2 After  | -9999.99 to 9999.99 [mm] | Set the measured value after correction for the second point. |  |  |  |  |

The default values of the Scale After and Scale Before settings depend on the model of the connected Sensor Head.

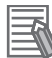

#### **Additional Information**

- This can be set only when Meas. Scaling is set to ON.
- The number of digits that can be set varies depending on the connected Sensor Head.
- The default values of the Scale After and Scale Before settings depend on the model of the connected Sensor Head.

|                      | Default value [mm] |               |  |  |  |  |
|----------------------|--------------------|---------------|--|--|--|--|
| Model of Sensor Head | Scale1 Before      | Scale2 Before |  |  |  |  |
|                      | Scale1 After       | Scale2 After  |  |  |  |  |
| ZP-LS025             | 5.0                | -5.0          |  |  |  |  |
| ZP-LS050             | 10.0               | -10.0         |  |  |  |  |
| ZP-LS100             | 35.0               | -35.0         |  |  |  |  |
| ZP-LS300             | 150.0              | -150.0        |  |  |  |  |
| ZP-LS600□            | 400.0              | -400.0        |  |  |  |  |

# **3-4-5** Setting the Measurement Surface Selection

When the measured value is unstable, setting the position of the measurement target may help stabilize the measurement.

For example, measurement through a view port may be unstable due to light reflected from the view port.

In this case, changing the setting of Detection Select from "MAX" (default) to "FAR" to select the far side of the measurement target may result in more stable measurement.

| Setting value | Description                                           |
|---------------|-------------------------------------------------------|
| MAX/NEAR/FAR  | Set which measurement surface to use for measurement. |

## 3-4-6 Setting the Measurement Increase/Decrease Direction

Set the direction to increase the display value, i.e., as the measurement target comes closer to (default setting) or goes away from the Sensor Head.

| Meas. Di-<br>rection | Description                                                                                                    | De-<br>fault<br>value |
|----------------------|----------------------------------------------------------------------------------------------------|-----------------------|
| NEAR<br>plus         | <ul><li>The measured value increases as the measurement target comes closer to the Sensor Head.</li><li>For ZP-LS050</li></ul>                            | $\checkmark$          |
|                      | Displayed value<br>+10<br>10<br>-10<br>+10<br>Measured<br>value                                                                                           |                       |
| FAR plus             | The measured value decreases as the measurement target comes closer to the Sensor<br>Head.<br>Displayed value<br>10<br>10<br>10<br>-10<br>+10<br>Measured |                       |

## **3-4-7** Setting the Differential Calculation

To extract the change amount of rapid changes in a measured value that occur within a very short period of time, set the differential function.

The differential filter compares the present value with the measured value before the set number of measurements (comparison internal) and outputs the difference.

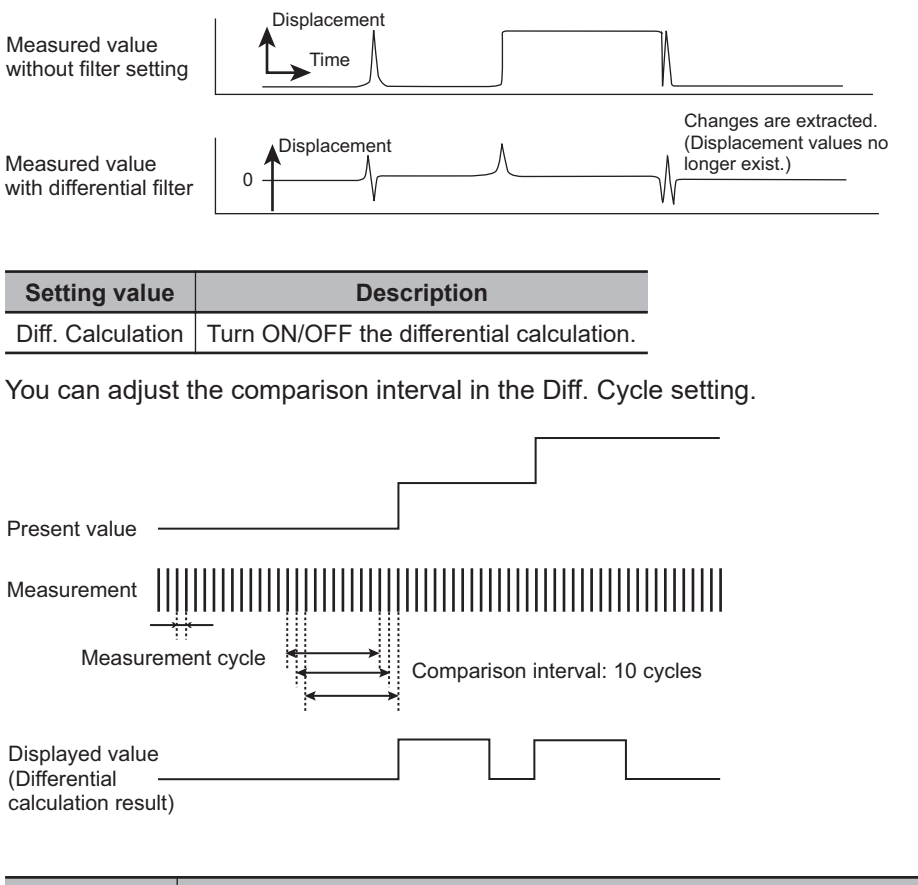

| Setting value | Description                                                                                 |
|---------------|---------------------------------------------------------------------------------------------|
| 1 to 8,000    | Set the interval to compare the present value with the measured value (before the number of |
|               | measurements).                                                                              |

# **3-5** Advanced Setting (I/O)

# 3-5-1 Setting the Output Logic

You can set Output Logic to N.O. (Normally Open) or N.C. (Normally Close).

Setting either of these values switches the output status at the time of each judgment. If the judgment is turned ON when this setting is N.O., the output is ON. If the judgment is turned ON when it is N.C., the output is OFF.

The judgment output will be turned ON/OFF according to the Output Logic setting as shown below.

| Output Logi          | N.O.  |      |      |     | N.C.                          |                          |      |      |     |                               |                          |
|----------------------|-------|------|------|-----|-------------------------------|--------------------------|------|------|-----|-------------------------------|--------------------------|
| Judgment<br>status   |       | HIGH | PASS | LOW | Non-meas-<br>urement<br>state | System<br>error<br>state | HIGH | PASS | LOW | Non-meas-<br>urement<br>state | System<br>error<br>state |
| Judgment out-<br>put | HIGH  | ON   | OFF  | OFF | OFF                           | OFF                      | OFF  | ON   | ON  | ON                            | OFF                      |
|                      | PASS  | OFF  | ON   | OFF | OFF                           | OFF                      | ON   | OFF  | ON  | ON                            | OFF                      |
|                      | LOW   | OFF  | OFF  | ON  | OFF                           | OFF                      | ON   | ON   | OFF | ON                            | OFF                      |
|                      | ERROR | ON   | ON   | ON  | ON                            | OFF                      | ON   | ON   | ON  | ON                            | OFF                      |

# 3-5-2 Setting the Hold Trigger Level

Set the processing to hold the measured value. Select one hold type from Peak, Bottom, Sample, Peak to Peak, Auto Peak, and Auto Bottom.

# Hold Output Result Specifications

| Setting value | Description of processing                                                               |
|---------------|-----------------------------------------------------------------------------------------|
| Peak          | Holds the maximum value within the sampling period. After sampling is completed,        |
| Auto Peak     | the held value is output.                                                               |
|               | Present<br>measured value<br>Sampling period                                            |
| Bottom        | Holds the <i>minimum value</i> within the sampling period. After sampling is completed, |
| Auto Bottom   | the held value is output.                                                               |
|               | Present<br>measured value<br>Sampling period                                            |

| Setting value | Description of processing                                                                                                    |
|---------------|----------------------------------------------------------------------------------------------------|
| Sample        | Holds the measured value at the moment of entry into the sampling time. After<br>sampling is completed, the held value is output.<br>If the measured value at the moment of entry into sampling time is Light Excess<br>(0x7FFF FFFD), Light Shortage (0x7FFF FFFE), or Measured Value Undetermined<br>(0x7FFF FFFF), Measured Value Undetermined (0x7FFF FFFF) is held. |
| Peak to Peak  | Holds the <i>difference between the maximum and minimum values</i> within the sampling period. After sampling is completed, the held value is output.  Present measured value Sampling period Output (Maximum value - Minimum value)                                                                                                    |

# Sampling Time

• When the hold function set to *Peak*, *Bottom*, *Sample*, or *Peak to Peak* The sampling time is the period during which the timing input is ON. When sampling is completed, the held value is determined and output.

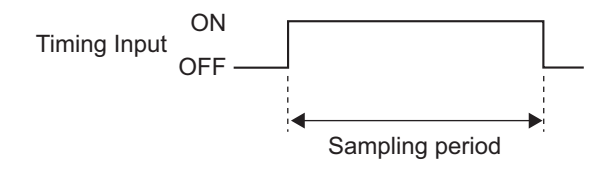

• When the hold function set to Auto Peak

Sampling starts when the measured value rises above the set trigger level and ends when it falls below the trigger level.

After sampling is completed, the held value is determined and output. Whether the timing input is ON or OFF does not affect sampling.

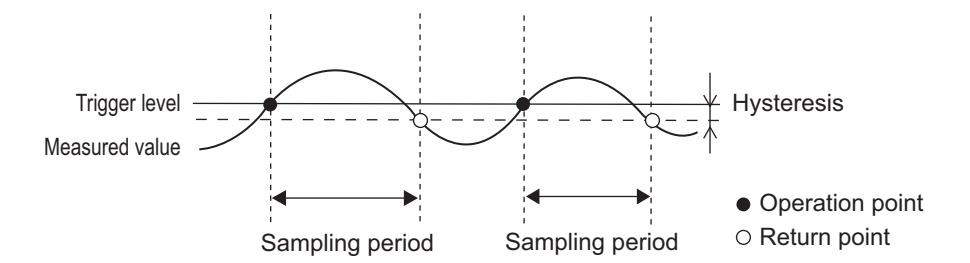

• When the hold function set to *Auto Bottom* Sampling starts when the measured value falls below the set trigger level and ends when it rises above the trigger level.

After sampling is completed, the held value is determined and output. Whether the timing input is ON or OFF does not affect sampling.

3-5 Advanced Setting (I/O)

3

3-5-2 Setting the Hold Trigger Level

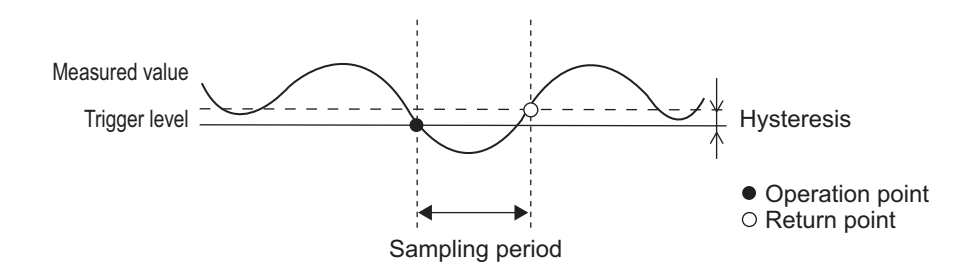

# 3-5-3 Setting the Timer Hysteresis

Timer processing adjusts the output timing of the judgment output. Three types of timers are available: *ON-delay timer*, *OFF-delay timer*, and *One-shot timer*. Timer processing is reflected in control output signals, output indicators, and output data to the Communication Unit. In the default setting, timer processing is OFF (timer OFF).

You can specify a hysteresis width to prevent the judgment value from fluctuating and the judgment output from repeatedly turning ON and OFF when the measurement target vibrates, for example. If the PASS judgment repeatedly turns ON and OFF, increasing the hysteresis value will stabilize it at ON or OFF.

#### • ON-delay Timer

The ON-delay timer delays (slows down) the rise of the PASS judgment output from OFF to ON for the specified timer time.

It also delays (slows down) the fall of the HIGH and LOW judgment outputs from ON to OFF. The timing chart for the ON-delay timer operation is shown below.

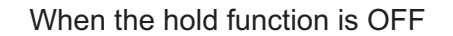

When the hold function is ON

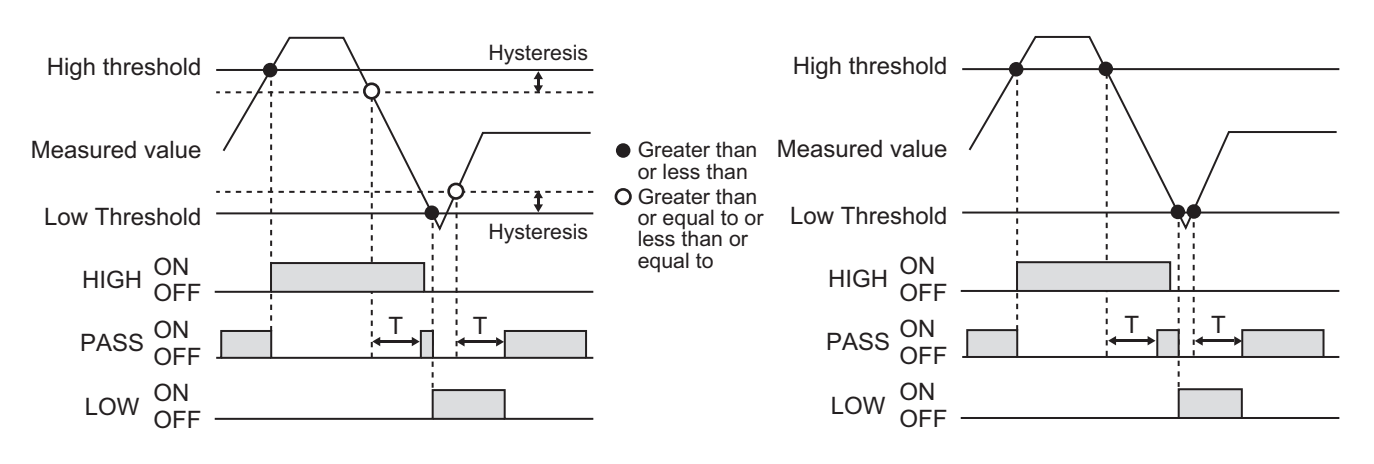

## OFF-delay Timer

The OFF-delay timer delays (slows down) the fall of the PASS judgment output from ON to OFF for the specified timer time.

It also delays (slows down) the rise of the HIGH and LOW judgment outputs from OFF to ON. The timing chart for the OFF-delay timer operation is shown below.

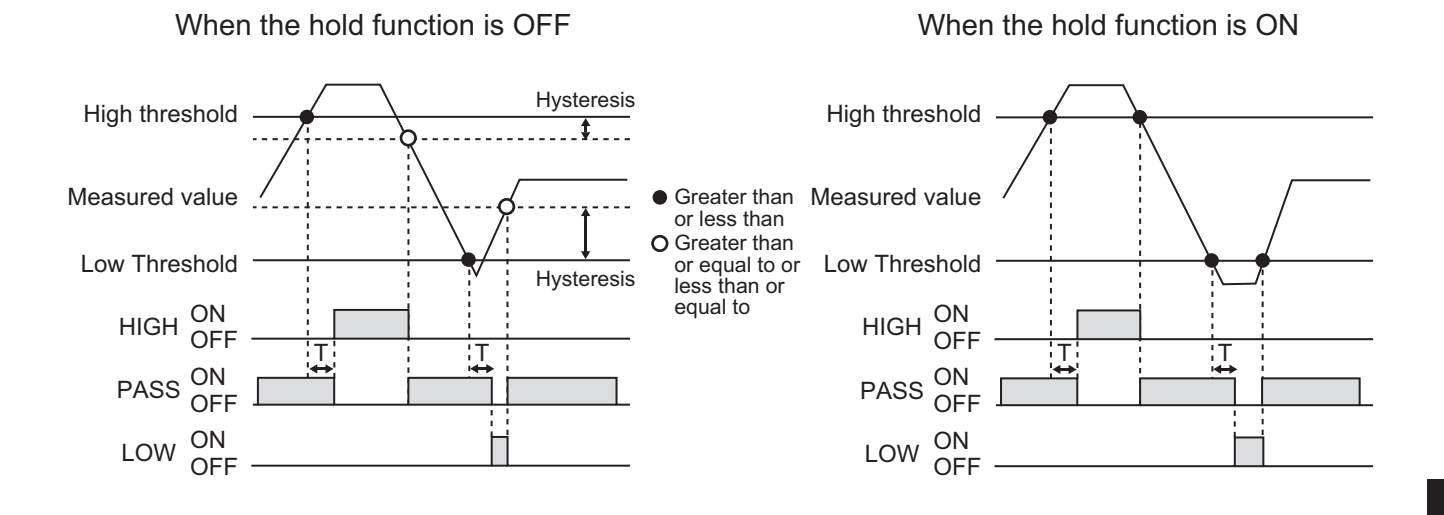

#### One-shot Timer

The one-shot timer forcibly turns OFF the judgment output when the specified timer time has elapsed since the PASS judgment output was turned ON.

The HIGH and LOW judgment outputs are not turned ON. The timing chart for the one-shot timer operation is shown below.

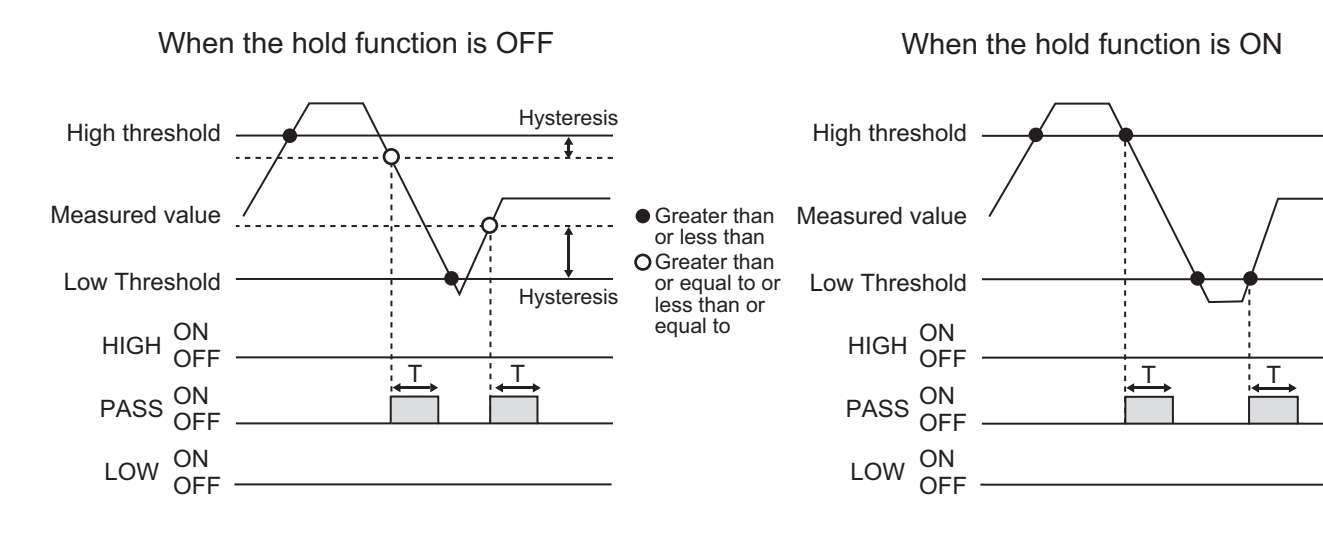

Note If the hysteresis width is in the same range as the PASS region, the PASS judgment will not be output.

# 3-5-4 Setting the Input Selection and External Inputs

*Input selection method* is a function that selects whether the control input to the Amplifier Unit is provided by a button or external input line.

In *External Input*, among the external input lines, select the functions of External inputs 3 and 4 from either Timing or BANK. The functions of external inputs 1 and 2 are fixed to Laser OFF and Zero Reset, respectively.

| Input line name | Input terminal | External input function    |
|-----------------|----------------|----------------------------|
| Input 1         | Pink wire      | LD-OFF                     |
| Input 2         | Orange wire    | Zero Reset                 |
| Input 3         | Purple wire    | Timing input <sup>*1</sup> |

| Input line name | Input terminal | External input function   |
|-----------------|----------------|---------------------------|
| Input 4         | Red wire       | Reset input <sup>*2</sup> |
|                 |                |                           |

\*1. When BANK is set, this functions as *BANK A*.

\*2. When BANK is set, this functions as *BANK B*.

The control input methods used for the Amplifier Unit are divided into three types: *external input*<sup>\*3</sup>, *button*, and *control command*.

The table below shows whether operation is enabled or disabled for each combination of the *input* selection method and external input setting.

\*3. The external input request function of the Communication Unit also operates in the same way.

|                |        | Setting result of input selection method |                      |          |        |                      |          |
|----------------|--------|------------------------------------------|----------------------|----------|--------|----------------------|----------|
|                |        |                                          | Button               |          |        | External Input       |          |
| Setting result | Timing | Timing                                   | External input       | Disabled | Timing | External input       | Enabled  |
| of external    |        |                                          | Button               | Enabled  |        | Button               | Disabled |
| input setting  |        |                                          | Control com-         | Enabled  |        | Control com-         | Disabled |
|                |        |                                          | mand                 |          |        | mand                 |          |
|                |        | Reset                                    | External input       | Disabled | Reset  | External input       | Enabled  |
|                |        |                                          | Button               |          |        | Button               |          |
|                |        |                                          | Control com-<br>mand | Enabled  |        | Control com-<br>mand | Disabled |
|                |        | BANK                                     | External input       | Disabled | BANK   | External input       | Disabled |
|                |        |                                          | Button               | Enabled  |        | Button               | Enabled  |
|                |        |                                          | Control com-         | Enabled  |        | Control com-         | Enabled  |
|                |        |                                          | mand                 |          |        | mand                 |          |
|                | BANK   | Timing                                   | External input       | Disabled | Timing | External input       | Disabled |
|                |        |                                          | Button               | Enabled  |        | Button               | Enabled  |
|                |        |                                          | Control com-         | Enabled  |        | Control com-         | Enabled  |
|                |        |                                          | mand                 |          |        | mand                 |          |
|                |        | Reset                                    | External input       | Disabled | Reset  | External input       | Disabled |
|                |        |                                          | Button               |          |        | Button               |          |
|                |        |                                          | Control com-         | Enabled  |        | Control com-         | Enabled  |
|                |        |                                          | mand                 |          |        | mand                 |          |
|                |        | BANK                                     | External input       | Disabled | BANK   | External input       | Enabled  |
|                |        |                                          | Button               | Enabled  |        | Button               | Disabled |
|                |        |                                          | Control com-         | Enabled  |        | Control com-         | Disabled |
|                |        |                                          | mand                 |          |        | mand                 |          |

# **Timing Charts When External Input Is Enabled**

The timing charts below show the cases where the external input is enabled according to the combination of the input selection and external input settings.

#### Laser OFF Input

While the Laser OFF input is ON, laser emission is stopped. While the laser emission is stopped, the LASER indicator light on the Amplifier Unit is not lit. Refer to 2-2-2 Amplifier Unit on page 2-5 for details.

Note Measurement is disabled while laser emission is stopped.

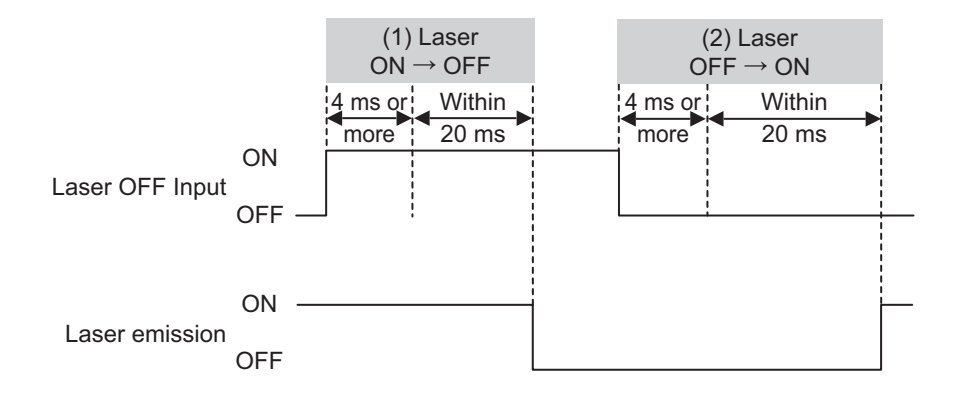

| (1) | Laser ON $\rightarrow$  | If the laser OFF input is ON for 4 ms or more, the signal is accepted and the laser  |
|-----|-------------------------|--------------------------------------------------------------------------------------|
|     | OFF                     | emission is turned OFF within 20 ms.                                                 |
| (2) | Laser OFF $\rightarrow$ | If the laser OFF input is OFF for 4 ms or more, the signal is accepted and the laser |
|     | ON                      | emission is turned ON within 20 ms.                                                  |

Note When mutual interference prevention is turned ON, the above time is 150 ms or less.

#### **Minimum Input Time**

ON time: 4 ms OFF time: 4 ms

#### Zero Reset Input

When the zero reset input is turned ON, the measured value (MV value) is set to 0 or the set value of Zero Display. Refer to 3-4-2 Setting the Zero Reset Display Value on page 3-27 for details.

#### **Timing Chart**

• When Zero Memory is set to OFF

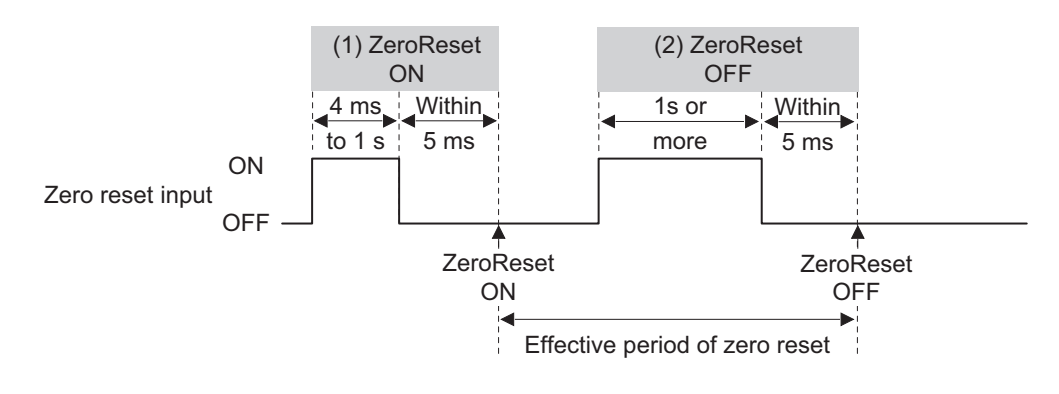

| (1) | ZeroReset ON  | Turn ON the zero reset input for 4 ms to 1 s, and then turn it OFF. |
|-----|---------------|---------------------------------------------------------------------|
|     |               | Zero reset is executed and the measurement is resumed within 5 ms.  |
| (2) | ZeroReset OFF | Turn ON the zero reset input for 1 s or more, and then turn it OFF. |
|     |               | Zero reset is canceled and the measurement is resumed within 5 ms.  |

• When Zero Memory is set to ON

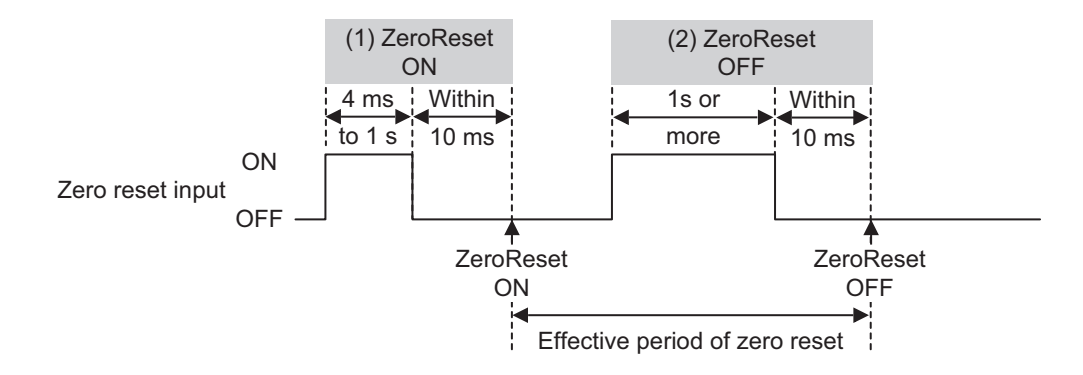

| (1) | ZeroReset ON  | Turn ON the zero reset input for 4 ms to 1 s, and then turn it OFF.    |
|-----|---------------|------------------------------------------------------------------------|
|     |               | Zero reset is executed and the measurement is resumed within 10 ms.    |
|     |               | Obtain the measurement result after the set response time has elapsed. |
| (2) | ZeroReset OFF | Turn ON the zero reset input for 1 s or more, and then turn it OFF.    |
|     |               | Zero reset is canceled and the measurement is resumed within 10 ms.    |
|     |               | Obtain the measurement result after the set response time has elapsed. |

#### **Minimum Input Time**

ON time: 4 ms OFF time: 4 ms

#### • Timing Input

When the timing input is turned ON while the hold function is enabled, the measured value (MV value) is held. Refer to *3-5-2 Setting the Hold Trigger Level* on page 3-32 for details.

#### **Timing Chart**

• For Sample hold

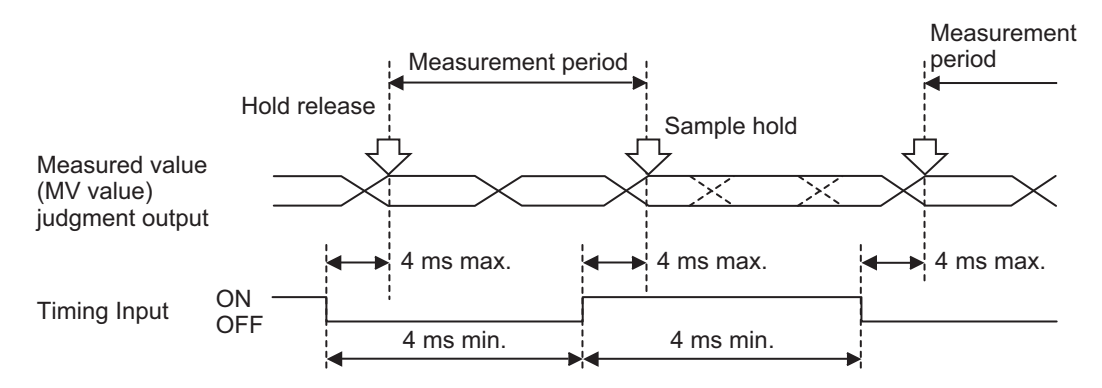

#### **Minimum Input Time**

ON time: 4 ms OFF time: 4 ms

#### Reset Input

The reset input function is enabled when Timing Reset is set for Input 4. When the reset input is turned ON, the hold state is released.

#### **Timing Chart**

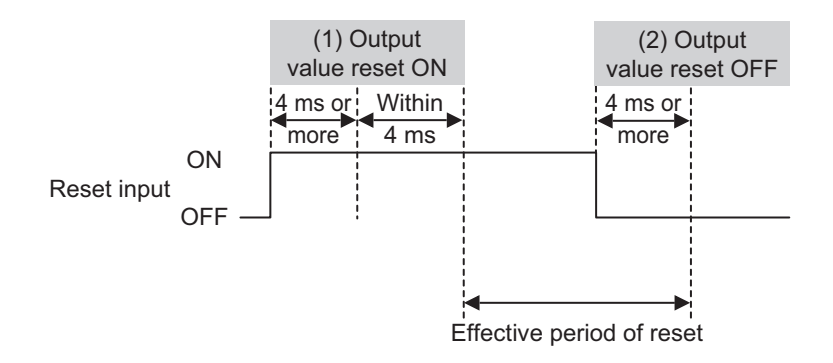

| (1) | Output value reset<br>ON  | If the reset input is ON for 4 ms or more, the signal is accepted and the output is reset within 4 ms.                                            |
|-----|---------------------------|----------------------------------------------------------------------------------------------------|
| (2) | Output value reset<br>OFF | If the reset input is OFF for 4 ms or more, the measurement is resumed.<br>Obtain the measurement result after the set response time has elapsed. |

Note • When the hold function is not used

Holds the output according to the settings in the Keep Function settings.

• When the hold function is used Restores the hold undetermined state when a reset signal is input. Refer to 3-5-2 Setting the Hold *Trigger Level* on page 3-32 for the hold function. Refer to 3-5-8 Setting the Initial Output on page 3-42 for the non-measurement output.

#### **Minimum Input Time**

ON time: 4 ms OFF time: 4 ms

## BANK A Input and BANK B Input

You can set bank input for Input 3 and Input 4. The bank is changed according to the ON/OFF combination of BANK A input and BANK B input. Refer to *3-7-1 Changing the Bank* on page 3-47 for details on how to change the bank input.

#### **Timing Chart**

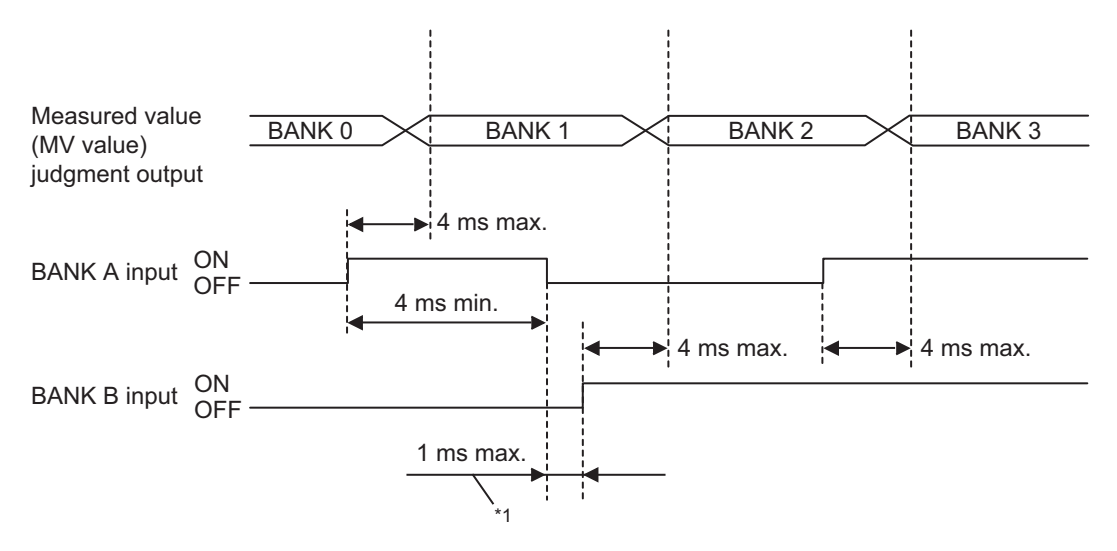

\*1. In this example, when 1 ms elapses, both BANK A input and BANK B input may be judged as OFF, resulting in a period of operation in BANK 0. **Note** When a measured value (MV value) is held by the hold function, the measured value (MV value) is held as it is even if the BANK A input or BANK B input is turned ON/OFF. However, the judgment output will change according to the tolerance settings registered in the new bank.

#### **Minimum Input Time**

ON time: 4 ms OFF time: 4 ms

# **3-5-5** Setting the Zero Memory

Setting Zero Memory to ON allows the Amplifier Unit to retain the result of the zero reset even after the power is turned OFF after execution of zero reset by an external input or command. For button operations, the result is retained regardless of the Zero Memory setting.

## 3-5-6 Setting the Synchronization

When using two or more Sensor Heads, setting different light emission timings, Timing A and Timing B, for them enables synchronous measurement and mutual interference prevention.

#### Values That Can Be Set

| Setting value | Description                                                                                   |
|---------------|-----------------------------------------------------------------------------------------------|
| Timing A      | Emits light at the emission timing shown as Timing A.                                         |
| Timing B      | Emits light at the light emission timing shown as Timing B, which is shifted from Timing A by |
|               | one-half of the measurement cycle.                                                            |

# **Synchronous Measurement Function**

This function allows measurement by matching the start timing of laser emission from two or more Sensor Heads.

You can perform synchronous measurement with two or more sensors by setting the light emission timing of the Amplifier Units connected together to match either *Timing A* or *Timing B* so that the laser emission starts simultaneously.

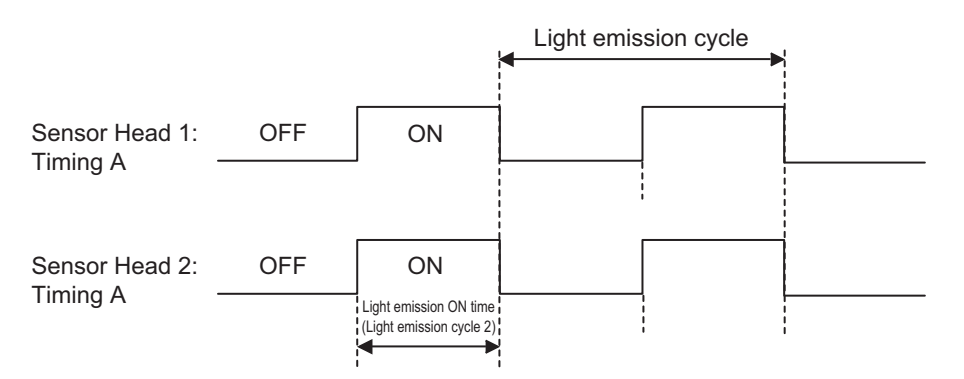

Synchronous measurement is enabled only when the same measurement cycle of 1 ms or less is set.

#### Additional Information

Image synchronization is possible when the measurement cycle is 1 ms or less. When synchronous measurement is enabled, the lag time in measurement timing between the Sensor Heads is 3  $\mu$ s or less. Note that the measurement is asynchronous when the measurement cycle is set to 2 ms or more.

# **Mutual Interference Prevention Function**

This function prevents mutual interference that occurs when light emitted from one Sensor Head is reflected and received by another Sensor Head.

Set the timing of laser emission on each of the connected Amplifier Units to different timing from *Timing A* and *Timing B*. This enables control of the light emission times so that they do not overlap, thus preventing mutual interference.

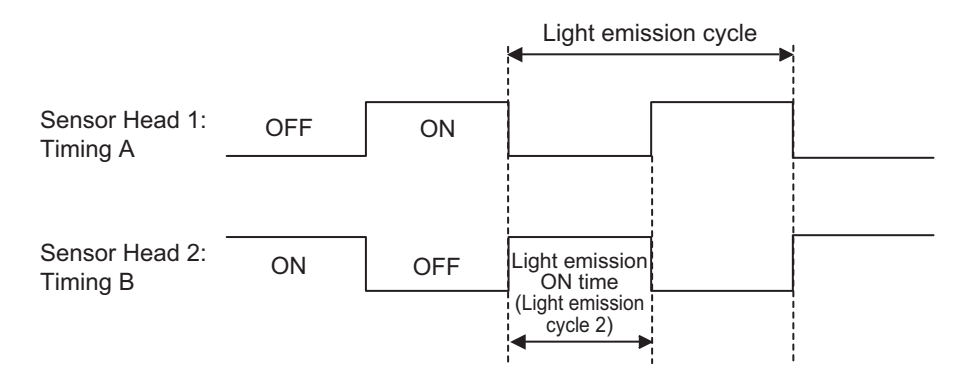

Mutual interference prevention is enabled for measurement only when the same measurement cycle is set.

#### Additional Information

- Immediately after the power is turned ON, or when the setting is switched between Timing A
  and Timing B, it takes 10 ms to complete the adjustment of the light emission timing. When
  the mutual interference prevention function is turned ON, the update timing of the internal data does not match between the master unit and the slave unit. Attention must be paid during
  measurement of moving objects.
- Although synchronous measurement is disabled when the measurement cycle exceeds 1 ms, mutual interference prevention is enabled.

# **3-5-7** Setting the Keep Function and Keep Count

You can set the keep count to output an abnormal measured value either after keeping the previous normal measured value or without keeping it if the sensor enters a non-measurement state.

The keep time is set as follows.

Keep time = Keep Count × Measurement cycle<sup>\*1</sup>

\*1. When the Keep Count is set to 0, there is no limit to the keep count, and the keep state is always held until a normal measured value is obtained.

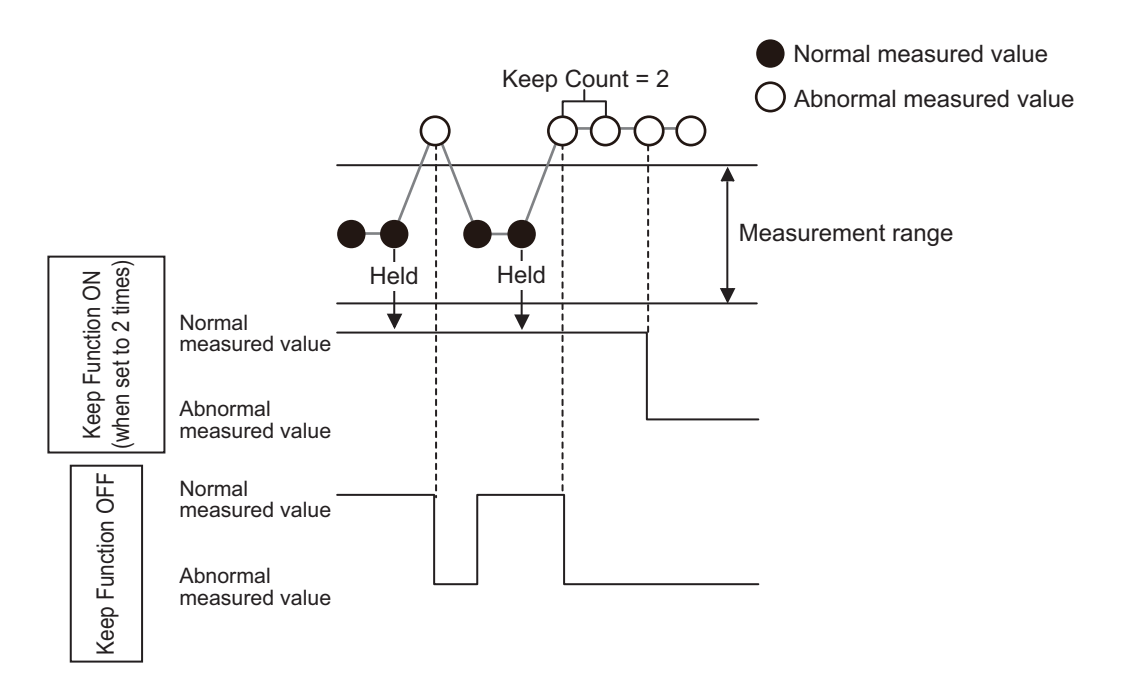

If another non-measurement condition (e.g., Light Shortage) occurs while a non-measurement condition (e.g., Light Excess) has been occurring continuously, the occurrence count of the non-measurement condition will be reset.

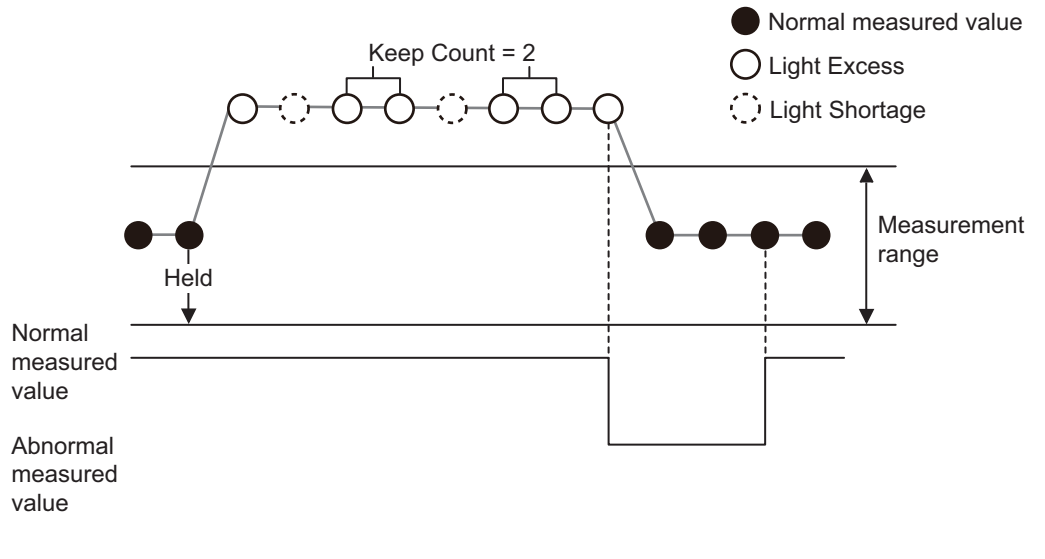

Setting Value Range

| Setting value | Description |  |
|---------------|-------------|--|
| Keep Function | ON/OFF      |  |
| Keep Count    | 0 to 1000   |  |

# 3-5-8 Setting the Initial Output

Determine the analog value to be output from the analog output line when the measured value (MV value) is a non-measurement value.

The range of values that can be set differs depending on the Analog Output setting.

| Analog Output value | Initial Output setting range                 |
|---------------------|----------------------------------------------|
| -5 to 5 V           | -5/-4/-3/-2/-1/0/1/2/3/4/5/MAX <sup>*1</sup> |

| Analog Output value | Initial Output setting range                                   |
|---------------------|----------------------------------------------------------------|
| 1 to 5 V            | 1/2/3/4/5/MAX <sup>*1</sup>                                    |
| 4 to 20 mA          | 4/5/6/7/8/9/10/11/12/13/14/15/16/17/18/19/20/MAX <sup>*1</sup> |
| 0 to 5 V            | 0/1/2/3/4/5/MAX <sup>*1</sup>                                  |
| OFF                 | Setting not possible                                           |

\*1. MAX is 5.5 V when Analog Output is set to -5 to 5 V, 1 to 5 V, or 0 to 5 V.
MAX is 22 mA when Analog Output is set to 4 to 20 mA.
If the present Analog Output setting is voltage (-5 to 5 V, 1 to 5 V, or 0 to 5 V), 5.5 V will be output in the

event of a system error. If the present Analog Output setting is current (4 to 20 mA), 3 mA will be output in the event of a system error.

# **3-6 Advanced Setting (Display)**

# **3-6-1** Setting the Reverse Display

This function reverses the display upside down.

When the display is reversed, the functions of the UP/DOWN, and LEFT/RIGHT cursor buttons are

reversed, but the functions of Me and E buttons are not reversed.

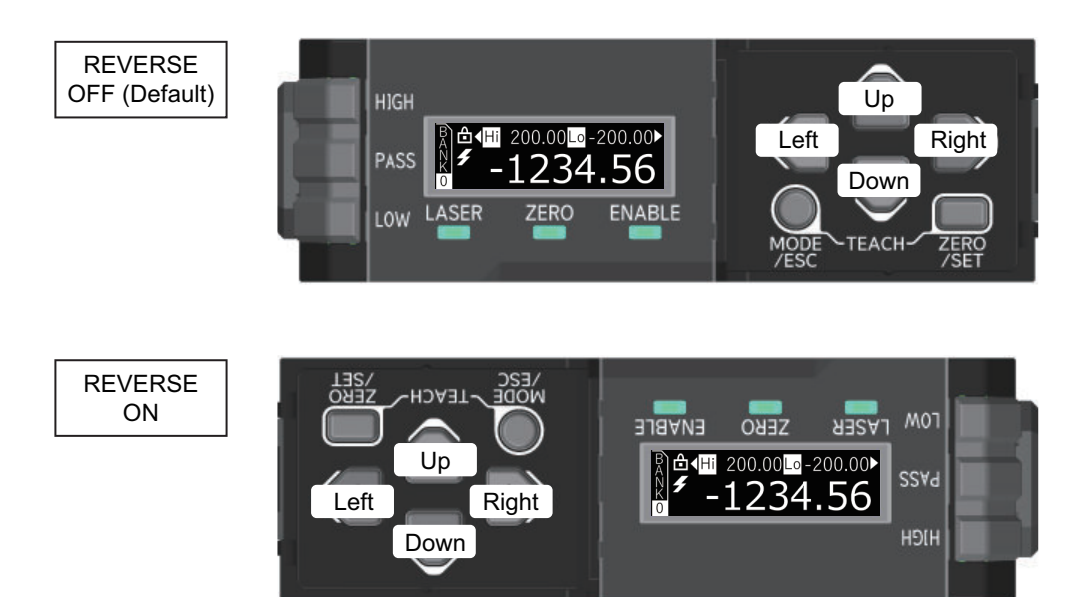

# **3-6-2** Setting the Brightness

The Amplifier Unit automatically dims the brightness of its display after a certain period of inactivity. For the dimming operation, you can specify whether to completely turn OFF the display or reduce the brightness.

| Setting value | Operation                                                                                                    |  |  |  |  |
|---------------|----------------------------------------------------------------------------------------------------|--|--|--|--|
| Normal        | Reduces the display brightness by 50% after 60 seconds of inactivity.                                                               |  |  |  |  |
| OFF           | Reduces the display brightness by 50% after 5 seconds of inactivity, and then turns OFF the display after 15 seconds of inactivity. |  |  |  |  |

# 3-6-3 Setting the Number of Digits

In Digits, specify the number of digits (decimal point position) that will be displayed in the Operation display.

| Setting value | Displayable values [mm] |
|---------------|-------------------------|
| 0.001         | -999.999 to 999.999     |
| 0.01          | -9999.99 to 9999.99     |
| 0.1           | -9999.9 to 9999.9       |
| 1             | -9999 to 9999           |

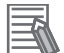

#### **Additional Information**

- If the internal measured value exceeds the range of the displayable value, the display value is clamped to the upper or lower limit of the displayable values.
  - There may be a discrepancy between the internally held value and the displayed value since the internally held value is in the range of -9,999.99999 to 9,999.99999 [mm].
- The default value of Digits varies depending on the model of the connected Sensor Head.

|       | Setting of Digits | Type of Sensor Head             |
|-------|-------------------|---------------------------------|
| 0.001 |                   | No corresponding Sensor Head    |
|       | 0.01              | ZP-LS025□, ZP-LS050□, ZP-LS100□ |
|       | 0.1               | ZP-LS300□, ZP-LS600□            |
|       | 1                 | No corresponding Sensor Head    |

• In the SETTING mode and in the sub displays of the operation display, the number of display digits is clamped to the default value of Digits.

# **3-6-4** Setting the Sensor Head Indicator

Specify whether the indicator on the Sensor Head is to be normally lit or unlit.

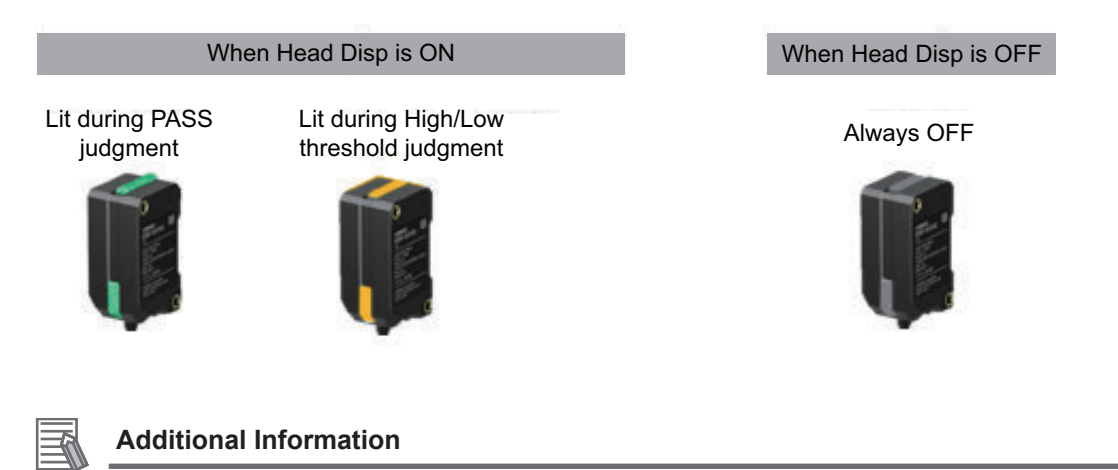

- When the Head display mode is OFF, the indicator on the Sensor Head is always unlit. The indicator is always unlit also in the SETTING mode (where Find-me is enabled) and in the event of a system error.
- Refer to 2-2-3 Functions of Indicators on page 2-6 for information on whether the indicator is lit in each status.

# **3-6-5** Setting the Startup Operation Display (Display Select)

Specify the Operation display that will be displayed immediately after startup.

| Setting value | Display at next startup after setting |  |  |  |  |
|---------------|---------------------------------------|--|--|--|--|
| Normal        | <sup>R</sup> <b>a</b> + 1234.56       |  |  |  |  |

| Setting value  | Display at next startup after setting                                                    |
|----------------|------------------------------------------------------------------------------------------|
| High Threshold | B d High 1234.56 ≎                                                                       |
| Low Threshold  | BALOW -1234.56 <b>↓</b><br><b>I</b> -1234.56 <b>↓</b><br><b>I</b> -1234.56               |
| Analog         | For current setting<br>PAN Analog 20.00 mA<br>✓ -1234.56<br>For voltage setting          |
|                | Analog 5.00 V<br>-1234.56<br>Note Displayed only for the master unit with analog output. |
| Resolution     | B d Reso ⊿ 000.00 ►<br>F -1234.56                                                        |
| Real Value     | B d Real 200.00 ►<br>F -1234.56                                                          |
| Channel No.    | <sup>R</sup> <sup>Ch</sup> 2 <sup>▶</sup><br><sup>✓</sup> -1234.56                       |
| Enlarge View   | -1234.56                                                                                 |

# 3-7 Advanced Setting (BANK)

# 3-7-1 Changing the Bank

The Amplifier Unit can hold up to four banks of settings. You can change among the banks by shortcut key operation, BANK Change in advanced settings, or external input.

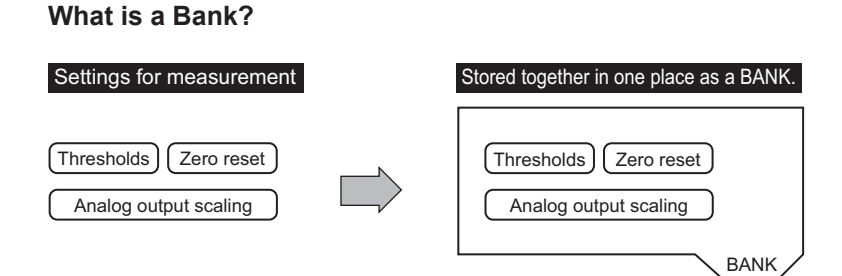

#### Example of Changing between Banks of Settings

Register settings for different types of products.

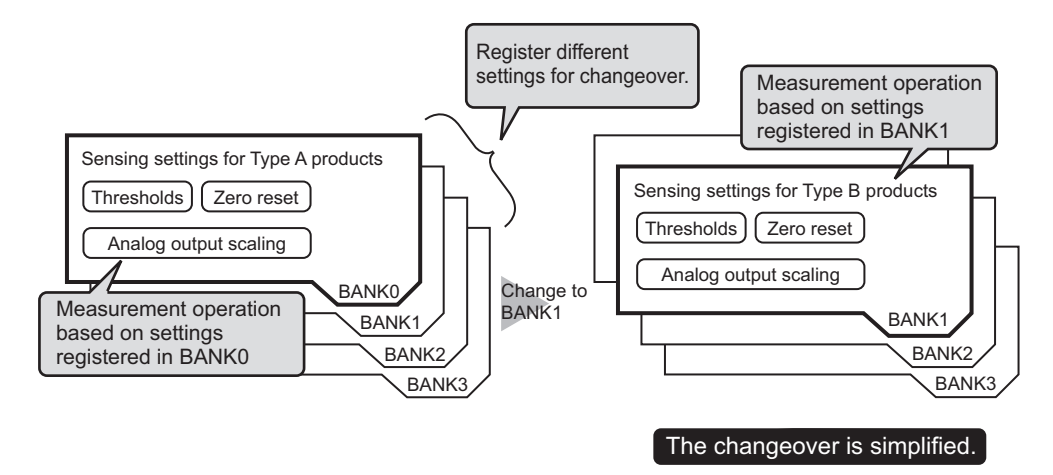

# Bank Change Target Settings

| Bank change target setting |
|----------------------------|
| High Threshold             |

| -                   |
|---------------------|
| Low Threshold       |
| Zero Display        |
| Analog Scaling      |
| Analog Scaling High |
| Analog Scaling Low  |

# Bank Change Methods

| Bank change method |                                  |  |
|--------------------|----------------------------------|--|
| RUN mode           | Shortcut key                     |  |
|                    | Command (via Communication Unit) |  |
|                    | External input                   |  |

Bank change method

SETTING mode BANK setting

# Bank Change by Shortcut Keys

Refer to the "Setting by shortcut key" in 3-1 Basic Operations on page 3-3.

# Bank Change from the Advanced Setting Display

Press the potton in the BANK setting in the Advanced Setting mode.

In the advanced setting display, press the 🖸 or 🕑 button several times to change the bank.

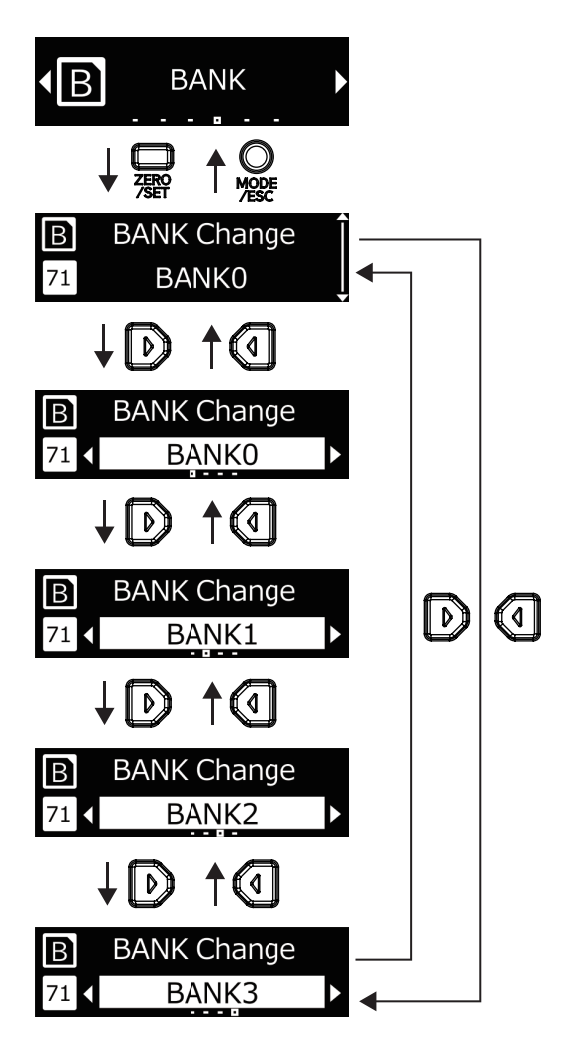

#### Additional Information

When *Input Select* is set to *External Input* and *External Input* is set to BANK in the function settings, the *BANK* setting is not displayed in the SETTING mode.

# Bank Change by External Input

You can change the bank by external input by setting Input Select to External Input and External Input to BANK A or BANK B.

- **1** The bank is changed according to the ON/OFF combination of BANK A and BANK B input settings.
  - Refer to 3-5-4 Setting the Input Selection and External Inputs on page 3-35 for the input timing of bank input.
  - The combinations of BANK A input and BANK B input are shown in the table below.

| Bank   | BANK A input | BANK B input |
|--------|--------------|--------------|
| BANK 0 | OFF          | OFF          |
| BANK 1 | ON           | OFF          |
| BANK 2 | OFF          | ON           |
| BANK 3 | ON           | ON           |

ON: short-circuited, OFF: open

## Additional Information

If External Input is not set to BANK A input or BANK B input, it is regarded as OFF. Example: When using only BANK A input for External Input, you can only change between two patterns, BANK 0 and BANK 1, by external input. When using only the BANK B input, you can only change between two patterns, BANK 0 and BANK 2.

**2** Change the Input Select setting from Button to External Input for BANK Change. Refer to *3-5-4 Setting the Input Selection and External Inputs* on page 3-35 for details.

# **3-8 Advanced Setting (Language)**

# **3-8-1** Setting the Language

You can select the text displayed on the Amplifier Unit from *Japanese*, *English*, *Simplified Chinese*, or *Korean*.

The text on both the Operation display and the settings displays will be changed.

# **3-9 Advanced Setting (System)**

# **3-9-1** Checking the Sensor Head and Amplifier Unit Versions

You can check the software versions of the Amplifier Unit and the connected Sensor Head.

# 3-9-2 Checking the Response Time

Display the response time until a change in the target is reflected in the output after it is measured.

The tables below show the response time displayed on the Amplifier Unit.

|                | Average Rate |     |     |     |                       |      |      |
|----------------|--------------|-----|-----|-----|-----------------------|------|------|
| Meas cycle     | 1            | 2   | 4   | 8   | 16 (Default<br>value) | 32   | 64   |
| 125 µs         | 1            | 1   | 2   | 2   | 3                     | 5    | 9    |
| 250 μs         | 2            | 2   | 3   | 4   | 6                     | 10   | 18   |
| 500 µs         | 4            | 4   | 5   | 7   | 11                    | 19   | 35   |
| 1 ms (default) | 7            | 8   | 10  | 14  | 22                    | 38   | 70   |
| 2 ms           | 14           | 16  | 20  | 28  | 44                    | 76   | 140  |
| 4 ms           | 16           | 20  | 28  | 44  | 76                    | 140  | 268  |
| 20 ms          | 40           | 60  | 100 | 180 | 340                   | 660  | 1300 |
| 50 ms          | 100          | 150 | 250 | 450 | 850                   | 1650 | 3250 |
| 100 ms         | 200          | 300 | 500 | 900 | 1700                  | 3300 | 6500 |

| Maga avala     | Average Rate            |       |       |        |        |        |  |  |  |
|----------------|-------------------------|-------|-------|--------|--------|--------|--|--|--|
| meas cycle     | 128                     | 256   | 512   | 1,024  | 2,048  | 4,096  |  |  |  |
| 125 µs         | 17                      | 33    | 65    | 129    | 257    | 513    |  |  |  |
| 250 µs         | 34                      | 66    | 130   | 258    | 514    | 1026   |  |  |  |
| 500 µs         | 67                      | 131   | 259   | 515    | 1027   | 2051   |  |  |  |
| 1 ms (default) | 134                     | 262   | 518   | 1030   | 2054   | 4102   |  |  |  |
| 2 ms           | <b>2 ms</b> 268 524     |       | 1036  | 2060   | 4108   | 8204   |  |  |  |
| 4 ms           | 524                     | 1036  | 2060  | 4108   | 8204   | 16396  |  |  |  |
| 20 ms          | 2580                    | 5140  | 10260 | 20500  | 40980  | 81940  |  |  |  |
| 50 ms          | <b>50 ms</b> 6450 12850 |       | 25650 | 51250  | 102450 | 204850 |  |  |  |
| 100 ms         | 12900                   | 25700 | 51300 | 102500 | 204900 | 409700 |  |  |  |

#### Additional Information

If the Calculation setting is enabled and the measurement cycles of channel 1 and channel 2 are the same, the response time is the above response time plus 1 ms.

[ms]

# 4

# Troubleshooting

This section describes measures to be taken in the event of trouble.

| 4-1 | Error M | lessages                                   | 4-2 |
|-----|---------|--------------------------------------------|-----|
| 4   | l-1-1   | Errors Common to All Communications States | 4-2 |
| 4-2 | Trouble | eshooting                                  | 4-5 |
| 4   | -2-1    | Frequently Asked Questions                 | 4-5 |

# 4-1 Error Messages

# 4-1-1 Errors Common to All Communications States

If an error occurs in the Amplifier Unit, the error code is displayed on the display. From the Communication Unit, an MV value corresponding to the error code is output. You can check the MV value on the host system to identify the error type.

| Error         | Amplifier Unit display         |                            | MV val-        | Contonto                                                                               | Causa                                                                                                    | Correction                                                                                                    |
|---------------|--------------------------------|----------------------------|----------------|----------------------------------------------------------------------------------------|----------------------------------------------------------------------------------------------------|----------------------------------------------------------------------------------------------------|
| code          | Black display                  | White display              | ue             | Contents                                                                               | Cause                                                                                                    | Correction                                                                                                    |
| Er-<br>ror-01 | ⊖ Error - 01<br>Amp hard fail  | Refer to the manual        | 0x7FFF<br>FF00 | Hardware<br>failure                                                                    | Hardware failure                                                                                                    | Restart the Amplifier<br>Unit (cycle the power<br>supply). If the error<br>still occurs, replace<br>the Amplifier Unit.                                     |
| Er-<br>ror-02 | ⊖ Error - 02<br>Amp hard fail  | Refer to the manual        | 0x7FFF<br>FF10 | Hardware<br>failure                                                                    | Hardware failure                                                                                                    | Restart the Amplifier<br>Unit (cycle the power<br>supply). If the error<br>still occurs, replace<br>the Amplifier Unit.                                     |
| Er-<br>ror-03 | ⊖ Error - 03<br>Amp hard fail  | Refer to the manual        | 0x7FFF<br>FF20 | Hardware<br>failure                                                                    | Hardware failure                                                                                                    | Restart the Amplifier<br>Unit (cycle the power<br>supply). If the error<br>still occurs, replace<br>the Amplifier Unit.                                     |
| Er-<br>ror-04 | ⊖ Error - 04<br>Amp com err    | ← Verify amp<br>connection | 0x7FFF<br>FF40 | Communi-<br>cations er-<br>ror be-<br>tween Am-<br>plifier<br>Units                    | <ul> <li>Connection be-<br/>tween Amplifier<br/>Units was lost.</li> <li>Excessive noise<br/>was applied be-<br/>tween Amplifier<br/>Units.</li> </ul> | <ul> <li>Check the connection of the Amplifier<br/>Units.</li> <li>Check to see if excessive noise is applied to the power<br/>supply or cables.</li> </ul> |
| Er-<br>ror-05 | ⊖ Error - 05<br>⊖ Head com err | Check head connection      | 0x7FFF<br>FF50 | Communi-<br>cations er-<br>ror be-<br>tween<br>Sensor<br>Head and<br>Amplifier<br>Unit | The communica-<br>tions cable be-<br>tween the Sensor<br>Head and Amplifier<br>Unit was broken.                                                        | Check to see if the<br>communications cable<br>between the Sensor<br>Head and Amplifier<br>Unit is broken.                                                  |
| Er-<br>ror-06 | ⊖ Error - 06<br>Head com err   | Refer to                   | 0x7FFF<br>FF60 | Communi-<br>cations er-<br>ror be-<br>tween<br>Sensor<br>Head and<br>Amplifier<br>Unit | Excessive noise<br>was applied be-<br>tween the Sensor<br>Head and Amplifier<br>Unit.                                                                  | Check to see if exces-<br>sive noise is applied<br>between the Sensor<br>Head and Amplifier<br>Unit.                                                        |
| Er-<br>ror-07 | Error - 07<br>Head failure     | Refer to                   | 0x7FFF<br>FF70 | Sensor<br>Head in-<br>ternal fail-<br>ure.                                             | An internal part of<br>the Sensor Head is<br>damaged.                                                                                                  | Replace the Sensor<br>Head.                                                                                                    |

| Error         | Amplifier L                     | Amplifier Unit display         | MV val-        | Cause                                                                                           | Correction                                                                                                    |                                                                                                    |
|---------------|---------------------------------|--------------------------------|----------------|-------------------------------------------------------------------------------------------------|----------------------------------------------------------------------------------------------------|----------------------------------------------------------------------------------------------------|
| code          | Black display                   | White display                  | ue             | oontento                                                                                        | Odd3e                                                                                                    |                                                                                                    |
| Er-<br>ror-08 | Error - 08<br>Saved data err    | Push MODE<br>3sec for Init     | 0x7FFF<br>F000 | Error in<br>data stor-<br>ed in Am-<br>plifier Unit                                             | The power was cut<br>off while setting<br>data was being<br>saved to the Am-<br>plifier Unit.                                                                                                    | <ul> <li>Initialize the set-<br/>tings according to<br/>the instructions on<br/>the display.</li> <li>Execute the initiali-<br/>zation command to<br/>restore the factory<br/>defaults via the<br/>Communication<br/>Unit.</li> </ul> |
| Er-<br>ror-09 | ⊖ Error - 09<br>⊣ Head type err | Refer to                       | 0x7FFF<br>F200 | Unsup-<br>ported<br>Sensor<br>Head con-<br>nection                                              | A model or version<br>of the Sensor<br>Head that cannot<br>be connected to<br>the Amplifier Unit<br>due to the specifi-<br>cations was con-<br>nected.                                                                                                    | Connect a model or<br>version of the Sensor<br>Head that can be con-<br>nected to the Amplifier<br>Unit according to the<br>specifications.                                                                                           |
| Er-<br>ror-10 | ⊖ Error - 10<br>Calc set err    | Push MODE<br>3sec for Init     | 0x7FFF<br>F300 | Calcula-<br>tion set-<br>ting error                                                             | <ul> <li>The master unit<br/>was started<br/>alone although<br/>it is set to calcu-<br/>late the internal<br/>measured value<br/>of the adjacent<br/>slave unit.</li> <li>The connection<br/>between the<br/>master unit and<br/>the slave unit<br/>was lost after<br/>the calculation<br/>setting was<br/>made.</li> </ul> | <ul> <li>Initialize the set-<br/>tings according to<br/>the instructions on<br/>the display.</li> <li>Execute the initiali-<br/>zation command to<br/>restore the factory<br/>defaults.</li> </ul>                                    |
| Er-<br>ror-11 | ⊖ Error - 11<br>Amp short err   | Review wiring status           | 0x7FFF<br>F400 | Load<br>short-cir-<br>cuit error                                                                | The external out-<br>put line was short-<br>circuited.                                                                                                    | Check the wiring con-<br>dition of the external<br>output line and re-<br>move the short-circuit<br>of the external output<br>line.                                                                                                   |
| None          | ⊖ Push MODE<br>3sec for Init    | Different HEAD<br>is connected | 0x7FFF<br>F100 | Startup<br>with differ-<br>ent Sen-<br>sor Head<br>from the<br>previous<br>startup<br>connected | The Amplifier Unit<br>was started up<br>with a Sensor<br>Head different<br>from that used at<br>the previous start-<br>up.                                                                                                    | <ul> <li>Initialize the set-<br/>tings according to<br/>the instructions on<br/>the display.</li> <li>Execute the initiali-<br/>zation command to<br/>restore the factory<br/>defaults.</li> </ul>                                    |

| Error | Amplifier Unit display                       |               | MV val-        | Contonto                       | Cauca                              | Correction            |
|-------|----------------------------------------------|---------------|----------------|--------------------------------|------------------------------------|-----------------------|
| code  | Black display                                | White display | ue             | Contents                       | Cause                              | Correction            |
| None  | R I 200.00 Lo-200.00 K<br>Light Shortage     |               | 0x7FFF<br>FFFE | Light<br>Shortage              | Refer to 4-2-1 Freque on page 4-5. | ently Asked Questions |
| None  | B<br>K<br>Light Excess                       |               | 0x7FFF<br>FFFD | Light Ex-<br>cess              |                                    |                       |
| None  | B<br>N<br>N<br>C<br>O<br>Hi 200.00Lo-200.00► |               | 0x7FFF<br>FFFF | Non-<br>measure-<br>ment state | -                                  |                       |

# 4-2 Troubleshooting

This section describes measures to be taken in the event of trouble.

# 4-2-1 Frequently Asked Questions

| Symptom                                                                            | Inspection                                                                                                | Countermeasure                                                                                                    | Reference                                                                                                    |
|------------------------------------------------------------------------------------|----------------------------------------------------------------------------------------------------|----------------------------------------------------------------------------------------------------|----------------------------------------------------------------------------------------------------|
| Nothing is displayed on the display section of the Amplifi-                        | Is the power supply correctly connected?                                                                  | Connect the power supply correctly.                                                                                                    | 2-4 Wiring on page<br>2-14                                                                                                    |
| er Unit.                                                                           | Is it displayed on Amplifier<br>slave Units? If not, are the<br>Amplifier Units connected cor-<br>rectly? | Connect them correctly.                                                                                                    | 2-3 <i>Installation</i> on page<br>2-8                                                                                         |
| The indicator and/or laser<br>emitting section of the Sensor<br>Head do not light. | Is an error indication dis-<br>played on the Amplifier Unit?                                              | Take countermeasures according to the error indication.                                                                                                    | 4-1 Error Messages on<br>page 4-2                                                                                              |
| The Amplifier Unit restarts during operation.                                      | Is the power supply wiring un-<br>stable?                                                                 | Connect the power supply correctly.                                                                                                    | 2-4 Wiring on page<br>2-14                                                                                                    |
|                                                                                    | Is the power supply capacity insufficient?                                                                | Check if the power supply capacity meets the<br>specification, especially if multiple Amplifier<br>Units are connected together or if the power<br>supply is shared with other devices. |                                                                                                    |
| No measured value is dis-<br>played.<br>( <i>Light Shortage</i> is displayed.)     | Is the measurement target<br>within the measurement<br>range?                                             | Place the measurement target correctly within the measurement range.                                                                                                    |                                                                                                    |
|                                                                                    | Is there any obstacle within the measuring range?                                                         | Remove the obstacle.                                                                                                    |                                                                                                    |
|                                                                                    | Are objects with low reflec-<br>tance (black or transparent)<br>being measured?                           | Increase the measurement cycle to ensure the required light-receiving amount for measurement.                                                                                           | 3-3-1 Setting the Meas-<br>urement Cycle on page<br>3-21                                                                       |
|                                                                                    | Are shiny objects being measured in a tilted position?                                                    | Set an appropriate measurement cycle by se-<br>lecting Auto in Meas cycle.                                                                                                    |                                                                                                    |
|                                                                                    | Is the sensor measuring the bottom of slots or holes?                                                     | Measurement is not possible if the light path<br>from the light emitting section to the light re-<br>ceiving section is blocked. Make sure that the<br>light path is not blocked.       | 2-3-1 Installing the<br>Sensor Head on page<br>2-8                                                                             |
| No measured value is dis-<br>played.                                               | Is the Sensor Head exposed to strong external light?                                                      | Provide shielding to prevent the entry of exter-<br>nal strong light.                                                                                                    |                                                                                                    |
| ( <i>Light Excess</i> is displayed.)                                               | Is the light receiving section<br>exposed to reflected light<br>from the workpiece that is shi-<br>ny?    | Tilt the Sensor Head or the workpiece to pre-<br>vent reception of the mirror reflection light.                                                                                         |                                                                                                    |
| No measured value is dis-<br>played.<br>( is displayed.)                           | Is the hold function enabled?                                                                             | Check the setting of the hold function.<br>Turn ON the timing input according to the set-<br>ting.                                                                                      | 3-5-2 Setting the Hold<br>Trigger Level on page<br>3-32                                                                        |
|                                                                                    | Is the reset input short-circuit-<br>ed?                                                                  | Check the reset input wiring.                                                                                                    | <i>2-4 Wiring</i> on page<br>2-14                                                                                              |
|                                                                                    | Are the Meas cycle and Aver-<br>age Rate settings unintention-<br>ally set to large values?               | The measured value will not be displayed until<br>it is determined. Review the set values.                                                                                              | <ul><li>3-3-1 Setting the Measurement Cycle on page</li><li>3-21</li><li>3-4-1 Setting the Average Rate on page 3-27</li></ul> |

| Symptom                                                                          | Inspection                                                                                                    | Countermeasure                                                                                                    | Reference                                                                                                    |
|----------------------------------------------------------------------------------|----------------------------------------------------------------------------------------------------|----------------------------------------------------------------------------------------------------|----------------------------------------------------------------------------------------------------|
| No measured value is dis-<br>played.<br>(An error indication is dis-<br>played.) | Is an error indication dis-<br>played on the Amplifier Unit?                                                            | Take countermeasures according to the error indication.                                                                                                    | 4-1-1 Errors Common<br>to All Communications<br>States on page 4-2                                                                                                    |
| Measured values are not sta-<br>ble.                                             | Is the Average Rate setting too low?                                                                                    | Set a higher average rate.                                                                                                    | 3-4-1 Setting the Aver-<br>age Rate on page 3-27                                                                                                    |
|                                                                                  | Are objects with low reflec-<br>tance (black or transparent)<br>being measured?<br>Are shiny objects being              | Increase the measurement cycle to ensure the required light-receiving amount for measurement.<br>Set an appropriate measurement cycle by se-                                                                                                    | <i>3-3-1 Setting the Meas-<br/>urement Cycle</i> on page<br>3-21                                                                                                    |
|                                                                                  | measured in a tilted position?<br>Is the laser beam spot hitting<br>the targeted position on the<br>measurement target? | Install the Sensor Head correctly so that the laser beam hits the target position.                                                                                                    | 2-3 Installation on page<br>2-8                                                                                                    |
|                                                                                  | Is the measurement target or<br>Sensor Head vibrating?                                                                  | Take measures to prevent vibration.                                                                                                    |                                                                                                    |
|                                                                                  | Is there any strong ambient<br>light, such as light from image<br>sensors or inverter fluores-<br>cent lamps?           | Provide shielding to prevent the ambient light<br>from entering the light receiving section of the<br>Sensor Head.                                                                                                    |                                                                                                    |
|                                                                                  | Is there any mutual interfer-<br>ence?                                                                                  | Provide shielding to prevent laser beams from<br>other photoelectric sensors, etc., from hitting<br>the measurement target.                                                                                                    |                                                                                                    |
|                                                                                  |                                                                                                    | Provide shielding to prevent laser beams from<br>other photoelectric sensors, etc from entering<br>the light receiving section of the Sensor Head.                                                                                                    |                                                                                                    |
|                                                                                  |                                                                                                    | Use the mutual interference prevention func-<br>tion when using multiple Sensor Heads in<br>close proximity.                                                                                                    | Mutual Interference<br>Prevention Function on<br>page 3-41                                                                                                    |
|                                                                                  | Is there any dust or dirt on the<br>light emitting/receiving section<br>of the Sensor Head?                             | Remove any dust or dirt.                                                                                                    |                                                                                                    |
|                                                                                  | Are there any dust, dirt, water<br>droplets, oil droplets, etc. on<br>the measurement target?                           | Remove any dust, dirt, water droplets, or oil droplets.                                                                                                    |                                                                                                    |
|                                                                                  | Are there any dust, water<br>droplets, or oil droplets in the<br>operating atmosphere?                                  | Remove dust and droplets by air purging,                                                                                                    |                                                                                                    |
|                                                                                  | Is the sensor installed near a wall?                                                                                    | The sensor may be affected by stray light due<br>to reflection of the light on the wall surface. In-<br>stall the sensor so that it is less susceptible to<br>stray light.                                                                             | 2-3-1 Installing the<br>Sensor Head on page<br>2-8                                                                                                    |
|                                                                                  | Is the measurement target moving rapidly?                                                                               | When the target is rapidly moving, the number<br>of measurement points may not be sufficient<br>depending on the response time.<br>Set the measurement cycle and average rate<br>so that the expected number of measurement<br>points can be obtained. | <ul> <li>3-3-1 Setting the Measurement Cycle on page</li> <li>3-21</li> <li>3-4-1 Setting the Average Rate on page 3-27</li> <li>3-9-2 Checking the Response Time on page</li> <li>3-51</li> </ul> |
|                                                                                  | Is the sensor measuring steps<br>on the measurement target<br>that is moving?                                           | Install the Sensor Head in an orientation that does not block the light path at steps.                                                                                                    | 2-3-1 Installing the<br>Sensor Head on page<br>2-8                                                                                                    |

| Symptom | Inspection                       | Countermeasure                                | Reference                |
|---------|----------------------------------|-----------------------------------------------|--------------------------|
|         | Is the sensor receiving reflect- | Set the position of the measurement target in | 3-4-5 Setting the Meas-  |
|         | ed light from something other    | Detection Select.                             | urement Surface Selec-   |
|         | than the measurement target,     |                                               | <i>tion</i> on page 3-30 |
|         | for example, when measuring      |                                               |                          |
|         | through a view port?             |                                               |                          |

| Symptom                                       | Inspection                                                                                   | Countermeasure                                                                                                    | Reference                                                            |
|-----------------------------------------------|----------------------------------------------------------------------------------------------|----------------------------------------------------------------------------------------------------|----------------------------------------------------------------------|
| Measured value deviates from actual distance. | Is zero reset unintentionally executed?                                                      | Cancel the zero reset by button operation.                                                                                                    | Zero Reset Input on page 3-37                                        |
|                                               |                                                                                              | Connect the zero reset input line correctly.                                                                                                    | 2-4 Wiring on page<br>2-14                                           |
|                                               | Are the scaling settings cor-<br>rect?                                                       | Review the scaling settings.                                                                                                    | 3-4-4 Setting the Scal-<br>ing on page 3-29                          |
|                                               | Is the sensor measuring the deviation in absolute dis-<br>tance?                             | This Displacement Sensor measures the<br>amount of displacement from the reference<br>position, not the absolute distance from the<br>Sensor Head to the measurement target. Exe-<br>cute zero reset at the reference position to<br>correct the symptom. |                                                                      |
| Measured values change gradually.             | Is the Sensor Head securely fixed?                                                           | Install it in the correct position.                                                                                                    | 2-3 <i>Installation</i> on page 2-8                                  |
|                                               | Is the warm-up operation after power ON insufficient?                                        | After turning ON the power, wait for at least 10 minutes before using the product.                                                                                                    |                                                                      |
|                                               | Is there a significant tempera-<br>ture change in the operating<br>atmosphere?               | Review the environment to ensure that the change in ambient operating temperature is as small as possible.                                                                                                    |                                                                      |
|                                               |                                                                                              | Periodically execute zero reset on the refer-<br>ence target to correct the symptom.                                                                                                    | <i>Zero Reset Input</i> on page 3-37                                 |
| Button operation is disabled.                 | Is the key lock function ena-<br>bled?                                                       | Disable the key lock function.                                                                                                    | <i>Key Lock Function</i> on page 3-13                                |
| No input signal is accepted.                  | Is it wired correctly?                                                                       | Wire it correctly.                                                                                                    | 2-4-1 Wiring I/O Lines<br>on page 2-14                               |
|                                               | Is the signal line broken?                                                                   | Check the wiring.                                                                                                    |                                                                      |
|                                               | Does the NPN/PNP connec-<br>tion method match the Ampli-<br>fier Unit model?                 | Use a connection method that matches the Amplifier Unit model.                                                                                                    | 2-4-2 I/O Circuit Dia-<br>grams on page 2-16                         |
|                                               | Is bank change operation not<br>accepted? If so, is the exter-<br>nal input setting correct? | When the External Input setting is the default<br>value, the bank change function does not<br>work.<br>Check the External Input setting.                                                                                                    | 3-7-1 Changing the Bank on page 3-47                                 |
| Judgment result is not output correctly.      | Is it wired correctly?                                                                       | Wire it correctly.                                                                                                    | 2-4-1 Wiring I/O Lines<br>on page 2-14                               |
|                                               | Is the signal line broken?                                                                   | Check the wiring.                                                                                                    |                                                                      |
|                                               | Does the NPN/PNP connec-<br>tion method match the Ampli-<br>fier Unit model?                 | Use a connection method that matches the Amplifier Unit model.                                                                                                    | 2-4-2 I/O Circuit Dia-<br>grams on page 2-16                         |
|                                               | Are the High and Low thresh-<br>olds set correctly?                                          | Check the set values.                                                                                                    | Changing the Thresh-<br>olds on page 3-11                            |
|                                               | Is the Output Logic (N.O/<br>N.C.) setting correct?                                          | Set the output logic.                                                                                                    | 3-5-1 Setting the Out-<br>put Logic on page 3-32                     |
| Analog output does not work<br>correctly.     | Is the wiring correct for the<br>analog output type (voltage/<br>current)?                   | Wire it correctly and set the analog output type.                                                                                                    | 3-3-4 Setting the Ana-<br>log Output on page<br>3-26                 |
|                                               | Are the analog output scaling settings correct?                                              | Check the analog output scaling settings.                                                                                                    | <i>3-4-3 Setting the Ana-<br/>log Output Scaling</i> on<br>page 3-27 |
# A

# Appendices

This section provides information that supplements the main body of this manual, including the product specifications and dimensions, laser safety, version information, etc.

| A-1 | Specifi | cations and Dimensions | A-2  |
|-----|---------|------------------------|------|
|     | A-1-1   | Sensor Head            | A-2  |
|     | A-1-2   | Amplifier Unit         | A-10 |
|     | A-1-3   | Accessories            | A-14 |

# A-1 Specifications and Dimensions

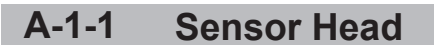

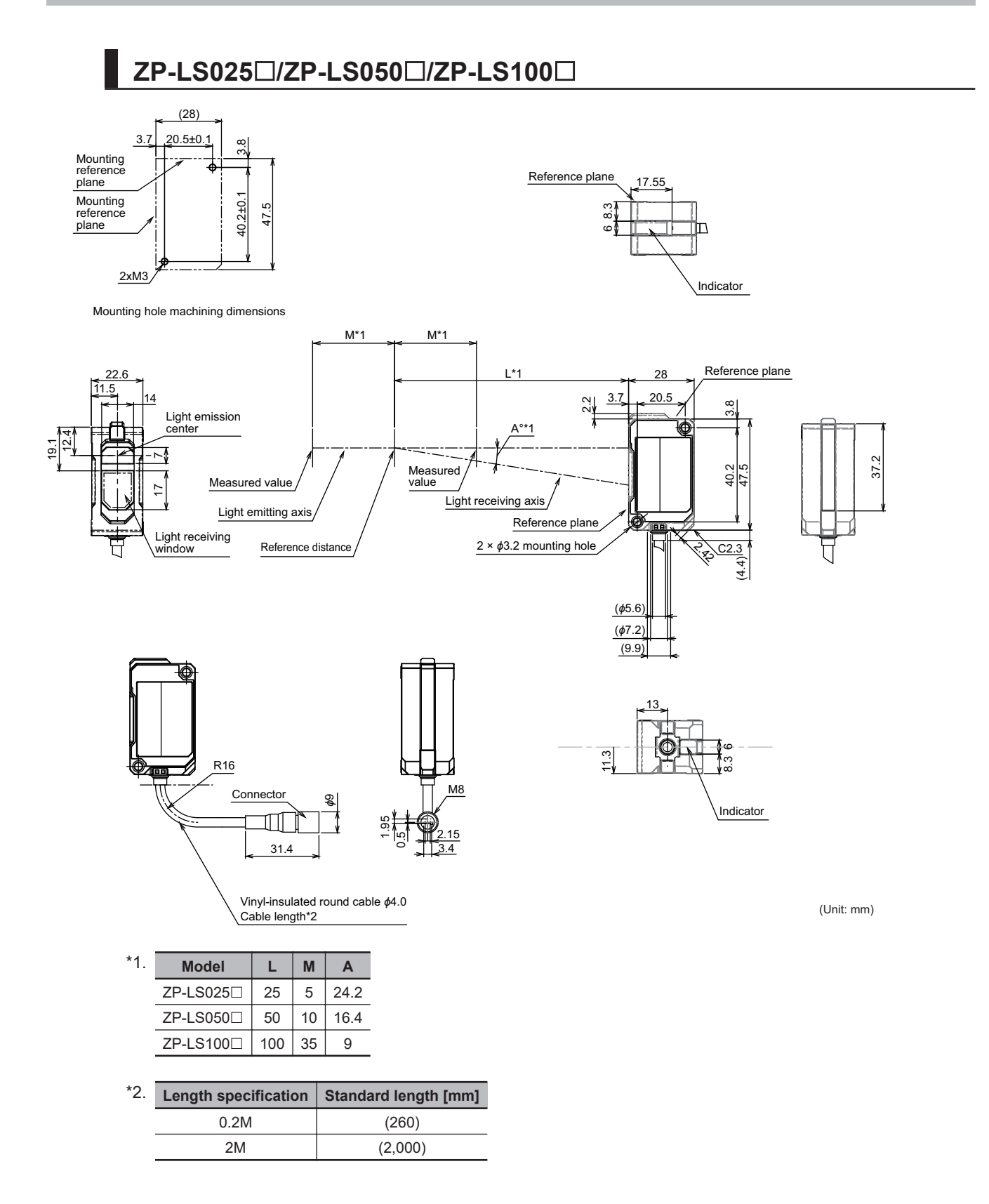

| ltom                            |                  | Specification                                                                                                    |                                        |                                          |                          |                           |                    |  |
|---------------------------------|------------------|----------------------------------------------------------------------------------------------------|----------------------------------------|------------------------------------------|--------------------------|---------------------------|--------------------|--|
| Ite                             | 111              | ZP-LS025L(C)                                                                                                    | ZP-LS025S(C)                           | ZP-LS050L(C)                             | ZP-LS050S(C)             | ZP-LS100L(C)              | ZP-LS100S(C)       |  |
| Reference d                     | istance          | 25 mm                                                                                                    |                                        | 50                                       | 50 mm                    |                           | mm                 |  |
| Measureme                       | nt distance      | 20 to 3                                                                                                    | 20 to 30 mm 40 to 60 mm 65 to 135 mm   |                                          |                          |                           | 35 mm              |  |
| Light source                    |                  | Red semiconduct                                                                                                    | Red semiconductor laser                |                                          |                          |                           |                    |  |
| Wavelength                      |                  | 660 nm                                                                                                    |                                        |                                          |                          |                           |                    |  |
| Laser class                     |                  | ZP-LS□L, ZP-LS                                                                                                    | □S: Class 2 (JIS/II                    | EC/EN/FDA)                               |                          |                           |                    |  |
|                                 |                  | ZP-LSULC, ZP-L                                                                                                    | S⊔SC: Class 1 (JI                      | S/IEC/EN/FDA)                            |                          |                           |                    |  |
| Laser power                     |                  | ZP-LS⊡L, ZP-LS<br>ZP-LS⊡LC, ZP-L                                                                                                    | ⊔S: 1 mW max.<br>.S□SC: 0.376 mW       | max.                                     |                          |                           |                    |  |
| Spot diamet                     | er <sup>*1</sup> | Approx. 50 x<br>1,000 μm                                                                                                    | Approx. φ50 μm                         | Approx. 70 ×<br>1,600 μm                 | Approx. $\phi70 \ \mu m$ | Approx. 130 ×<br>2,900 μm | Approx. φ120<br>μm |  |
| Linearity <sup>*2</sup>         | Near side        | ±0.05% F.S.                                                                                                    | ±0.1% F.S.                             | ±0.03% F.S.                              | ±0.075% F.S.             | ±0.025% F.S.              | ±0.07% F.S.        |  |
|                                 |                  | (±5 µm)                                                                                                    | (±10 µm)                               | (±6 µm)                                  | (±15 µm)                 | (±17.5 µm)                | (±49 µm)           |  |
|                                 |                  | when used at 20                                                                                                    | to 25 mm                               | when used at 40                          | to 50 mm                 | when used at 65           | to 100 mm          |  |
|                                 | Total area       | ±0.08% F.S.                                                                                                    | ±0.125% F.S.                           | ±0.04% F.S.                              | ±0.1% F.S.               | ±0.065% F.S.              | ±0.085% F.S.       |  |
|                                 |                  | (±8 µm)                                                                                                    | (±12.5 µm)                             | (±8 µm)                                  | (±20 µm)                 | (±45.5 µm)                | (±59.5 µm)         |  |
|                                 |                  | when used at 20                                                                                                    | to 30 mm                               | when used at 40                          | to 60 mm                 | when used at 65           | to 135 mm          |  |
| Resolution (                    | Repeatabil-      | 0.5 µm                                                                                                    | 0.6 µm                                 | 0.7 µm                                   | 0.8 µm                   | 1.2 µm                    | 1.3 µm             |  |
| ity) <sup>*3</sup>              |                  |                                                                                                    |                                        |                                          |                          |                           |                    |  |
| Temperature                     | e character-     | 0.01% F.S./°C                                                                                                    |                                        | 0.01%                                    | F.S./°C                  | 0.01%                     | F.S./°C            |  |
| istics*4                        |                  |                                                                                                    |                                        |                                          |                          |                           |                    |  |
| Indicators                      |                  | 2 indicators (identified by color)<br>HIGH (orange)/PASS (green)/LOW (orange), Out of range (white), Error (red), SETTING mode (blue) |                                        |                                          |                          |                           |                    |  |
| Ambient illu                    | minance          | Illuminance of light-receiving surface, Incandescent lamp: 10,000 lx max.                                                             |                                        |                                          |                          |                           |                    |  |
| Ambient ten range               | perature         | Operating: -10 to 50°C, Storage: -15 to 70°C (with no icing or condensation)                                                          |                                        |                                          |                          |                           |                    |  |
| Ambient hu                      | nidity           | Operating and storage: 35% to 85% RH each (with no condensation)                                                                      |                                        |                                          |                          |                           |                    |  |
| range                           |                  |                                                                                                    |                                        |                                          |                          |                           |                    |  |
| Dielectric st                   | rength           | 1,000 VAC 50/60 Hz for 1 min.                                                                                                    |                                        |                                          |                          |                           |                    |  |
| Insulation re                   | sistance         | 20 MΩ min. (at 500 VDC)                                                                                                    |                                        |                                          |                          |                           |                    |  |
| Vibration res                   | sistance         | 10 to 500 Hz, double amplitude 1.5 mm, 120 min. each in X, Y and Z directions                                                         |                                        |                                          |                          |                           |                    |  |
| Shock resis                     | tance            | 300 m/s <sup>2</sup> , 3 times each in 6 directions along X, Y, and Z axes                                                            |                                        |                                          |                          |                           |                    |  |
| Degree of protection            |                  | IP67 (IEC60529)                                                                                                    |                                        |                                          |                          |                           |                    |  |
| Connection method <sup>*5</sup> |                  | Pre-wired Conne                                                                                                    | ctor type (Standard                    | l cable length: 2 m/                     | 0.2 m)                   |                           |                    |  |
| Material                        |                  | Case and cover:                                                                                                    | Polybutylene terep                     | hthalate, Optical w                      | indow: Glass, Thre       | aded portion: Bras        | s, Cable: PVC      |  |
| Weight (Mai                     | n unit only)     | Approx. 90 g (Ca                                                                                                    | ble length: 2 m), A                    | oprox. 45 g (Cable                       | length: 0.2 m)           |                           |                    |  |
| Accessories                     | ;                | Instruction manua<br>warning label (ZP                                                                                                | al, compliance she<br>P-LS⊡L and ZP-LS | et, FDA certificatior<br>□S models only) | label, fixing screw      | vs (M3×30 mm. 2 s         | crews), laser      |  |

\*1. This is the value (actual value) at the standard distance, which is defined as 1/e<sup>2</sup> (13.5%) of the central light intensity.

\*2. This shows the error of displacement output relative to the ideal line when OMRON's standard target (white diffuse object) is measured. Linearity and measured values may vary depending on the target object.

F.S. refers to the entire measuring range (70 mm for ZP-LS100L).

\*3. This shows the width of the variation of measured values when OMRON's standard target (white diffuse object) is measured at a reference distance with a measurement cycle of 1 ms and an average rate of 128 times.

\*4. This is the value (typical value) measured at the reference distance, with the Sensor Head and OMRON's standard object (white diffuse object) fixed with an aluminum jig between them.

\*5. This product is powered by the Laser Displacement Sensor Amplifier Unit (ZP-L3 .....).

#### • Mutual Interference

When two or more Sensor Heads are used adjacent to each other, interference will not occur as long as the other's sensor spot is outside the shaded area shown below.

· ZP-LS025

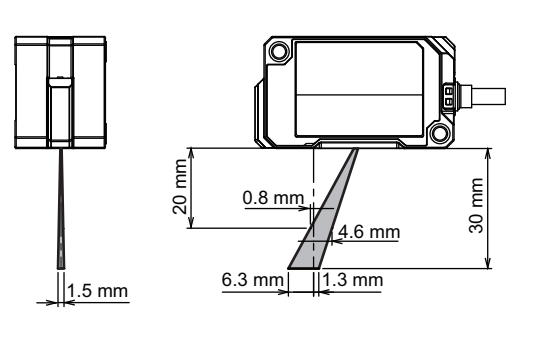

· ZP-LS050

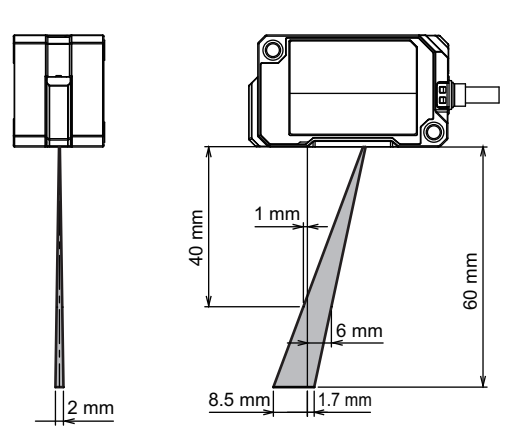

· ZP-LS100

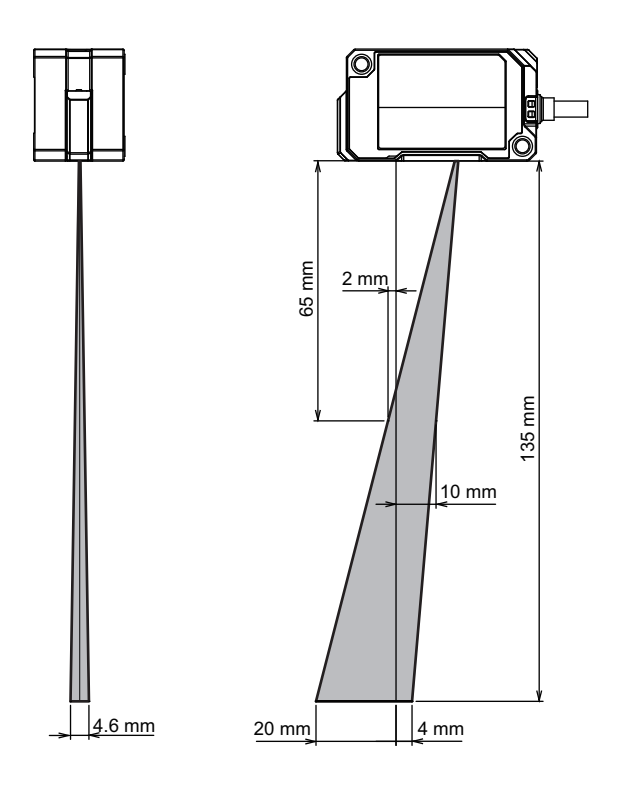

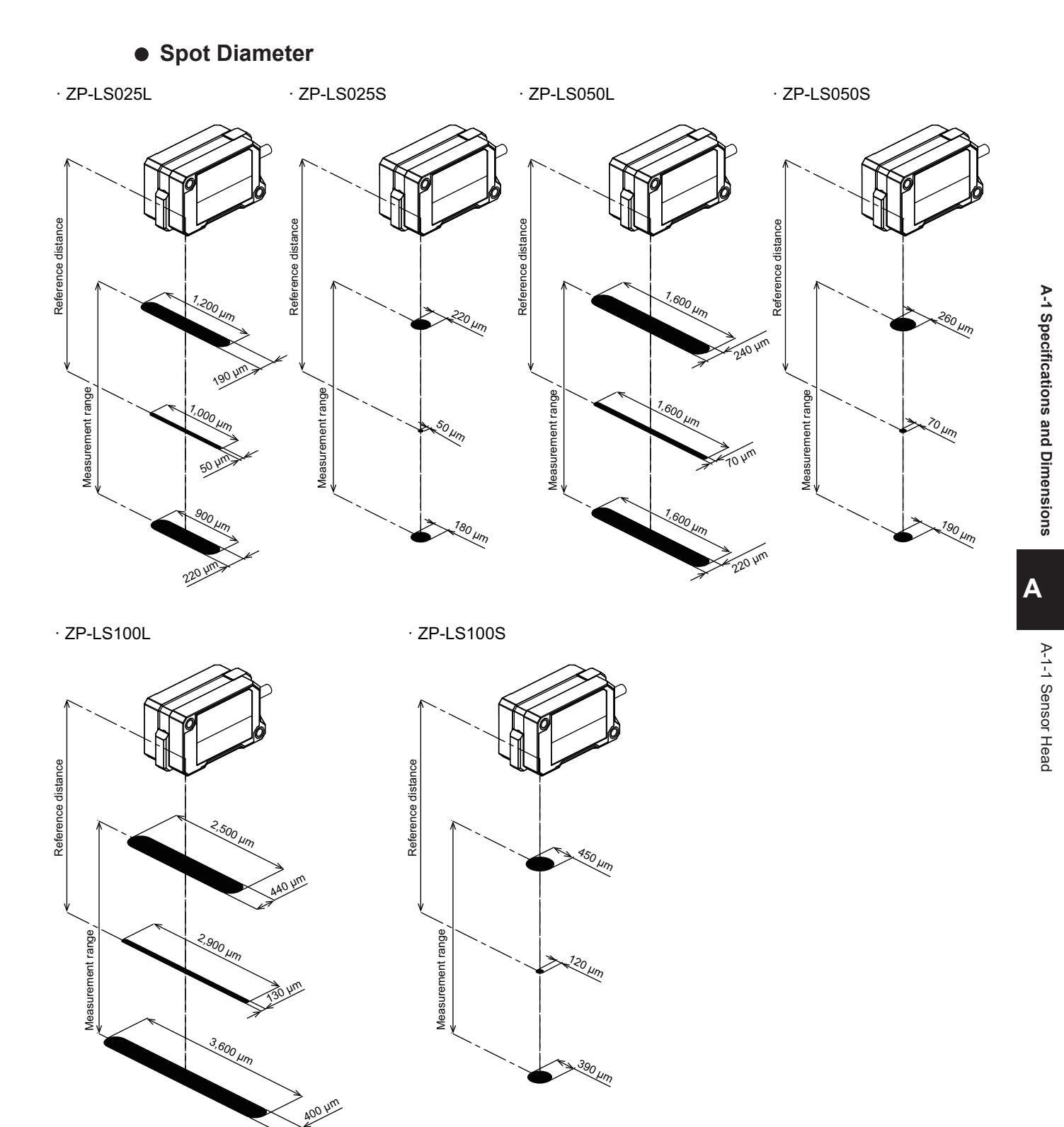

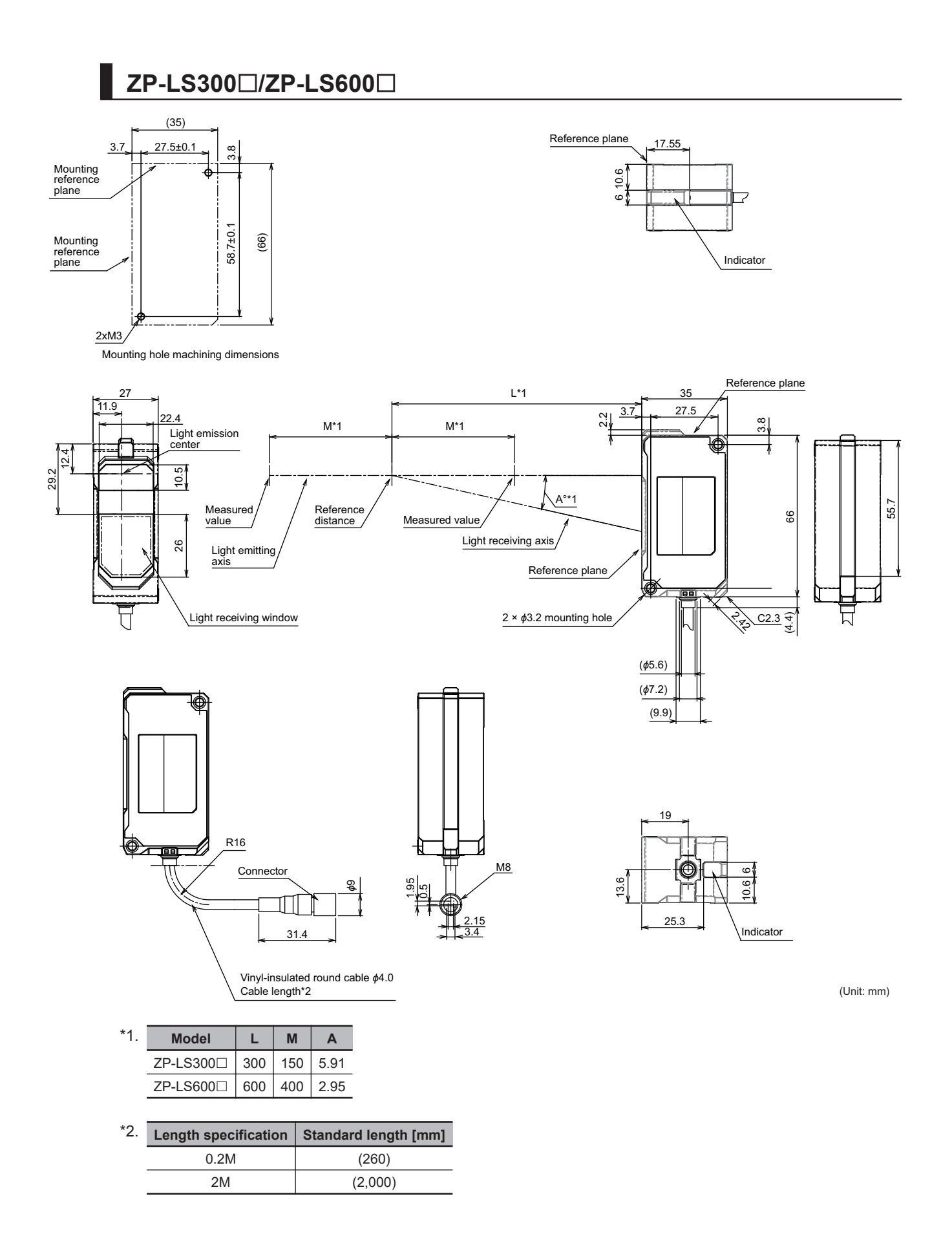

| ltom                            |                 | Specification                                                                            |                            |                             |                         |  |  |
|---------------------------------|-----------------|------------------------------------------------------------------------------------------|----------------------------|-----------------------------|-------------------------|--|--|
|                                 | em              | ZP-LS300L(C)                                                                             | ZP-LS300S(C)               | ZP-LS600L(C)                | ZP-LS600S(C)            |  |  |
| Reference distar                | ice             | 300 mm                                                                                   |                            | 600                         | ) mm                    |  |  |
| Measurement dis                 | stance          | 150 to 450 mm                                                                            |                            | 200 to <sup>2</sup>         | 1,000 mm                |  |  |
| Light source                    |                 | Red semiconductor lase                                                                   | er                         |                             |                         |  |  |
| Wavelength                      |                 | 660 nm                                                                                   |                            |                             |                         |  |  |
| Laser class                     |                 | ZP-LS□L, ZP-LS□S: C                                                                      | lass 2 (JIS/IEC/EN/FDA)    |                             |                         |  |  |
|                                 |                 | ZP-LS□LC, ZP-LS□SC                                                                       | Class 1 (JIS/IEC/EN/FD     | A)                          |                         |  |  |
| Laser power                     |                 | ZP-LS□L, ZP-LS□S: 1                                                                      | mW max.                    |                             |                         |  |  |
|                                 |                 | ZP-LS□LC, ZP-LS□SC                                                                       | : 0.376 mW max.            | 1                           | 1                       |  |  |
| Spot diameter*1                 |                 | Approx. 340 × 2,800                                                                      | Approx. $\phi$ 310 µm      | Approx. 670 × 5,800         | Approx. 6600 µm         |  |  |
|                                 |                 | μm                                                                                       |                            | μm                          |                         |  |  |
| Linearity <sup>*2</sup>         | Near side       | ±0.03% F.S.                                                                              | ±0.04% F.S.                | ±0.06% F.S.                 | ±0.075% F.S.            |  |  |
|                                 |                 | (±90 µm)                                                                                 | (±120 μm)                  | (±400 µm)                   |                         |  |  |
|                                 | Total area      |                                                                                          | +0 125% ES                 |                             | +0.2% ES                |  |  |
|                                 | Total alea      | (+300 µm)                                                                                | ±0.125% F.S.<br>(+375 µm)  | ±0.13% F.S.<br>(+1 200 µm)  | ±0.2% F.S.              |  |  |
|                                 |                 | when used at 150 to 45                                                                   | 0 mm                       | when used at 200 to 1       | 000 mm                  |  |  |
| Posolution (Pop                 |                 | 4 um                                                                                     |                            | 14 µm                       |                         |  |  |
|                                 |                 | 0.01% ES /00                                                                             |                            | 0.02% ES /°C                |                         |  |  |
| Temperature cha                 | aracteristics * | 0.01% F.S./ C                                                                            |                            | 0.0270                      | 17.0.7 0                |  |  |
| Indicators                      |                 | 2 indicators (identified by color)                                                       |                            |                             |                         |  |  |
|                                 |                 | HIGH (orange)/PASS (green)/LOW (orange), Out of range (white), Error (red), SETTING mode |                            |                             |                         |  |  |
| Ambient illumina                | ance            | Illuminance of light-receiving surface, Incandescent lamp: 5,000 lx max.                 |                            |                             |                         |  |  |
| Ambient tempera                 | ature range     | Operating: -10 to 50°C, Storage: -15 to 70°C (with no icing or condensation)             |                            |                             |                         |  |  |
| Ambient humidit                 | y range         | Operating and storage: 35% to 85% RH each (with no condensation)                         |                            |                             |                         |  |  |
| Dielectric streng               | th              | 1,000 VAC 50/60 Hz for 1 min.                                                            |                            |                             |                         |  |  |
| Insulation resista              | ance            | 20 MΩ min. (at 500 VDC)                                                                  |                            |                             |                         |  |  |
| Vibration resista               | nce             | 10 to 500 Hz, double amplitude 1.5 mm, 120 min. each in X, Y and Z directions            |                            |                             |                         |  |  |
| Shock resistance                | e               | 300 m/s <sup>2</sup> , 3 times each in 6 directions along X, Y. and Z axes               |                            |                             |                         |  |  |
| Degree of protection            |                 | IP67 (IEC60529)                                                                          |                            |                             |                         |  |  |
| Connection method <sup>*5</sup> |                 | Pre-wired Connector type (Standard cable length: 2 m/0.2 m)                              |                            |                             |                         |  |  |
| Material                        |                 | Case and cover: Polvbu                                                                   | tylene terephthalate, Opti | cal window: Glass, Threa    | ded portion: Brass, Ca- |  |  |
|                                 |                 | ble: PVC                                                                                 |                            |                             |                         |  |  |
| Weight (Main un                 | it only)        | Approx. 110 g (Cable le                                                                  | ngth: 2 m), Approx. 70 g ( | Cable length: 0.2 m)        |                         |  |  |
| Accessories                     |                 | Instruction manual, com                                                                  | pliance sheet, FDA certifi | cation label, fixing screws | s (M3×35 mm. 2 screws), |  |  |
|                                 |                 | laser warning label (ZP-LS□L and ZP-LS□S models onlv)                                    |                            |                             |                         |  |  |

\*1. This is the value (actual value) at the standard distance, which is defined as 1/e<sup>2</sup> (13.5%) of the central light intensity.

\*2. This shows the error of displacement output relative to the ideal line when OMRON's standard target (white diffuse object) is measured. Linearity and measured values may vary depending on the target object. F.S. refers to the entire measuring range (70 mm for ZP-LS100L).

\*3. This shows the width of the variation of measured values when OMRON's standard target (white diffuse object) is measured at a reference distance with a measurement cycle of 1 ms and an average rate of 128 times.

\*4. This is the value (typical value) measured at the reference distance, with the Sensor Head and OMRON's standard object (white diffuse object) fixed with an aluminum jig between them.

\*5. This product is powered by the Laser Displacement Sensor Amplifier Unit (ZP-L3 .....).

### Mutual Interference

When two or more Sensor Heads are used adjacent to each other, interference will not occur as long as the other's sensor spot is outside the shaded area shown below.

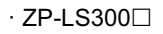

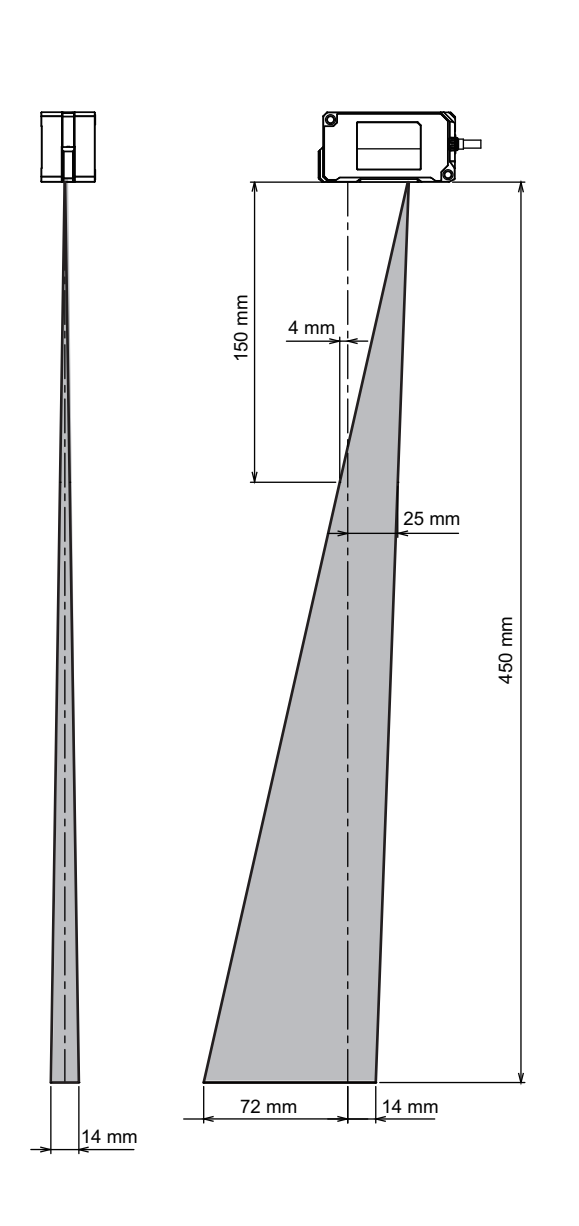

· ZP-LS600□

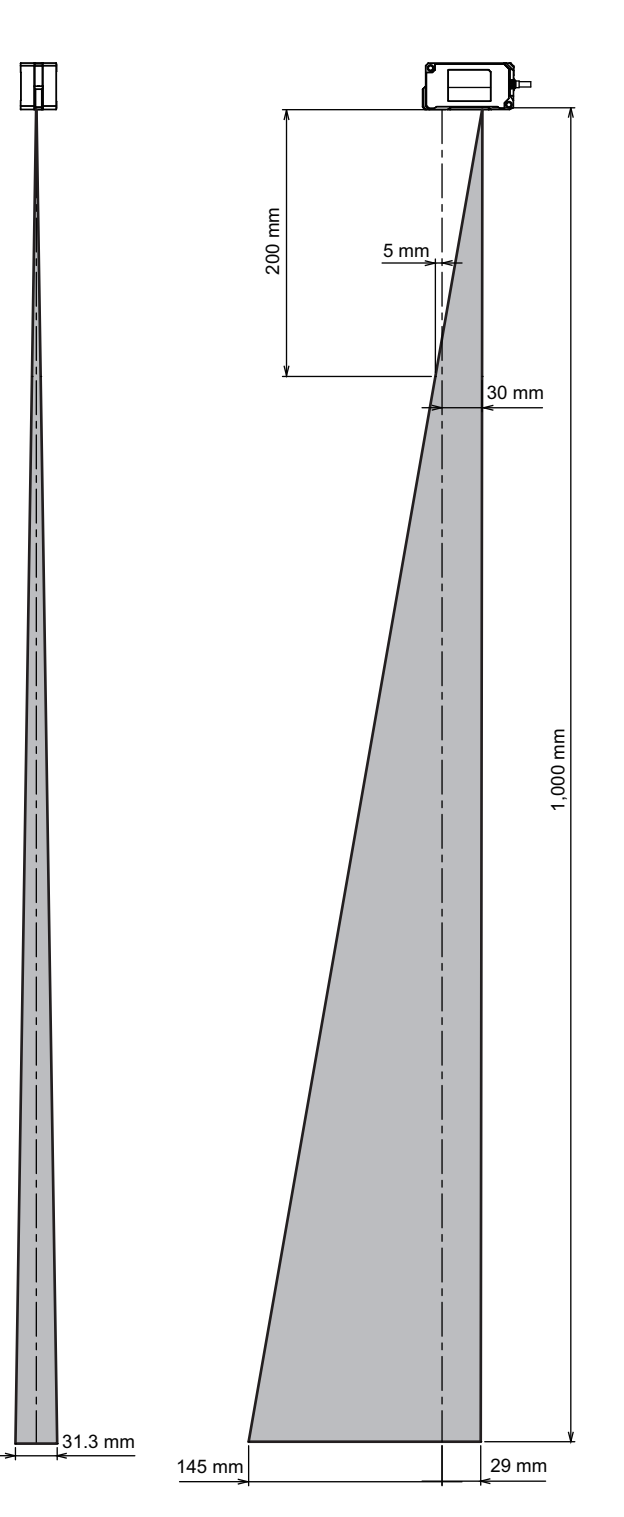

# • Spot Diameter

· ZP-LS300L

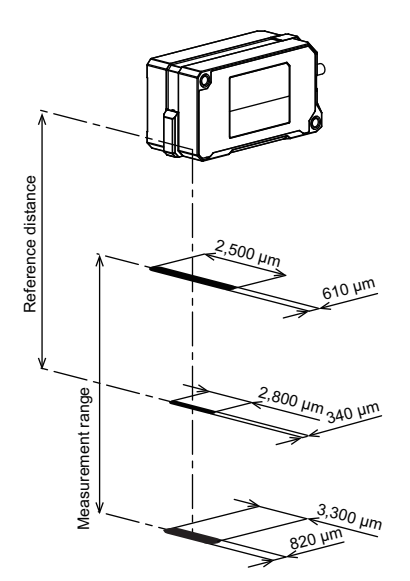

· ZP-LS600L

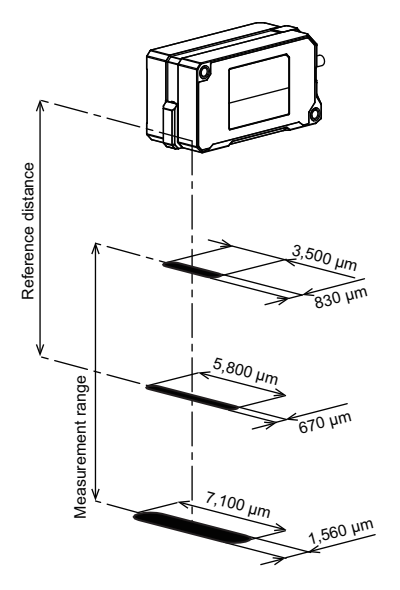

· ZP-LS300S

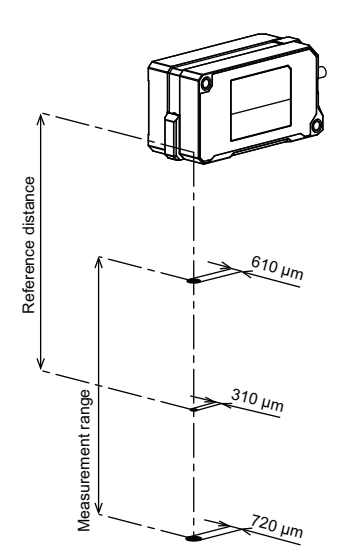

· ZP-LS600S

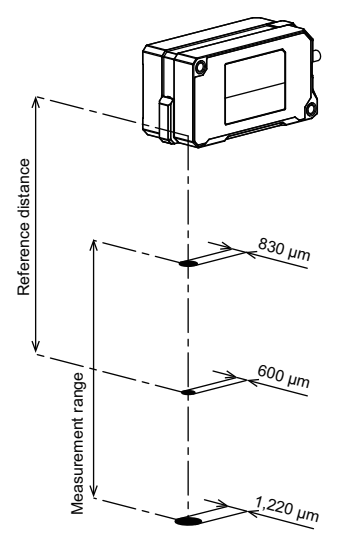

A

# A-1-2 Amplifier Unit

ZP-L30□0

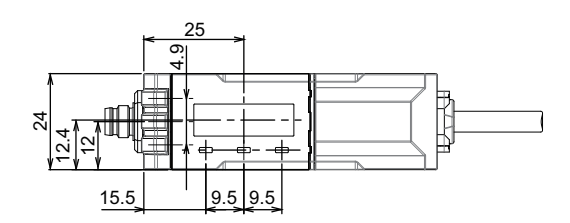

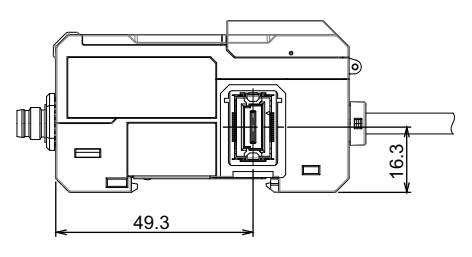

Amplifier Unit connector position

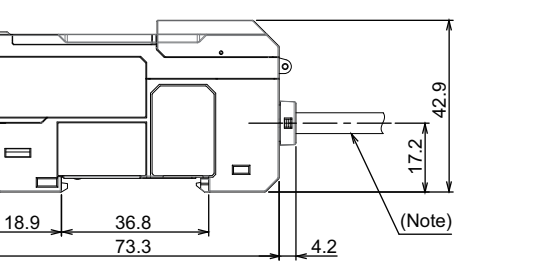

XS3W connector cable socket (straight)

M8x1.0

17.2

<u>9.7</u>

40 39.4

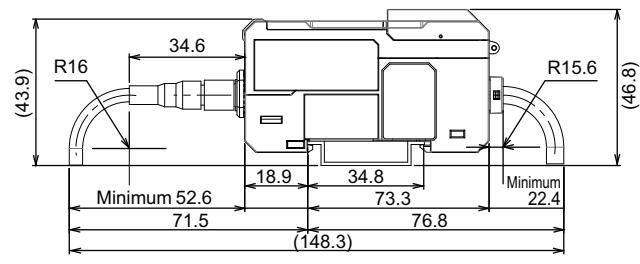

When ZP-LS□ and extension cable (XS3W-M421/M423-□-R) are connected

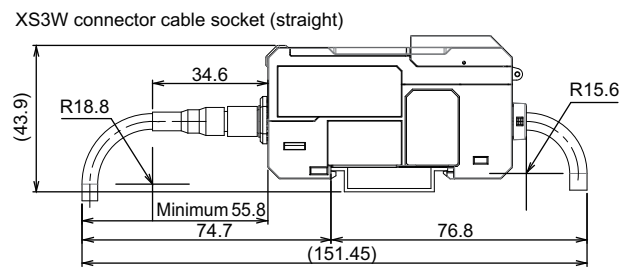

When extension cable (XS3W-M421/M423-□-PR) is connected

Note The cable specifications are as follows:

XS3W connector cable socket (L shape)

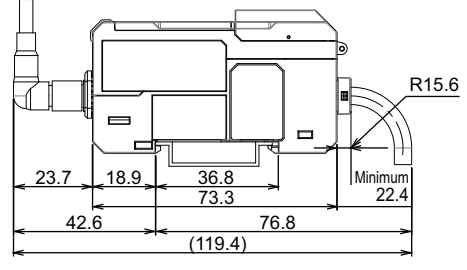

When extension cable (XS3W-M422/M424-□-□) is connected

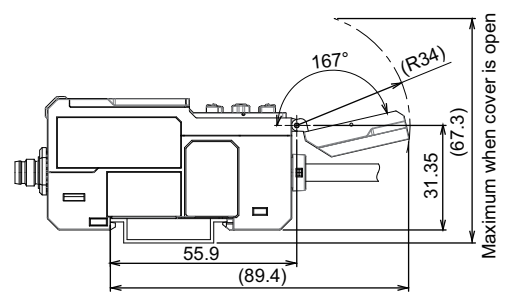

Cover open position (DIN Track mounting)

| Model    | Cable outside | Number of  | Conductor cross-section<br>[mm <sup>2</sup> ] |        | AWG size             |        | Cable length |
|----------|---------------|------------|-----------------------------------------------|--------|----------------------|--------|--------------|
| Woder    | diameter      | conductors | Brown/Blue/<br>Black                          | Others | Brown/<br>Blue/Black | Others | Cable length |
| ZP-L3000 | Φ5.2 mm       | 11         | 0.22 <sup>*1</sup>                            | 0.09   | 24                   | 28     | 2 m          |
| ZP-L3010 |               | 10         |                                               |        |                      |        |              |
| ZP-L3050 |               | 11         |                                               |        |                      |        |              |
| ZP-L3060 |               | 10         |                                               |        |                      |        |              |

\*1. Black wire not provided for ZP-L3010 and ZP-L3060

| Itom                               |                       |                                                                                                    | S                     | pecification                   |                             |  |  |
|------------------------------------|-----------------------|----------------------------------------------------------------------------------------------------|-----------------------|--------------------------------|-----------------------------|--|--|
| ne                                 |                       | ZP-L3000                                                                                                    | ZP-L3010              | ZP-L3050                       | ZP-L3060                    |  |  |
| Master/Slave                       | unit                  |                                                                                                    |                       | Master Unit                    |                             |  |  |
| I/O type                           |                       | NPN                                                                                                    |                       | PN                             | IP                          |  |  |
| Analog out-                        | Current               | 4 to 20 mA                                                                                                    | No analog output      | 4 to 20 mA                     | No analog output            |  |  |
| put <sup>*1</sup>                  | output                | Maximum load resistance:                                                                                                    |                       | Maximum load resistance:       |                             |  |  |
| -                                  | Voltage               | +5 V 1 to 5 V 0 to 5 V                                                                                                    |                       | +5 V 1 to 5 V 0 to 5 V         |                             |  |  |
|                                    | output                | Output impedance: 100 $\Omega$                                                                                                    |                       | Output impedance: 100 $\Omega$ |                             |  |  |
| Control outpu                      | It <sup>*2</sup>      | HIGH/PASS/LOW/ Error outp                                                                                                    | out                   |                                | <u> </u>                    |  |  |
|                                    |                       | Open collector output: 30 VD<br>N.O./N.C. switchable                                                                                                    | C, 50 mA max., Re     | sidual voltage: 2 V max.       |                             |  |  |
| External input                     | t                     | Zero reset, Laser OFF, Timin                                                                                                    | g, Reset, BANK        |                                |                             |  |  |
|                                    |                       | When ON: 0 V short-circuit o                                                                                                    | r 1.2 V max.          | When ON: Power supply volta    | age short-circuit or within |  |  |
|                                    |                       | When OFF: Open (Leakage                                                                                                    | current: 0.1 mA       | -1.2 V of power supply voltage |                             |  |  |
| Maaau                              | avala                 | max.) When OFF: Open (Leakage of                                                                                                    |                       |                                | current: 0.1 mA max.)       |  |  |
| Meusinement                        | cycle                 | 125 µs/250 µs/500 µs/1 ms/2 ms/4 ms/20 ms/50 ms/100 ms switchable                                                                                            |                       |                                |                             |  |  |
| nected units                       | nder of con-          | to (15 slave units can be connected per master unit)                                                                                                    |                       |                                |                             |  |  |
| Display                            |                       | OLED display<br>Judgment indicators: HIGH (orange/red), PASS (green/red), LOW (orange/red)<br>Status indicators: LASER (green), ZERO (green), ENABLE (green) |                       |                                |                             |  |  |
| Power supply                       | voltage <sup>*3</sup> | 10 to 30 VDC, including 10% ripple (p-p)                                                                                                    |                       |                                |                             |  |  |
| Power consu                        | nption <sup>*4</sup>  | 2,300 mW max.                                                                                                    | 2,000 mW max.         | 2,300 mW max.                  | 2,000 mW max.               |  |  |
| Ambient temp<br>range              | erature               | Operating: -10 to 50°C (standalone or multi-unit connection)<br>Storage: -15 to 70°C (with no icing or condensation)                                         |                       |                                |                             |  |  |
| Ambient hum                        | idity range           | Operating and storage: 35% to 85% RH each (with no condensation)                                                                                             |                       |                                |                             |  |  |
| Dielectric stre                    | ength                 | 1,000 VAC 50/60 Hz for 1 min.                                                                                                    |                       |                                |                             |  |  |
| Insulation res                     | istance               | 20 MΩ min. (at 500 VDC)                                                                                                    |                       |                                |                             |  |  |
| Vibration resi                     | stance                | 10 to 150 Hz, double amplitude 0.7 mm, 80 minutes each in X, Y, and Z directions                                                                             |                       |                                |                             |  |  |
| Shock resista                      | nce                   | 300 m/s <sup>2</sup> , 3 times each in 6 directions along X, Y, and Z axes                                                                                   |                       |                                |                             |  |  |
| Degree of protection <sup>*5</sup> |                       | IP40 (IEC60529)                                                                                                    |                       |                                |                             |  |  |
| Connection m                       | ethod                 | Cable pull-out type ( Standar                                                                                                    | d cable length: 2 m)  | 1                              |                             |  |  |
| Material                           |                       | Main unit case, operating sec<br>Cable: PVC                                                                                                    | ction cover: Polycarl | ponate                         |                             |  |  |
| Weight (Main                       | unit only)            | Approx. 160 g                                                                                                    | Approx. 150 g         | Approx. 160 g                  | Approx. 150 g               |  |  |
| Accessories                        |                       | Instruction manual, compliance sheet                                                                                                    |                       |                                |                             |  |  |

\*1. Select  $\pm 5$  V, 1 to 5 V, 0 to 5 V, or 4 to 20 mA to use this.

\*2. When six or more Amplifier Units are added including the master unit, use a load current of 20 mA/ch or less.

\*3. Use a Class 2 power supply to supply power to this product. When six or more Amplifier Units are added including the master unit, use a power supply voltage of 20 to 30 V, including 10% ripple (p-p).

\*4. This includes the power consumption of the Sensor Head. It does not include the load current of each output.

\*5. For slave units, this indicates the degree of protection when connected.

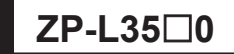

• ZP-L3510/ZP-L3560

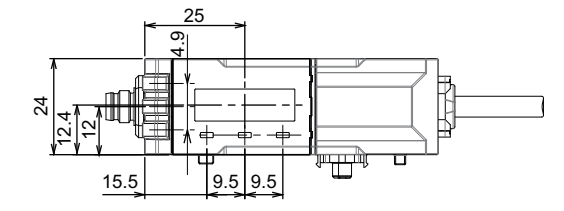

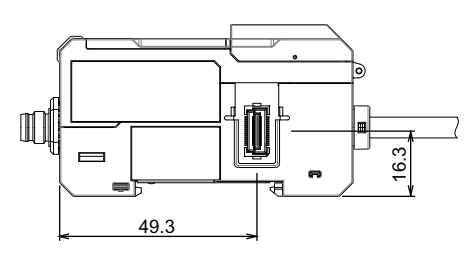

Amplifier Unit connector position

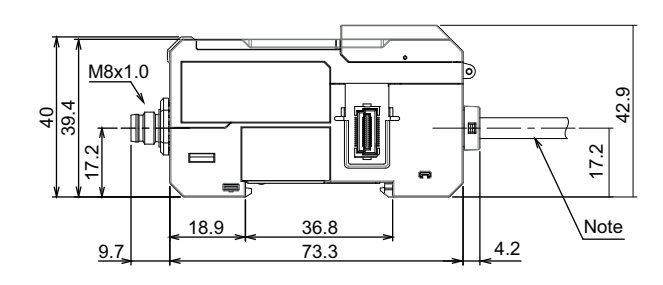

Note The cable specifications are as follows:

| Model    | Cable outside diameter | Number of conduc-<br>tors | Conductor cross-sec-<br>tion [mm <sup>2</sup> ] | AWG size | Cable length |
|----------|------------------------|---------------------------|-------------------------------------------------|----------|--------------|
| ZP-L3510 | Φ5.2 mm                | 8                         | 0.09                                            | 28       | 2 m          |
| ZP-L3560 |                        |                           |                                                 |          |              |

• ZP-L3590

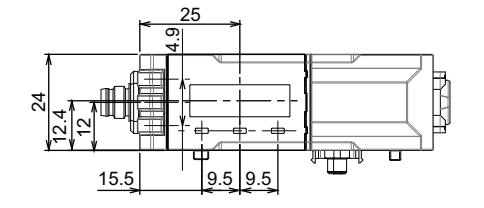

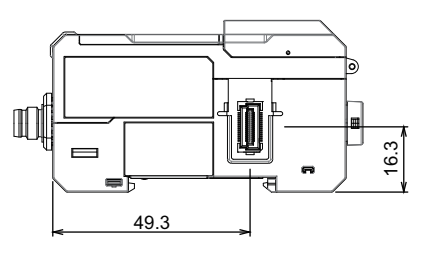

Unit coupling connector position

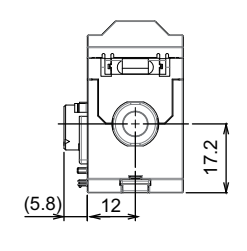

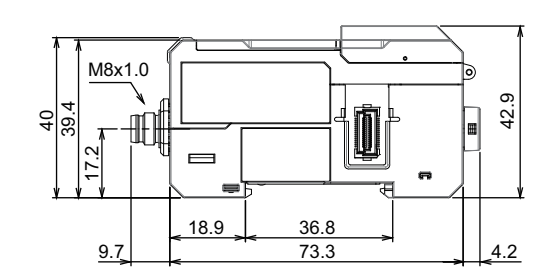

| Itom                                                                                                    |                      | Specification                                                                                                    |                                   |                            |  |  |
|----------------------------------------------------------------------------------------------------|----------------------|----------------------------------------------------------------------------------------------------|-----------------------------------|----------------------------|--|--|
| ne                                                                                                    | ****                 | ZP-L3510                                                                                                    | ZP-L3560                          | ZP-L3590                   |  |  |
| Master/Slave un                                                                                                    | nit                  |                                                                                                    | Slave Unit                        |                            |  |  |
| I/O type                                                                                                    |                      | NPN                                                                                                    | PNP                               | No I/O                     |  |  |
| Analog out-                                                                                                    | Current out-         | No analog output                                                                                                    |                                   |                            |  |  |
| put <sup>*1</sup>                                                                                                    | put                  | _                                                                                                    |                                   |                            |  |  |
|                                                                                                    | Voltage out-         |                                                                                                    |                                   |                            |  |  |
|                                                                                                    | put                  |                                                                                                    |                                   |                            |  |  |
| Control output*                                                                                                    | 2                    | HIGH/PASS/LOW/ Error output                                                                                                    |                                   | No control output          |  |  |
|                                                                                                    |                      | Open collector output: 30 VDC, 50                                                                                                    | mA max., Residual voltage: 2 v    |                            |  |  |
|                                                                                                    |                      | N O /N C switchable                                                                                                    |                                   |                            |  |  |
| External input                                                                                                    |                      | Zero reset, Laser OFF, Timing, Res                                                                                                    | set, BANK                         | No external input          |  |  |
|                                                                                                    |                      | When ON: 0 V short-circuit or 1.2                                                                                                    | When ON: Power supply voltage     |                            |  |  |
|                                                                                                    |                      | V max.                                                                                                    | short-circuit or within -1.2 V of |                            |  |  |
|                                                                                                    |                      | When OFF: Open (Leakage cur-                                                                                                    | power supply voltage              |                            |  |  |
|                                                                                                    |                      | rent: 0.1 mA max.)                                                                                                    | When OFF: Open (Leakage cur-      |                            |  |  |
| Magguramont o                                                                                                    |                      | 125 42/250 42/500 42/1 ma/2 ma/4                                                                                                    |                                   |                            |  |  |
| Measurement C                                                                                                    | ycie                 |                                                                                                    |                                   |                            |  |  |
| ed units                                                                                                    | er of connect-       | ro (15 slave units can be connected per master unit)                                                                                                    |                                   |                            |  |  |
| Display                                                                                                    |                      | OLED display                                                                                                    |                                   |                            |  |  |
|                                                                                                    |                      | Judgment indicators: HIGH (orange/red), PASS (green/red), LOW (orange/red)                                                                                                    |                                   |                            |  |  |
|                                                                                                    |                      | Status Indicators: LASER (Green), ZERO (Green), ENABLE (Green)                                                                                                    |                                   |                            |  |  |
| Power supply v                                                                                                    | oltage <sup>*3</sup> | Supplied by master unit                                                                                                    |                                   |                            |  |  |
| Power consump                                                                                                    | otion <sup>*4</sup>  | 2,000 mW max.                                                                                                    |                                   |                            |  |  |
| Ambient temper                                                                                                    | rature range         | Operating: -10 to 50°C (standalone or multi-unit connection)                                                                                                    |                                   |                            |  |  |
|                                                                                                    |                      | Storage: -15 to 70°C (With no long or condensation)                                                                                                    |                                   |                            |  |  |
| Ambient numid                                                                                                    | ity range            | Operating and storage: 35% to 85% KH each (with no condensation)                                                                                                    |                                   |                            |  |  |
| Dielectric streng                                                                                                    | gtn                  | 1,000 VAC 50/00 FZ 10F F HIIT.                                                                                                    |                                   |                            |  |  |
| Vibration resist                                                                                                    |                      | 20 W12 HIIII. (at 500 VDC)                                                                                                    |                                   |                            |  |  |
| Shock register                                                                                                    |                      |                                                                                                    |                                   |                            |  |  |
| SHOCK TESISLATIC                                                                                                    |                      | 300 m/s <sup>2</sup> , 3 times each in 6 directions along X, Y, and Z axes                                                                                                    |                                   |                            |  |  |
| Degree of prote                                                                                                    | ction <sup>*5</sup>  | IP40 (IEC60529)                                                                                                    |                                   | 1                          |  |  |
| Connection met                                                                                                    | thod                 | Cable pull-out type (Standard cable                                                                                                    | le length: 2 m)                   | None                       |  |  |
| Material                                                                                                    |                      | Main unit case, operating section of                                                                                                    | cover: Polycarbonate              | Main unit case, operating  |  |  |
|                                                                                                    |                      | Cable: PVC                                                                                                    |                                   | section cover: Polycarbon- |  |  |
| Moight (Main                                                                                                    | ait only)            | Approx 140 g                                                                                                    | Approx 140 g                      | Approx 70 g                |  |  |
|                                                                                                    | iit offiy)           | Approx. 140 y                                                                                                    | _ ~µµ10x. 140 y                   |                            |  |  |
| Insulation resistance<br>Vibration resistance<br>Shock resistance<br>Degree of protection*5<br>Connection method<br>Material<br>Weight (Main unit only)<br>Accessories |                      | 1,000 VAC 50/60 Hz for 1 min.   20 MΩ min. (at 500 VDC)   10 to 150 Hz, double amplitude 0.7 mm, 80 minutes each in X, Y, and Z directions   300 m/s <sup>2</sup> , 3 times each in 6 directions along X, Y, and Z axes   IP40 (IEC60529)   Cable pull-out type ( Standard cable length: 2 m)   Main unit case, operating section cover: Polycarbonate   Cable: PVC   Approx. 140 g   Approx. 140 g   Approx. 140 g |                                   |                            |  |  |

\*1. Select  $\pm 5$  V, 1 to 5 V, 0 to 5 V, or 4 to 20 mA to use this.

\*2. When six or more Amplifier Units are added including the master unit, use a load current of 20 mA/ch or less.

\*3. Use a Class 2 power supply to supply power to this product. When six or more Amplifier Units are added including the master unit, use a power supply voltage of 20 to 30 V, including 10% ripple (p-p).

\*4. This includes the power consumption of the Sensor Head. It does not include the load current of each output.

\*5. This indicates the degree of protection when connected to a master unit.

# A-1-3 Accessories

# ZP-XL1

Applicable models: ZP-LS025□/ZP-LS050□/ZP-LS100□

#### Mounting bracket

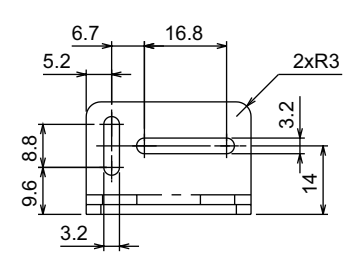

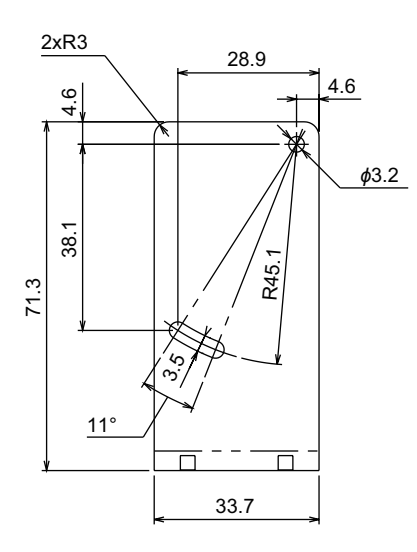

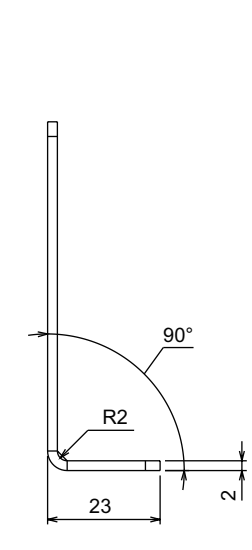

Material: Stainless steel (SUS304) Weight: Approx. 43 g

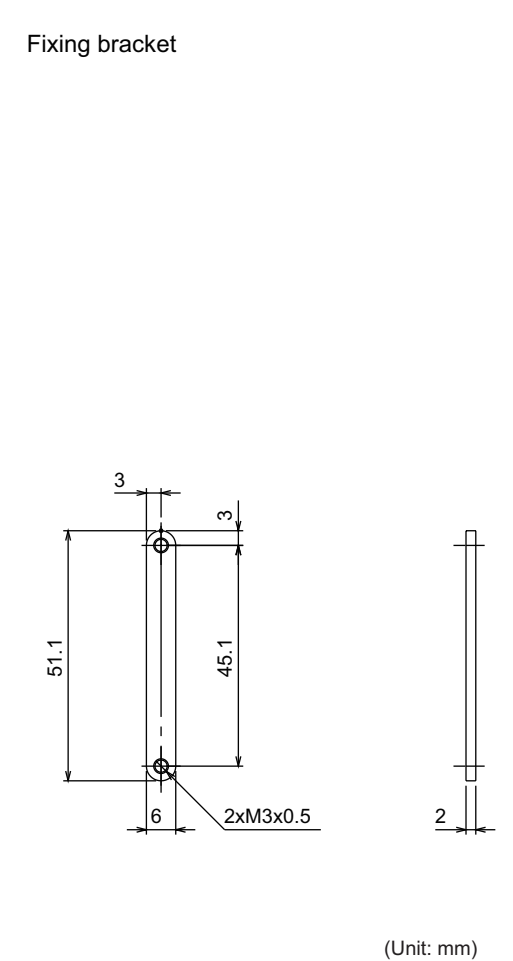

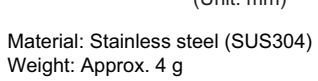

# Applicable models: ZP-LS025 $\Box$ /ZP-LS050 $\Box$ /ZP-LS100 $\Box$

#### Mounting bracket

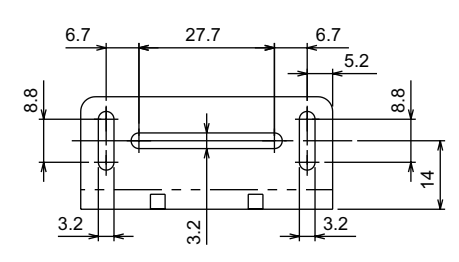

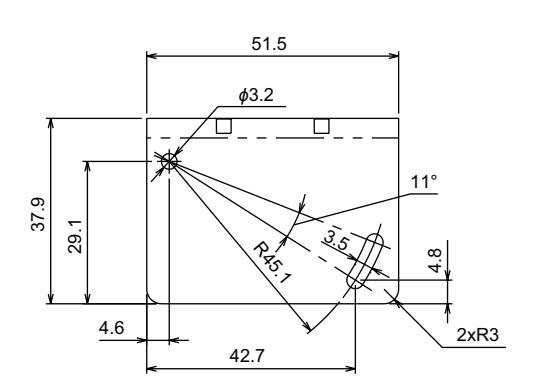

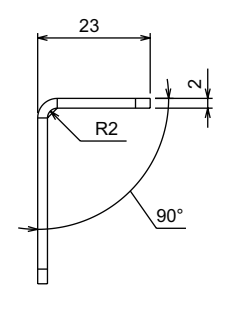

Material: Stainless steel (SUS304) Weight: Approx. 41 g

Fixing bracket

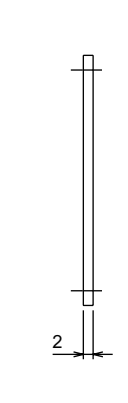

(Unit: mm)

Material: Stainless steel (SUS304) Weight: Approx. 4 g

Α

A-1-3 Accessories

#### Applicable models: ZP-LS300□/ZP-LS600□

#### Mounting bracket

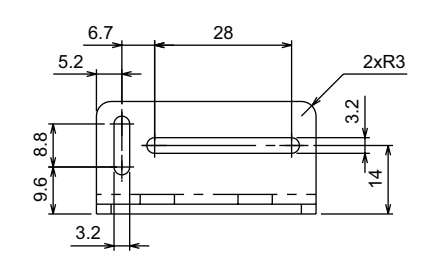

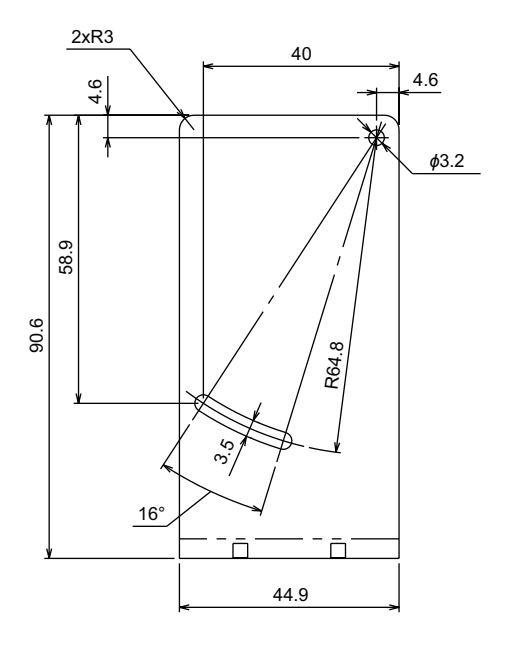

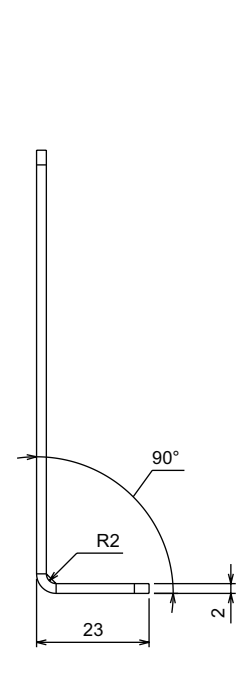

Material: Stainless steel (SUS304) Weight: Approx. 71 g

Fixing bracket

(Unit: mm) Material: Stainless steel (SUS304) Weight: Approx. 6 g

#### Applicable models: ZP-LS300 $\Box$ /ZP-LS600 $\Box$

#### Mounting bracket

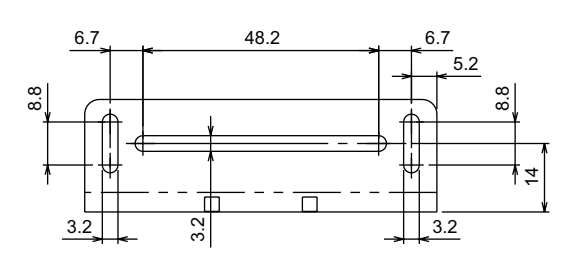

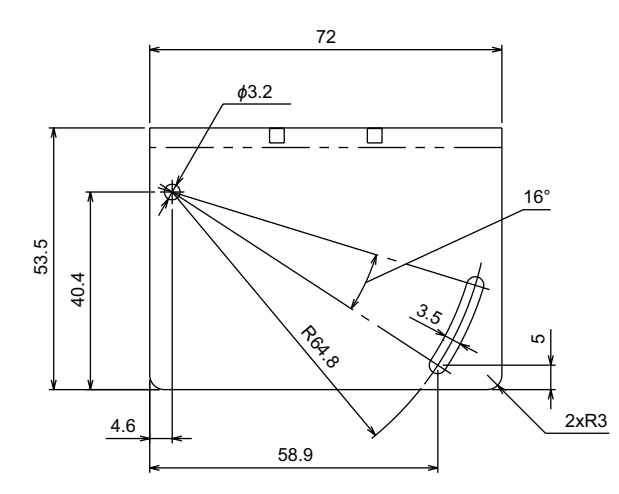

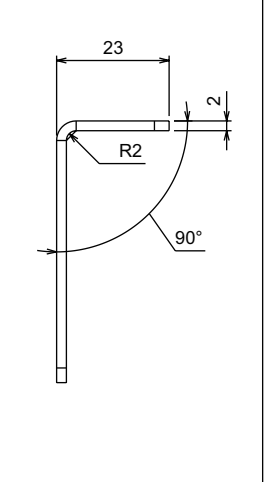

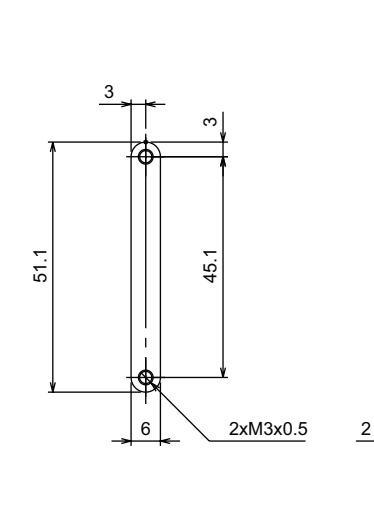

Fixing bracket

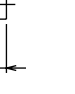

**A-1 Specifications and Dimensions** 

Α

A-1-3 Accessories

(Unit: mm)

Material: Stainless steel (SUS304) Weight: Approx. 73 g Material: Stainless steel (SUS304) Weight: Approx. 6 g

| ltom                      | Specification                                                                    |                  |               |            |  |  |
|---------------------------|----------------------------------------------------------------------------------|------------------|---------------|------------|--|--|
| item                      | ZP-XL1                                                                           | ZP-XL2           | ZP-XL3        | ZP-XL4     |  |  |
| Applicable sensor         | ZP-LS025 , ZP-LS0                                                                | 50□□, ZP-LS100□□ | ZP-LS300□□, 2 | ZP-LS600□□ |  |  |
| Ambient temperature range | -10 to 50°C                                                                      |                  |               |            |  |  |
| Ambient humidity range    | -15 to 70°C                                                                      |                  |               |            |  |  |
| Vibration resistance      | 10 to 150 Hz, double amplitude 0.7 mm, 80 minutes each in X, Y, and Z directions |                  |               |            |  |  |
| Shock resistance          | 300 m/s <sup>2</sup> , 3 times each in X, Y, and Z directions                    |                  |               |            |  |  |
| Material                  | Stainless steel (SUS304)                                                         |                  |               |            |  |  |

#### Applicable models: ZP-LS025□/ZP-LS050□/ZP-LS100□

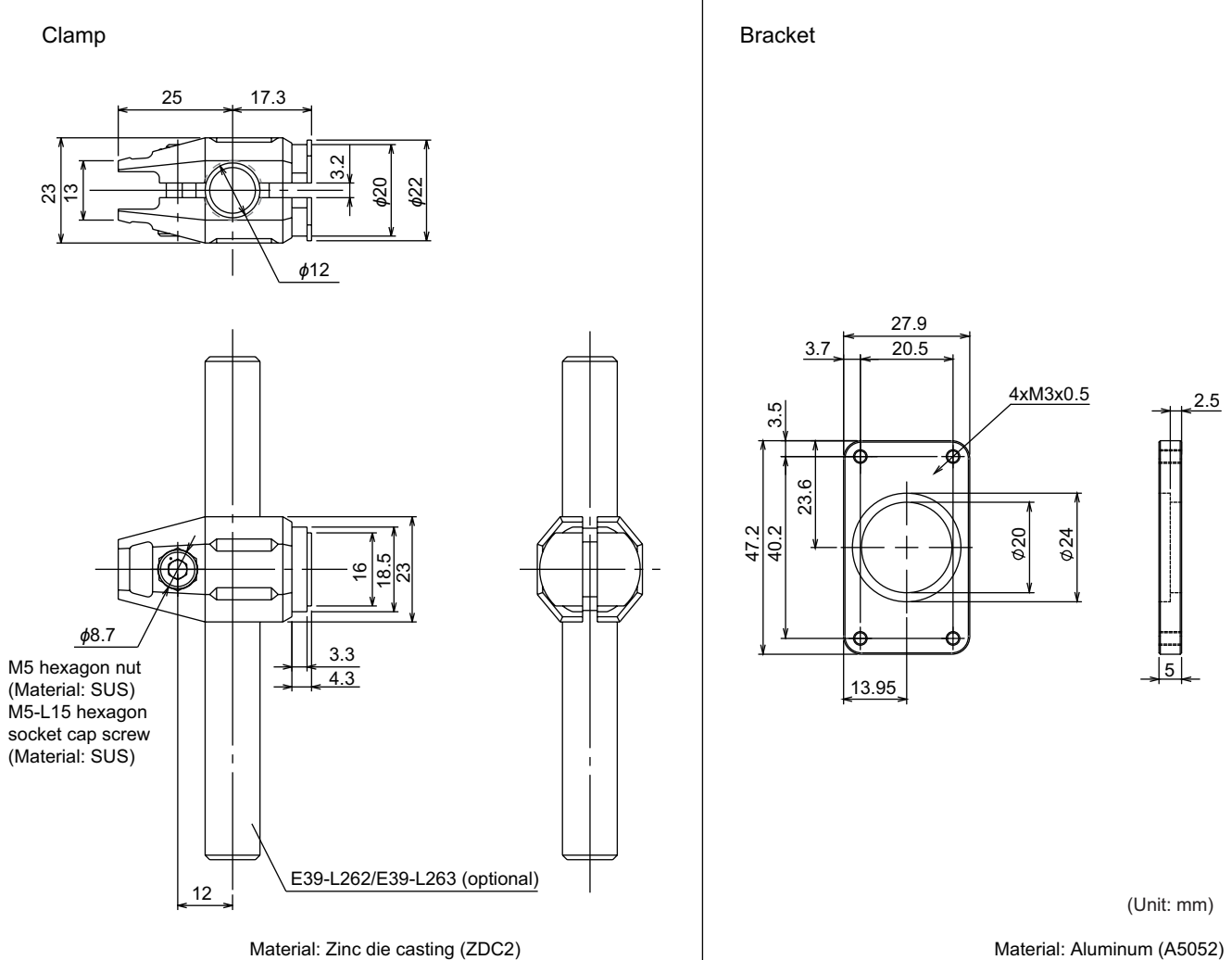

Weight: Approx. 56 g (including clamp fixing screw)

Material: Aluminum (A5052) Weight: Approx. 12 g

#### Applicable models: ZP-LS300 $\Box$ /ZP-LS600 $\Box$

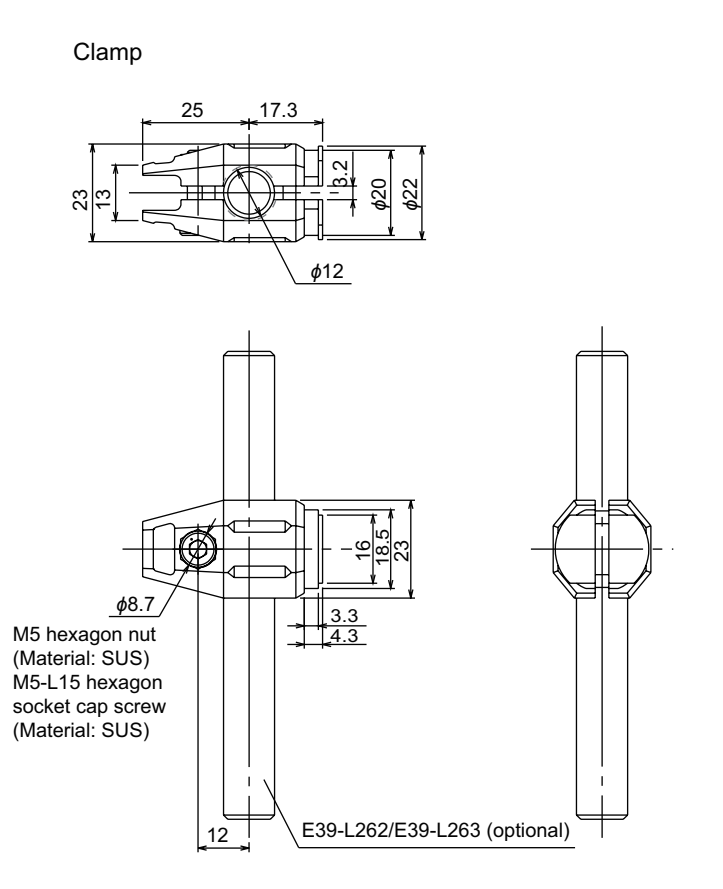

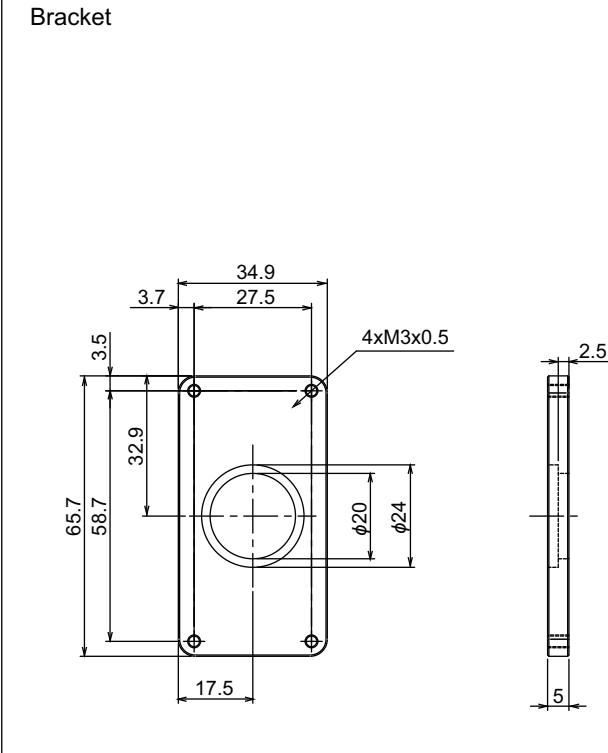

(Unit: mm)

Material: Zinc die casting (ZDC2) Weight: Approx. 56 g (including clamp fixing screw) Material: Aluminum (A5052) Weight: Approx. 25 g

| ltom                      | Specification                                                         |                             |  |  |
|---------------------------|-----------------------------------------------------------------------|-----------------------------|--|--|
| nem                       | ZP-XL5                                                                | ZP-XL6                      |  |  |
| Applicable sensor         | ZP-LS025 , ZP-LS050 , ZP-LS100 ZP-LS300 , ZP-LS600                    |                             |  |  |
| Mounting angle            | 360° in horizontal and vertical directions                            |                             |  |  |
| Ambient temperature range | e range -10 to 50°C                                                   |                             |  |  |
| Ambient humidity range    | -15 to 70°C                                                           |                             |  |  |
| Vibration resistance      | 10 to 55 Hz, double amplitude 1.5 mm, 2 h ea                          | ch in X, Y and Z directions |  |  |
| Shock resistance          | istance 300 m/s <sup>2</sup> , 3 times each in X, Y, and Z directions |                             |  |  |
| Material                  | Clamp: Zinc die-cast (ZDC2 Ni plating), Bracket: Aluminum (A5052)     |                             |  |  |
| Post <sup>*1</sup>        | φ12                                                                   |                             |  |  |

\*1. Applicable posts (E39-L262 and E39-L263) are optional.

Α

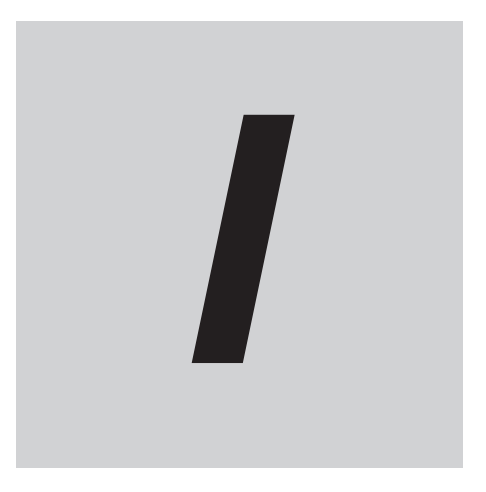

# Index

# Index

# Α

| advanced settings | 3-8  |
|-------------------|------|
| Amp Version       | 3-51 |
| Amplifier Unit    | 2-5  |
| Analog Output     | 3-26 |
| Analog Scaling    | 3-27 |
| AUTO              | 3-21 |
| Auto Bottom       | 3-32 |
| Auto Peak         | 3-32 |
| Average Rate      | 3-27 |

# В

| BANK Change    | 3-47 |
|----------------|------|
| basic settings |      |
| Bottom         | 3-32 |
| brightness     |      |
|                |      |

# С

| Calculation                                   | 3-23 |
|-----------------------------------------------|------|
| channel numbers                               | 2-13 |
| connecting the Amplifier Unit and Sensor Head | 2-9  |

# D

| default value     |      |
|-------------------|------|
| Detection Select  |      |
| Diff. Calculation | 3-30 |
| Digits            |      |
| Display Select    |      |
|                   |      |

# Ε

| error messages  | 4-2  |
|-----------------|------|
| error output    | 2-14 |
| extension cable | 2-5  |
| External Input  | 3-35 |
| I               |      |

#### F

| functions of displays | 5 |
|-----------------------|---|
|-----------------------|---|

#### Η

| Head Version                      | 3-51 |
|-----------------------------------|------|
| hierarchy of the setting display  | 3-15 |
| HIGH judgment output              | 2-14 |
| Hold Function                     | 3-32 |
| hold output result specifications | 3-32 |
| Hysteresis                        | 3-34 |
|                                   |      |

#### I

| I/O circuit diagrams2-16 |
|--------------------------|
|--------------------------|

| I/O lines                     | 2-14 |
|-------------------------------|------|
| indicators                    |      |
| Initial Output                | 3-42 |
| Initialize                    | 3-26 |
| Input Select                  | 3-35 |
| installing the Amplifier Unit | 2-11 |
| installing the Sensor Head    | 2-8  |

# Κ

| Keep Count        | 3-41 |
|-------------------|------|
| Keep Function     | 3-41 |
| key lock function | 3-13 |

## L

| Language            | 3-50 |
|---------------------|------|
| LD-OFF input        | 2-14 |
| LOW judgment output | 2-14 |

## Μ

| master unit                             | 2-5      |
|-----------------------------------------|----------|
| Meas cycle                              |          |
| Meas. Direction                         |          |
| Meas. Scaling                           |          |
| measured value indication               | 3-10     |
| measurement principle                   |          |
| mutual interference                     | A-4, A-8 |
| mutual interference prevention function | 3-41     |
|                                         |          |

## Ν

| NPN type2-1 | 16 |
|-------------|----|
|-------------|----|

# 0

| OFF-delay timer                 | 3-34 |
|---------------------------------|------|
| ON-delay timer                  |      |
| one-shot timer                  | 3-35 |
| operation at the first power ON | 3-9  |
| operation buttons               | 3-3  |
| operation display               |      |
| operation display (RUN mode)    |      |
| Output Logic                    |      |
|                                 |      |

#### Ρ

| PASS judgment output | 2-14   |
|----------------------|--------|
| Peak                 | . 3-32 |
| Peak to Peak         | . 3-32 |
| PNP type             | . 2-17 |

# R

| reset input2-15 |
|-----------------|
|-----------------|

| Response Time   | 3-51 |
|-----------------|------|
| Reverse setting | 3-44 |

# S

| Sample                                    | 3-32     |
|-------------------------------------------|----------|
| sampling time                             | 3-33     |
| Sensor Head                               | 2-4      |
| Sensor Head indicator                     | 3-45     |
| setting by shortcut key                   | 3-7      |
| setting category icons                    | 3-6      |
| setting display                           | 3-5      |
| simple settings (setting by shortcut key) | 3-7      |
| slave unit                                | 2-5      |
| spot diameter                             | A-5, A-9 |
| Step mode                                 | 3-25     |
| synchronous measurement function          | 3-40     |

# Т

| Thickness mode                                  | 3-23        |
|-------------------------------------------------|-------------|
| threshold teaching                              | 3-11        |
| thresholds                                      |             |
| tightening torque                               | 2-8         |
| timing chart                                    |             |
| timing input                                    | 2-15        |
| transition diagram of the operation display and | simple set- |
| tings                                           | 3-7         |
| transition diagram of the setting display       | 3-8         |
| Trigger Level                                   |             |
| troubleshooting                                 | 4-5         |
|                                                 |             |

# Ζ

| Zero Memory      | 3-40 |
|------------------|------|
| zero reset input | 2-15 |

Index

## **OMRON Corporation** Industrial Automation Company

#### Kyoto, JAPAN

#### Regional Headquarters

#### OMRON EUROPE B.V.

Wegalaan 67-69, 2132 JD Hoofddorp The Netherlands Tel: (31) 2356-81-300 Fax: (31) 2356-81-388

#### OMRON ASIA PACIFIC PTE. LTD.

438B Alexandra Road, #08-01/02 Alexandra Technopark, Singapore 119968 Tel: (65) 6835-3011 Fax: (65) 6835-3011 Contact : www.ia.omron.com

#### OMRON ELECTRONICS LLC

2895 Greenspoint Parkway, Suite 200 Hoffman Estates, IL 60169 U.S.A. Tel: (1) 847-843-7900 Fax: (1) 847-843-7787

#### **OMRON (CHINA) CO., LTD.** Room 2211, Bank of China Tower, 200 Yin Cheng Zhong Road,

200 Yin Cheng Zhong Road, PuDong New Area, Shanghai, 200120, China Tel: (86) 21-6023-0333 Fax: (86) 21-5037-2388 Authorized Distributor:

©OMRON Corporation 2024 All Rights Reserved. In the interest of product improvement, specifications are subject to change without notice.

Cat. No. Z495-E1-01 1224